# **SIEMENS**

SIMATIC

# 1 System Unit 2 Mother Board 3 Keyboard Controller 4 **Direct Key Module** PC BI10/FI10/FI15 5 **Bus Board Technical Description** 6 Displays 7 Monitoring Module 8 **Touch Screen** 9 Hard Disk Drive 10 Floppy Disk Drive 11 Power Supply Appendices

Contents

Guidelines for Handling Electrostatically-Sensitive Devices (ESD)

Α

Index

#### Safety Guidelines

This manual contains notices which you should observe to ensure your own personal safety, as well as to protect the product and connected equipment. These notices are highlighted in the manual by a warning triangle and are marked as follows according to the level of danger:

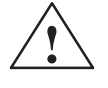

#### Danger

indicates that death, severe personal injury or substantial property damage will result if proper precautions are not taken.

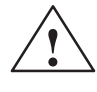

#### Warning

indicates that death, severe personal injury or substantial property damage can result if proper precautions are not taken.

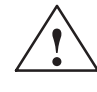

#### Caution

indicates that minor personal injury or property damage can result if proper precautions are not taken.

#### Note

draws your attention to particularly important information on the product, handling the product, or to a particular part of the documentation.

**Qualified Personnel** 

Only qualified personnel should be allowed to install and work on this equipment. Qualified persons are defined as persons who are authorized to commission, to ground, and to tag circuits, equipment, and systems in accordance with established safety practices and standards.

**Correct Usage** 

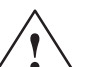

#### Warning

Note the following:

This device and its components may only be used for the applications described in the catalog or the technical description, and only in connection with devices or components from other manufacturers which have been approved or recommended by Siemens.

This product can only function correctly and safely if it is transported, stored, set up, and installed correctly, and operated and maintained as recommended.

#### Trademarks

SIMATIC<sup>®</sup>, SIMATIC NET<sup>®</sup> and SIMATIC HMI<sup>®</sup> are registered trademarks of SIEMENS AG.

Third parties using for their own purposes any other names in this document which refer to trademarks might infringe upon the rights of the trademark owners.

#### Copyright © Siemens AG 1998 All rights reserved

The reproduction, transmission or use of this document or its contents is not permitted without express written authority. Offenders will be liable for damages. All rights, including rights created by patent grant or registration of a utility model or design, are reserved.

#### Siemens AG

Bereich Automatisierungs- und Antriebstechnik Geschaeftsgebiet Industrie-Automatisierungssysteme Postfach 4848, D-90327 Nuernberg

#### **Disclaimer of Liability**

We have checked the contents of this manual for agreement with the hardware and software described. Since deviations cannot be precluded entirely, we cannot guarantee full agreement. However, the data in this manual are reviewed regularly and any necessary corrections included in subsequent editions. Suggestions for improvement are welcomed.

© Siemens AG 1998 Subject to change without prior notice

# Contents

| System                                                                                                    | Unit                                                                                                    | 1-1                                                                                                    |
|----------------------------------------------------------------------------------------------------|----------------------------------------------------------------------------------------------------|----------------------------------------------------------------------------------------------------|
| 1.1                                                                                                    | Technical Specifications                                                                                                    | 1-2                                                                                                    |
| 1.2                                                                                                    | Dimensions of Expansion Modules                                                                                                    | 1-5                                                                                                    |
| 1.3                                                                                                    | Power Requirements of the Components (Maximum Values)                                                                                                    | 1-7                                                                                                    |
| 1.4<br>1.4.1<br>1.4.2<br>1.4.3<br>1.4.4<br>1.4.5<br>1.4.6<br>1.4.7<br>1.4.8<br>1.4.9<br>1.4.10<br>1.4.11<br>1.4.12<br>1.4.13<br>1.4.14<br>1.4.15 | Removing and Installing Components                                                                                                    | 1-8<br>1-10<br>1-11<br>1-16<br>1-18<br>1-20<br>1-27<br>1-28<br>1-29<br>1-31<br>1-32<br>1-33<br>1-34<br>1-35<br>1-36<br>1-37                                                                                                    |
| 1.5                                                                                                    | Error Diagnostics                                                                                                    | 1-39                                                                                                    |
| Mother                                                                                                    | Board                                                                                                    | 2-1                                                                                                    |
| 2.1                                                                                                    | Overview of the Components                                                                                                    | 2-2                                                                                                    |
| 2.2                                                                                                    | Processor                                                                                                    | 2-3                                                                                                    |
| 2.3                                                                                                    | Graphics Interface Module                                                                                                    | 2-4                                                                                                    |
| 2.4                                                                                                    | Memory                                                                                                    | 2-9                                                                                                    |
| 2.5                                                                                                    | Changing the Backup Battery                                                                                                    | 2-11                                                                                                    |
| 2.6                                                                                                    | Block Diagram of the Mother Board                                                                                                    | 2-12                                                                                                    |
| 2.7                                                                                                    | Hardware Ports                                                                                                    | 2-13                                                                                                    |
| 2.8                                                                                                    | Hardware Addresses                                                                                                    | 2-26                                                                                                    |
| 2.9                                                                                                    | Interrupt and DMA Assignments                                                                                                    | 2-30                                                                                                    |
| 2.10<br>2.10.1<br>2.10.2<br>2.10.3<br>2.10.4<br>2.10.5                                                                                           | Setup<br>Main Menu<br>Advanced Menu<br>Security Menu<br>Power Menu<br>Exit Menu                                                                                                    | 2-31<br>2-35<br>2-44<br>2-46<br>2-47<br>2-49                                                                                                    |
|                                                                                                    | System<br>1.1<br>1.2<br>1.3<br>1.4<br>1.4.1<br>1.4.2<br>1.4.3<br>1.4.4<br>1.4.5<br>1.4.6<br>1.4.7<br>1.4.8<br>1.4.9<br>1.4.10<br>1.4.10<br>1.4.11<br>1.4.12<br>1.4.13<br>1.4.14<br>1.4.15<br>1.5<br>Mother<br>2.1<br>2.2<br>2.3<br>2.4<br>2.5<br>2.6<br>2.7<br>2.8<br>2.9<br>2.10.2<br>2.10.2<br>2.10.2<br>2.10.3<br>2.10.4<br>2.10.5 | System Unit         1.1       Technical Specifications         1.2       Dimensions of Expansion Modules         1.3       Power Requirements of the Components (Maximum Values)         1.4       Removing and Installing Components         1.4.1       Opening and Closing the System Unit (Computer Box)         1.4.2       Opening and Closing the Front Plate         1.4.3       Removing and Installing the Flat Screen / Inverter         1.4.4       Removing and Installing the Floppy Disk Drive in the Bl10/FI10         1.4.5       Replacing Backlight Tubes for Displays         1.4.6       Removing and Installing the Floppy Disk Drive in the Bl10/FI10         1.4.7       Removing and Installing an Expansion Module         1.4.8       Removing and Installing an Expansion Module         1.4.10       Removing and Installing the Bus Board         1.4.11       Removing and Installing the CPU Board         1.4.12       Removing and Installing the CPU Board         1.4.13       Removing and Installing the CPU Board         1.4.14       Connecting the MPI/DP Interface         1.4.15       Reset Button         1.5       Error Diagnostics         2.4       Memory         2.5       Changing the Backup Battery         2.6       Block Diagram of |

|   | 2.11                  | Configuring the PCMCIA Interface                                                                                             | 2-52              |
|---|-----------------------|----------------------------------------------------------------------------------------------------|-------------------|
|   | 2.12                  | Diagnostic Messages (Port 80)                                                                                                | 2-53              |
| 3 | Keyboa                | rd Controller (FI15)                                                                                                    | 3-1               |
|   | 3.1                   | Overview                                                                                                    | 3-2               |
|   | 3.2<br>3.2.1          | Syntax and Structure of the Configuration File                                                                               | 3-2<br>3-3        |
|   | 3.3                   | Connector Assignment of Keyboard Controller                                                                                  | 3-11              |
|   | 3.4                   | Matrix Configuration PC FI10                                                                                                 | 3-15              |
|   | 3.5                   | Matrix Configuration PC FI15                                                                                                 | 3-16              |
|   | 3.6                   | Configuration File for Keyboard Controller                                                                                   | 3-17              |
| 4 | Direct K<br>4.1       | Tey Module (Optional)         Control           General Information         Control                                          | <b>4-1</b><br>4-2 |
|   | 4.2                   | Functional Description                                                                                                    | 4-3               |
|   | 4.3                   | Direct Key Module Ports                                                                                                    | 4-5               |
|   | 4.4                   | Logical Organisation of Digital Inputs and Outputs                                                                           | 4-6               |
|   | 4.5                   | Assignment of Direct Keys to Digital Inputs                                                                                  | 4-6               |
|   | 4.6<br>4.6.1<br>4.6.2 | Description of Ports<br>Ports<br>Internal Ports                                                                              | 4-7<br>4-7<br>4-9 |
|   | 4.7                   | Technical Specifications of Direct Key Modules                                                                               | 4-10              |
|   | 4.8                   | Optional Package for Direct Key Modules                                                                                      | 4-11              |
|   | 4.9                   | Assignment of Termination Module Terminals to Digital Inputs and Outputs (DI 2.0-2.7, DI 3.0-3.7 and DO 0.0-0.7, DO 1.0-1.7) | 4-12              |
| 5 | Bus Boa               | ard                                                                                                    | 5-1               |
|   | 5.1                   | Technical Specifications                                                                                                    | 5-2               |
|   | 5.2                   | Design and Mode of Operation                                                                                                 | 5-3               |
|   | 5.3                   | Pin Assignments for the Expansion Slots                                                                                      | 5-4               |
| 6 | Displays              | \$                                                                                                    | 6-1               |
|   | 6.1                   | VGA-TFT Display                                                                                                    | 6-2               |
|   | 6.2                   | SVGA-TFT Display                                                                                                    | 6-3               |
|   | 6.3                   | STN Display                                                                                                    | 6-4               |
| 7 | Monitor               | ing Module (Optional)                                                                                                    | 7-1               |
|   | 7.1                   | Overview                                                                                                    | 7-2               |
|   | 7.2                   | Status Displays                                                                                                    | 7-5               |
|   | 7.3                   | Temperature Monitoring /Temperature Display and Fan Control                                                                  | 7-6               |
|   | 7.4                   | Watchdog (WD)                                                                                                    | 7-7               |
|   | 7.5                   | Relay Output                                                                                                    | 7-9               |

|    | 7.6      | Backed-Up RAM (Optional)                                           | 7-10  |
|----|----------|--------------------------------------------------------------------|-------|
|    | 7.7      | Software Interfaces                                                | 7-11  |
|    | 7.8      | Hardware Ports                                                     | 7-14  |
| 8  | Touch \$ | Screen (Optional)                                                  | 8-1   |
|    | 8.1      | General Information                                                | 8-2   |
|    | 8.2      | Installing the Software                                            | 8-2   |
|    | 8.3      | Installation under MS-DOS                                          | 8-3   |
|    | 8.4      | Installation under Windows 3.x                                     | 8-4   |
|    | 8.5      | Installation under Windows 95                                      | 8-5   |
|    | 8.6      | Installation under Windows NT                                      | 8-8   |
|    | 8.7      | Installation under OS/2                                            | 8-10  |
| 9  | Hard Di  | sk Drive                                                           | 9-1   |
|    | 9.1      | Technical Specifications                                           | 9-2   |
| 10 | Floppy   | Disk Drive                                                         | 10-1  |
|    | 10.1     | Technical Specifications                                           | 10-2  |
| 11 | Power \$ | Supply                                                             | 11-1  |
|    | 11.1     | Technical Specifications                                           | 11-2  |
| Α  | Guideli  | nes for Handling Electrostatically-Sensitive Devices (ESD)         | A-1   |
|    | A.1      | What is ESD?                                                       | A-2   |
|    | A.2      | Electrostatic Charging of Persons                                  | A-3   |
|    | A.3      | General Protective Measures Against Electrostatic Discharge Damage | A-4   |
|    | Index .  | In                                                                 | dex-1 |

# 2

# **Mother Board**

Chapter Overview

| Section | Description                       | Page |
|---------|-----------------------------------|------|
| 2.1     | Components                        | 2-2  |
| 2.2     | Processor                         | 2-3  |
| 2.3     | Graphics Interface Module         | 2-4  |
| 2.4     | Memory                            | 2-9  |
| 2.5     | Changing the Backup Battery       | 2-11 |
| 2.6     | Block Diagram of the Mother Board | 2-12 |
| 2.7     | Hardware Ports                    | 2-13 |
| 2.8     | HardwareAddresses                 | 2-26 |
| 2.9     | Interrupt and DMA Assignments     | 2-30 |
| 2.10    | Setup                             | 2-31 |
| 2.10.1  | Main Menu                         | 2-35 |
| 2.10.2  | Advanced Menu                     | 2-44 |
| 2.10.3  | Security Menu                     | 2-46 |
| 2.10.4  | Power Menu                        | 2-47 |
| 2.10.5  | Exit Menu                         | 2-49 |
| 2.11    | Configuring the PCMCIA Interface  | 2-52 |
| 2.12    | Diagnostic Messages (Port 80)     | 2-53 |

# 2.1 Overview of the Components

Features of Performance The following table lists the components of the mother board and their features:

| Components        | Features of Components                                                                                                    |
|-------------------|----------------------------------------------------------------------------------------------------|
| Processor         | Mobil Pentium 133, 166 and 200 MHz with integrated cooling unit in LIF socket                                                                                                    |
|                   | (166 MHz and above, with active cooling unit)                                                                                                    |
| Processor upgrade | Socket 7                                                                                                    |
| Memory            | 64 Bit, 4 S0-DIMM sockets, uni/bilateral, Fast Page Mode or Extended Data Out (EDO).<br>Usable cards:<br>8 MB (2* 1MB*32 cards)<br>16 MB (2* 2MB*32 cards or 4* 1MB*32 cards)<br>24 MB (2* 1MB*32 cards + 2* 2MB*32 cards)<br>32 MB (2* 4MB*32 cards or 4* 2MB*32 cards)<br>40 MB (2* 4MB*32 cards + 2* 1MB*32 cards)<br>48 MB (2* 4MB*32 cards + 2* 2MB*32 cards)<br>64 MB (2* 8MB*32 cards + 2* 1MB*32 cards)<br>72 MB (2* 8MB*32 cards + 2* 1MB*32 cards)<br>80 MB (2* 8MB*32 cards + 2* 1MB*32 cards)<br>96 MB (2* 8MB*32 cards + 2* 2MB*32 cards)<br>128 MB (4* 8MB*32 cards)<br>Pairs can be combined |
| EPROM             | 256 Kbytes flash                                                                                                    |
| CMOS              | 242 Byte CMOS-RAM with battery backup                                                                                                    |
| Chipset           | Opti Viper N+ Chipset, NSC Super I/O PC87306                                                                                                    |
| Graphics card     | SVGA-LCD controller Cirrus GD7543 with Windows accelerator on PCI bus, 1 Mbyte RAM with LCD up to 800x600/256 colors, with CRT up to 1024x768/72Hz/256 colors possible                                                                                                    |
| IDE               | PCI bus EIDE interface with IO mode 4 for max. 2 drives                                                                                                    |
| Floppy disk drive | 1 drive <sup>1)</sup> , 44 Mbytes                                                                                                    |
| Expansion slots   | 1 ISA (short), 1 shared ISA/PCI (290 mm long)                                                                                                    |
| Keyboard          | Membrane keyboard, port for external PS/2 keyboard (at one side of the unit).<br>A keyboard with a trackball can also be connected to the PS/2 port.                                                                                                    |
| Mouse             | PS2 touchpad, port for external PS/2 mouse (at one side of the unit).                                                                                                    |
| Serial            | 1 x V.24/TTY, 1 x V.24 internal or external                                                                                                    |
| Parallel          | Standard, bidirectional, EPP and ECP mode                                                                                                    |
| MPI               | Multipoint Interface for external SIMATIC S7 (at one side of the unit) or for internal slot module                                                                                                    |
| PCMCIA interface  | PCMCIA 2.1/JEIDA 4.1 compatible                                                                                                    |

<sup>1)</sup> In the case of an installed direct key module, only a short ISA module can be fitted.

# 2.2 Processor

| Recommended<br>Processors | Pentium 133, 166 and 200 MHz with integrated cooling unit in LIF socket. (166 MHz processors and above, with active cooling unit).                    |
|---------------------------|----------------------------------------------------------------------------------------------------|
| Replacing the             | To replace the processor, proceed as follows:                                                                                                    |
| Processor                 | 1. First remove the cooling unit which is fixed with a lifting lever. If the CPU has an active cooling unit, pull out the connector for the fan (39). |
|                           | 2. The processor must be extracted and inserted using a special tool. The tool can be obtained from your service partner.                             |
|                           | 3. Fix the cooling unit using the lifting lever.                                                                                                    |
|                           | 4. Modify the processor frequency setting if necessary (switch S1).                                                                                   |

5. Put the new processor in its socket and make sure that the marking on top of the processor corresponds to the coding on the socket (A).

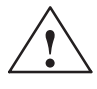

## Caution

If a processor is operated at a frequency that exceeds its maximum frequency, destruction of the processor, data loss, or data corruption may result.

The marks on top of the processor could be covered by the cooling unit. In this case the marks between the pin rows on the outside of the processor will help you.

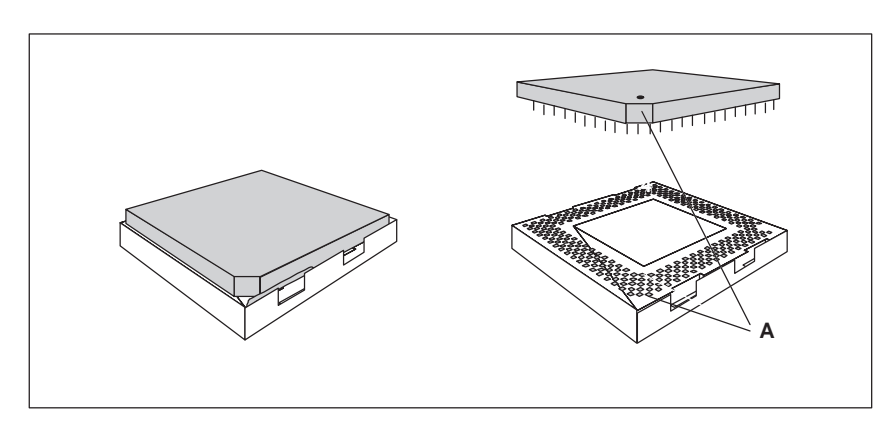

Figure 2-1 Upgrading the Processor

Resolutions

# 2.3 Graphics Interface Module

**Brief Description** The graphics interface module of the mother board is a plane PCI implementation; that is, the SVGA-LCD controller Cirrus Logic GD7543 is located on the board and connected to the PCI bus. Its refresh memory has a backup capacity of 1 Mbyte which cannot be upgraded.

**Supported** Two modes are supported:

- standard mode and
  - extended mode

**Standard Modes** The CL-GD754X VGA BIOS supports all standard VGA modes listed in the table below:

| Mode No.<br>(hex) | VESA No. | Colors   | Char.<br>x<br>Line | Char.<br>per<br>Cell | Pixels  | Display<br>Mode | Horizontal<br>Scan<br>Frequency<br>kHz | Vertical<br>Scan<br>Frequency<br>Hz |
|-------------------|----------|----------|--------------------|----------------------|---------|-----------------|----------------------------------------|-------------------------------------|
| 00/01             | —        | 16/256K  | 40x25              | 8x8                  | 320x200 | text            | 31.5                                   | 70                                  |
| 00*/01*           | —        | 16/256K  | 40x25              | 8x14                 | 320x350 | text            | 31.5                                   | 70                                  |
| 00+/01+           | —        | 16/256K  | 40x25              | 9x16                 | 360x400 | text            | 31.5                                   | 70                                  |
| 02/03             | —        | 16/256K  | 80x25              | 8x8                  | 640x200 | text            | 31.5                                   | 70                                  |
| 02*/03*           |          | 16/256K  | 80x25              | 8x14                 | 640x350 | text            | 31.5                                   | 70                                  |
| 02+/03+           |          | 16/256K  | 80x25              | 9x16                 | 720x400 | text            | 31.5                                   | 70                                  |
| 04/05             |          | 4/256K   | 40x25              | 8x8                  | 320x200 | graphics        | 31.5                                   | 70                                  |
| 6                 |          | 2/256K   | 80x25              | 8x8                  | 640x200 | graphics        | 31.5                                   | 70                                  |
| 07*               |          | mono     | 80x25              | 9x14                 | 720x350 | text            | 31.5                                   | 70                                  |
| 07+               | —        | mono     | 80x25              | 9x16                 | 720x400 | text            | 31.5                                   | 70                                  |
| 0D                |          | 16/256K  | 40x25              | 8x8                  | 320x200 | graphics        | 31.5                                   | 70                                  |
| 0E                |          | 16/256K  | 80x25              | 8x8                  | 640x200 | graphics        | 31.5                                   | 70                                  |
| 0F                | —        | mono     | 80x25              | 8x14                 | 640x350 | graphics        | 31.5                                   | 70                                  |
| 10                |          | 16/256K  | 80x25              | 8x14                 | 640x350 | graphics        | 31.5                                   | 70                                  |
| 11                | —        | 2/256K   | 80x30              | 8x16                 | 640x480 | graphics        | 31.5                                   | 60                                  |
| 12                |          | 16/256K  | 80x30              | 8x16                 | 640x480 | graphics        | 31.5                                   | 60                                  |
| 13                | _        | 256/256K | 40x25              | 8x8                  | 320x200 | graphics        | 31.5                                   | 60                                  |

\*EGA compatible modes

# CRT Extended Modes

The CL-GD754X VGA Bios supports standard VESA and extended modes listed in the table below:

| Mode No.<br>(hex) | VESA<br>No. (hex) | Colors   | Char.<br>x | Char.<br>per | Display<br>Format | Dot<br>Clock | Horizontal<br>Scan | Vertical<br>Scan |
|-------------------|-------------------|----------|------------|--------------|-------------------|--------------|--------------------|------------------|
|                   |                   |          | Line       | Cell         |                   | MHz          | Frequency<br>kHz   | Frequency<br>Hz  |
|                   | •                 |          | •          | Text Mod     | les               |              | •                  |                  |
| 14                |                   | 16/256K  | 135x25     | 8x16         | 1056x400          | 41.5         | 31.5               | 70               |
| 54                | 10A               | 16/256K  | 135x43     | 8x8          | 1056x350          | 41.5         | 31.5               | 70               |
| 55                | 109               | 16/256K  | 135x25     | 8x14         | 1056x350          | 41.5         | 31.5               | 70               |
|                   |                   |          |            | Graphic M    | odes              |              |                    |                  |
| 11                |                   | 2/256K   | 80x30      | 8x16         | 640x480           | 31.5         | 37.9               | 72               |
| 11'               | —                 | 2/256K   | 80x30      | 8x16         | 640x480           | 31.5         | 37.5               | 75               |
| 12                | —                 | 16/256K  | 80x30      | 8x16         | 640x480           | 31.5         | 37.9               | 72               |
| 12'               | —                 | 16/256K  | 80x30      | 8x16         | 640x480           | 31.5         | 37.5               | 75               |
| 58, 6A            | 102               | 16/256K  | 100x37     | 8x16         | 800x600           | 36           | 35.2               | 56               |
| 58, 6A            | 102               | 16/256K  | 100x37     | 8x16         | 800x600           | 40           | 37.8               | 60               |
| 58, 6A            | 102               | 16/256K  | 100x37     | 8x16         | 800x600           | 50           | 48.1               | 72               |
| 58, 6A            | 102               | 16/256K  | 100x37     | 8x16         | 800x600           | 50           | 46.875             | 75               |
| 5C                | 103               | 256/256K | 100x37     | 8x16         | 800x600           | 36           | 35.2               | 56               |
| 5C                | 103               | 256/256K | 100x37     | 8x16         | 800x600           | 40           | 37.9               | 60               |
| 5C                | 103               | 256/256K | 100x37     | 8x16         | 800x600           | 50           | 48.1               | 72               |
| 5C                | 103               | 256/256K | 100x37     | 8x16         | 800x600           | 50           | 46.875             | 75               |
| 5D‡               | 104               | 16/256K  | 128x48     | 8x16         | 1024x768          | 44.9         | 45.5               | 43†              |
| 5D                | 104               | 16/256K  | 128x48     | 8x16         | 1024x768          | 65           | 48.3               | 60               |
| 5D                | 104               | 16/256K  | 128x48     | 8x16         | 1024x768          | 75           | 56                 | 70               |
| 5D                | 104               | 16/256K  | 128x48     | 8x16         | 1024x768          | 77           | 58                 | 72               |
| 5E                | 100               | 256/256K | 80x25      | 8x16         | 640x400           | 25           | 31.5               | 70               |
| 5F                | 101               | 256/256K | 80x30      | 8x16         | 640x480           | 25           | 31.5               | 60               |
| 5F                | 101               | 256/256K | 80x30      | 8x16         | 640x480           | 31.5         | 37.9               | 72               |
| 5F                | 101               | 256/256K | 80x30      | 8x16         | 640x480           | 31.5         | 37.5               | 75               |
| 60†               | 105               | 256/256K | 128x48     | 8x16         | 1024x768          | 44.9         | 35.5               | 43†              |
| 60                | 105               | 256/256K | 128x48     | 8x16         | 1024x768          | 65           | 48.3               | 60               |
| 60                | 105               | 256/256K | 128x48     | 8x16         | 1024x768          | 75           | 56                 | 70               |
| 60                | 105               | 256/256K | 128x48     | 8x16         | 1024x768          | 77           | 58                 | 72               |
| 64                | 111               | 64K      |            |              | 640x480           | 25           | 31.5               | 60               |
| 64                | 111               | 64K      |            |              | 640x480           | 31.5         | 37.9               | 72               |
| 64                | 111               | 64K      |            |              | 640x480           | 31.5         | 37.5               | 75               |
| 65                | 114               | 64K      |            |              | 800x600           | 36           | 35.2               | 56               |
| 65                | 114               | 64K      |            |              | 800x600           | 40           | 37.8               | 60               |

| Mode No.<br>(hex) | VESA<br>No. (hex) | Colors   | Char.<br>x<br>Line | Char.<br>per<br>Cell | Display<br>Format | Dot<br>Clock<br>MHz | Horizontal<br>Scan<br>Frequency<br>kHz | Vertical<br>Scan<br>Frequency<br>Hz |
|-------------------|-------------------|----------|--------------------|----------------------|-------------------|---------------------|----------------------------------------|-------------------------------------|
| 66                | 110               | 32K‡     | —                  | —                    | 640x480           | 25                  | 31.5                                   | 60                                  |
| 66                | 110               | 32K†     | —                  | —                    | 640x480           | 31.5                | 37.9                                   | 72                                  |
| 66                | 110               | 32K‡     | —                  | _                    | 640x480           | 31.5                | 37.5                                   | 75                                  |
| 67                | 113               | 32K‡     | —                  | _                    | 800x600           | 40                  | 37.8                                   | 60                                  |
| 6C†               | 106               | 16/256K  | 160x64             | 8x16                 | 1280x1024         | 75                  | 48                                     | 43†                                 |
| 6D†               | —                 | 256/256K | 160x64             | 8x16                 | 1280x1024         | 75                  | 48                                     | 43†                                 |
| 71                | 112               | 16M      | 80x30              | 8x16                 | 640x480           | 25                  | 31.5                                   | 60                                  |
| 74†               |                   | 64K      |                    |                      | 1024x768          | 44.9                | 35.5                                   | 43†                                 |

#### Note

Some displays do not support all possible modes. Your display automatically uses the highest vertical scan frequency. is signifies interlaced mode. 43.5 Hz or 87 Hz interlaced is signifies 32K direct or packed-pixel mode (Sierra).

The two graphics modes 11' and 12' are based on the standard modes 11 and 12 but have both a higher refresh rate.

Mode 54 is a text mode with 1056x344 addressable pixels using a 1056x350 timing.

# Extended Modes for Operating a Flat Screen

The CL-GD754X VGA BIOS supports standard VGA modes and the following extended modes on the flat screens listed below.

| Mode<br>No. (hex) | VESA<br>No. (hex) | Colors   | Char.<br>x<br>Line | Char.<br>per<br>Cell | Display<br>Format | Type of Flat<br>Screen | Dot<br>Clock<br>MHz | Min.<br>MCLK<br>MHz | VCC<br>in<br>Volt |
|-------------------|-------------------|----------|--------------------|----------------------|-------------------|------------------------|---------------------|---------------------|-------------------|
| 5E                | 100               | 256/256K | 80x25              | 8x16                 | 640x400           | STN/TFT                | 25                  | 45                  | 3.3               |
| 5F                | 101               | 256/256K | 80x30              | 8x16                 | 640x480           | STN/TFT                | 25                  | 45                  | 3.3               |
| 64                | 111               | 64K      | _                  | —                    | 640x480           | STN/TFT                | 25                  | 45                  | 3.3               |
| 66                | 110               | 32K‡     |                    |                      | 640x480           | STN/TFT                | 25                  | 45                  | 3.3               |
| 71                | 112               | 16M      | 80x30              | 8x16                 | 640x480           | TFT                    | 25                  | 50                  | 5.0               |

# 640x480 (VGA) Flat screens

#### 800x600 (SVGA) Flat screens

| Mode<br>No.<br>(hex) | VESA<br>No.<br>(hex) | Colors   | Char.<br>x<br>Line | Char.<br>per<br>Cell | Display<br>Format | Expan-<br>sion<br>of<br>640x480<br>to<br>800x600 | Type of<br>Flat<br>Screen | Dot<br>Clock<br>MHz | Min.<br>MCL<br>K<br>MHz | VCC<br>in<br>Volt |
|----------------------|----------------------|----------|--------------------|----------------------|-------------------|--------------------------------------------------|---------------------------|---------------------|-------------------------|-------------------|
| 58, 6A               | 102                  | 16/256K  | 100x3<br>7         | 8x16                 | 800x600           |                                                  | DSTN/<br>TFT              | 31.5                | 45                      | 3.3               |
| 5C                   | 103                  | 256/256K | 100x3<br>7         | 8x16                 | 800x600           |                                                  | DSTN/<br>TFT              | 31.5                | 45                      | 3.3               |
| 5E                   | 100                  | 256/256K | 80x25              | 8x16                 | 640x400           | Yes                                              | DSTN/<br>TFT              | 31.5                | 45                      | 3.3               |
| 5F                   | 101                  | 256/256K | 80x30              | 8x16                 | 640x400           | Yes                                              | DSTN/<br>TFT              | 31.5                | 45                      | 3.3               |
| 64                   | 111                  | 64K      | _                  | —                    | 640x480           | No                                               | DSTN/<br>TFT              | 31.5                | 45                      | 3.3               |
| 65                   | 114                  | 64K      | _                  | —                    | 800x600           |                                                  | TFT                       | 31.5                | 45                      | 3.3               |
| 66                   | 110                  | 32K‡     |                    | —                    | 640x480           | No                                               | TFT                       | 31.5                | 45                      | 3.3               |
| 67                   | 113                  | 32K†     |                    |                      | 800x600           |                                                  | TFT                       | 31.5                | 45                      | 3.3               |

1. Note: † signifies 32K direct-color packed-pixel mode (Sierra)

## Extended Modes Working Simultaneously (CRT and Flat Screen)

The CL-GD754X VGA BIOS supports the simultaneous operation of the standard VGA modes and the following extended modes on the flat screens listed below.

| Mode<br>No. (hex) | VESA<br>No. (hex) | Colors   | Char.<br>x<br>Line | Char.<br>per<br>Cell | Display<br>Format | Type of Flat<br>Screen | Dot<br>Clock<br>MHz | Min.<br>MCLK<br>MHz |
|-------------------|-------------------|----------|--------------------|----------------------|-------------------|------------------------|---------------------|---------------------|
| 5E                | 100               | 256/256K | 80x25              | 8x16                 | 640x400           | DSTN/TFT               | 25                  | 45                  |
| 5F                | 101               | 256/256K | 80x30              | 8x16                 | 640x480           | DSTN/TFT               | 25                  | 45                  |
| 64                | 111               | 64K      | _                  | —                    | 640x480           | DSTN/TFT               | 25                  | 45                  |
| 66                | 110               | 32K‡     | _                  | —                    | 640x480           | DSTN/TFT               | 25                  | 45                  |
| 71                | 112               | 16M      | 80x30              | 8x16                 | 640x480           | TFT                    | 25                  | 50                  |

## 640x480 (VGA) Flat screens

#### 800x600 (SVGA) Flat screens

| Mode<br>No.<br>(hex) | VESA<br>No.<br>(hex) | Colors   | Char.<br>x<br>Line | Char.<br>per<br>Cell | Display<br>Format | Expansion<br>of<br>640x480 to<br>800x600 | Type of Flat<br>Screen | Dot<br>Clock<br>MHz | Min.<br>MCLK<br>MHz |
|----------------------|----------------------|----------|--------------------|----------------------|-------------------|------------------------------------------|------------------------|---------------------|---------------------|
| 58, 6A               | 102                  | 16/256K  | 100x37             | 8x16                 | 800x600           | —                                        | DSTN/TFT               | 36                  | 53/45               |
| 5C                   | 103                  | 256/256K | 100x37             | 8x16                 | 800x600           | —                                        | TFT                    | 50                  | 45                  |
| 5E                   | 100                  | 256/256K | 80x25              | 8x16                 | 640x400           | Yes                                      | DSTN/TFT               | 25                  | 53/40               |
| 5F                   | 101                  | 256/256K | 80x30              | 8x16                 | 640x400           | Yes                                      | DSTN/TFT               | 25                  | 53/40               |
| 64                   | 111                  | 64K      | —                  | —                    | 640x480           | No                                       | TFT                    | 25                  | 45                  |
| 65                   | 114                  | 64K      | —                  | —                    | 800x600           | —                                        | TFT                    | 36                  | 50                  |
| 66                   | 110                  | 32K†     |                    |                      | 640x480           | No                                       | TFT                    | 25                  | 40                  |
| 67                   | 113                  | 32K‡     | —                  | —                    | 800x600           | —                                        | TFT                    | 36                  | 50                  |

1. Note: † signifies 32K direct-color packed-pixel mode (Sierra)

# 2.4 Memory

Memory64 Bit, 4 uni/bilateral S0-DIMM sockets, Fast Page Mode or Extended Data OutConfiguration(EDO) are provided. Only use S0-DIMM cards with an access time of 70 ns or<br/>lower!

Do not operate your system with both Fast page and EDO cards.

Only use memory cards recommended for SIMATIC PCs or programming devices. Your dealer will help you to find out which card you can use.

Recommended memory expansion cards:

- 8 MB (2\*4MB cards)
- 16 MB (2\*8MB cards)
- 32 MB (2\*16MB cards)
- 64 MB (2\*32MB cards)
- 128 MB (4\*32MB cards) pairs can be combined

Banks 1 and 2 are located in the lower level of the S0 DIMM socket and banks 3 and 4 are in the upper level.

Only plug memory cards of the same type and brand into a bank!

| Memory Configuration | Memory Cards in<br>Banks 1/2 | Memory Cards in<br>Banks 3/4 |
|----------------------|------------------------------|------------------------------|
| 8 Mbytes             | 2 * 4 Mbytes                 | empty                        |
| 16 Mbytes            | 2 * 8 Mbytes                 | empty                        |
| 16 Mbytes            | 2 * 4 Mbytes                 | 2 * 4 Mbytes                 |
| 24 Mbytes            | 2 * 4 Mbytes                 | 2 * 8 Mbytes                 |
| 32 Mbytes            | 2 * 16 Mbytes                | empty                        |
| 32 Mbytes            | 2 * 8 Mbytes                 | 2 * 8 Mbytes                 |
| 40 Mbytes            | 2 * 4 Mbytes                 | 2 * 16 Mbytes                |
| 48 Mbytes            | 2 * 8 Mbytes                 | 2 * 16 Mbytes                |
| 64 Mbytes            | 2 * 32 Mbytes                | empty                        |
| 64 Mbytes            | 2 * 16 Mbytes                | 2 * 16 Mbytes                |
| 72 Mbytes            | 2 * 4 Mbytes                 | 2 * 32 Mbytes                |
| 80 Mbytes            | 2 * 8 Mbytes                 | 2 * 32 Mbytes                |
| 96 Mbytes            | 2 * 8 Mbytes                 | 2 * 32 Mbytes                |
| 128 Mbytes           | 2 * 16 Mbytes                | 2 * 32 Mbytes                |

| Replacing/                | First remove the bus module before you start to upgrade the main memory. |
|---------------------------|--------------------------------------------------------------------------|
| Upgrading Memory<br>Cards |                                                                          |

How to Proceed

Please refer to the notes in chapter 1 of the User's Guide included and read carefully the ESD guidelines!

- 1. Switch off the device.
- 2. Unscrew the housing and remove the cover.
- 3. Remove all plugged ISA and PCI modules.
- 4. Remove the floppy disk drive, if applicable.
- 5. Remove the disk drive support.
- 6. Remove the power supply.
- 7. Plug or unplug the SIMM cards as described below. Plug in from the right to the left slot, unplug in reverse order.
- 8. Make sure that the cards are correctly plugged in.
- 9. Reassemble the unit in reverse order.

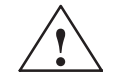

## Caution

Risk of short circuit!

The SIMM cards have to be installed properly, otherwise the mother board or the card might be destroyed.

Make sure that the contacts of the SIMM card and socket are on top of each other.

| Install Memory | Proceed as follows to install a memory card:                                                                                                    |
|----------------|----------------------------------------------------------------------------------------------------|
| Card           | 1. Plug the card diagonally into the corresponding slot. Make sure that the marked slot and the two holes on the card engage properly with the centering pivot of the carrying device. |
|                | 2. Press the card lightly down until it locks into place.                                                                                                    |
| Remove Memory  | Proceed as follows to remove a memory card:                                                                                                    |
| Card           | 1. Press the holding clips on the left and right side carefully outwards.                                                                                                    |
|                | 2. Tilt the memory card forward and pull it diagonally out of the slot.                                                                                                    |

# 2.5 Changing the Backup Battery

| Battery Power<br>Supply for<br>Real-Time Clock<br>and Configuration | A backup battery powers the real-time clock even after the PC is switched<br>off. In addition to the time of day, all information about the SIMATIC PC<br>(configuration) is stored. If the backup battery fails or is removed, these data<br>are lost.<br>Because the clock's low power consumption and the lithium battery's high<br>capacity, the battery can provide backup power for the real-time clock for<br>several years. Therefore, changing the battery is only seldom required. |
|---------------------------------------------------------------------|----------------------------------------------------------------------------------------------------|
| Battery Voltage too<br>Low                                          | If the battery voltage is too low, the current time setting is lost and a correct configuration can no longer be guaranteed.                                                                                                    |
| Changing the<br>Battery                                             | In this case, you have to replace the battery. The battery is located<br>underneath the bus board.                                                                                                    |
|                                                                     | 1 Unplug from the mains supply                                                                                                    |
|                                                                     | <ol> <li>Unscrew and remove the cover of the housing</li> </ol>                                                                                                    |
|                                                                     | <ol> <li>Bemove all plugged in ISA and PCI modules</li> </ol>                                                                                                    |
|                                                                     | 4 Remove the floppy disk drive if applicable                                                                                                    |
|                                                                     | 5 Remove the drive support                                                                                                    |
|                                                                     | <ul><li>6. Now replace the backup battery, which is attached to the mother board by a short length of a cable.</li></ul>                                                                                                    |
|                                                                     | 7. Reassemble the drive support and close the unit.                                                                                                    |
|                                                                     | Caution                                                                                                    |
|                                                                     | You may only replace the lithium battery with an identical battery or a battery type recommended by the manufacturer.                                                                                                    |
|                                                                     | Dispose of used batteries in keeping with local regulations (special waste). If returned to the manufacturer, the battery materials can be recycled (Order No.: W79070-G13212-S2).                                                                                                    |
| Resetting SETUP                                                     | After having changed the backup battery, you have to reset your PC's configuration data using the SETUP program.                                                                                                    |
|                                                                     | Note                                                                                                    |
|                                                                     | A list of the SETUP parameters is provided at the end of Section 2.10. You can also document your own entries there.                                                                                                    |

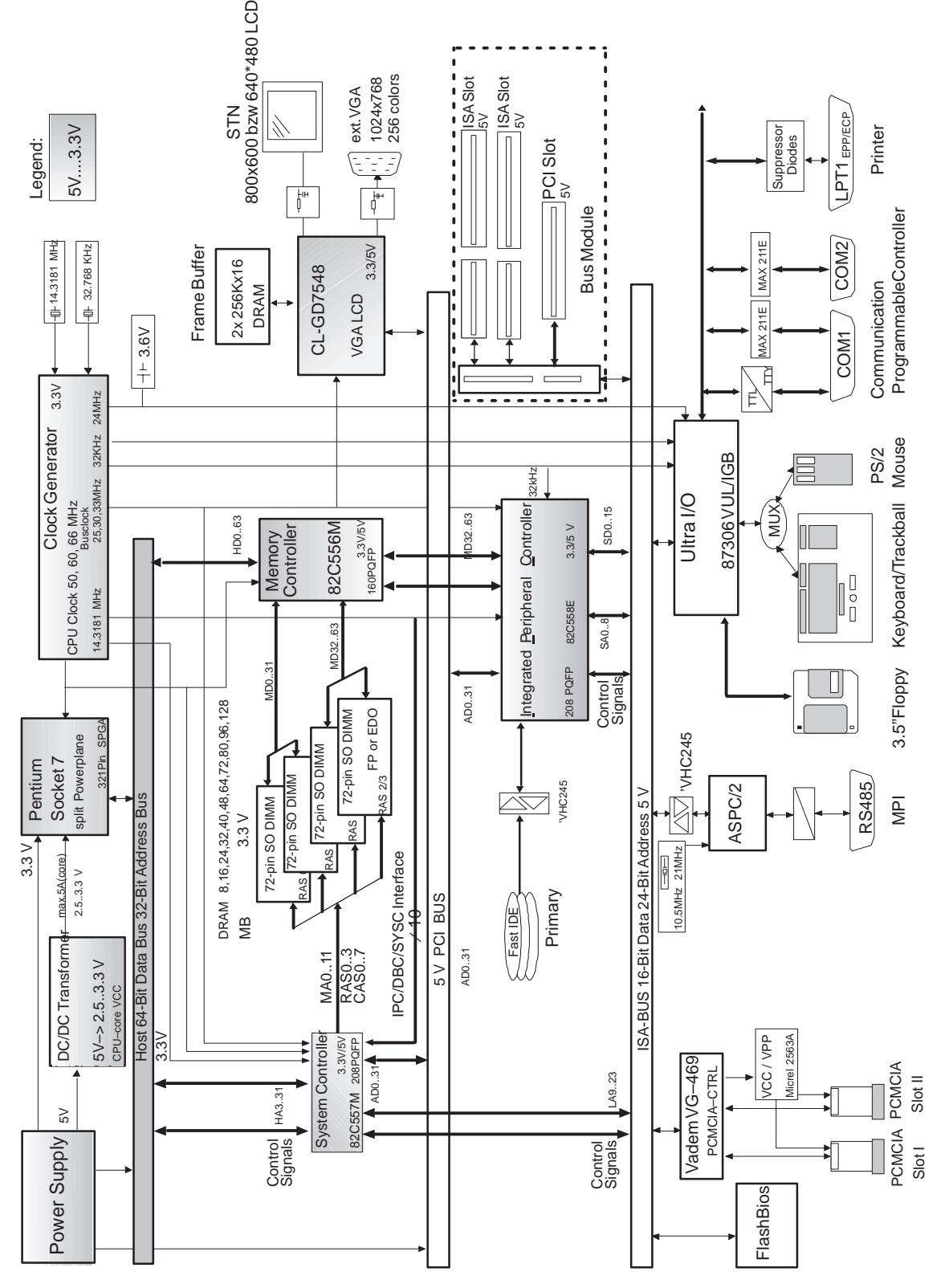

# 2.6 Block Diagram of the Mother Board

Figure 2-2 Mother Board

# 2.7 Hardware Ports

Position of Connectors and Switches The following figure illustrates connector and switch positions of the mother board components.

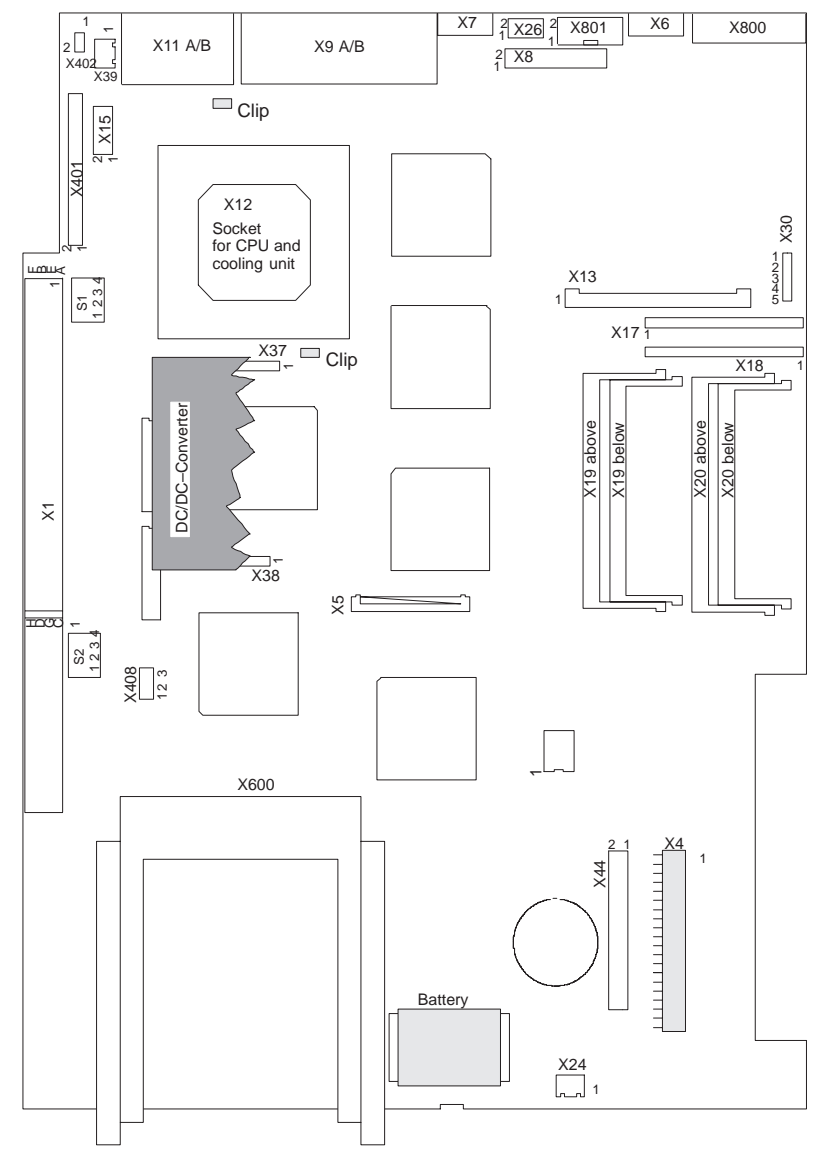

Figure 2-3 Mother Board

| Connectors/    | The following connectors are located on the mother board of the IPC: |
|----------------|----------------------------------------------------------------------|
| Jumpers on the |                                                                      |
| Mother Board   |                                                                      |

| Designa-<br>tion | Name                                                                           | Description                                                                                        |  |  |
|------------------|--------------------------------------------------------------------------------|----------------------------------------------------------------------------------------------------|--|--|
| X1               | Slotbus                                                                        | ISA/PCI connector linking mother board (GBG) and bus module (BBG)                                  |  |  |
| X4               | IDE primary                                                                    | Primary IDE port standard ribbon cable for 3.5" floppy disk drive                                  |  |  |
| X5               | Floppy disk                                                                    | Floppy disk port                                                                                   |  |  |
| X6               | External keyboard port                                                         | MINI DIN PS/2 keyboard connector, also suitable for keyboards with trackballs                      |  |  |
| X7               | Mouse port                                                                     | MINI DIN PS/2 mouse connector                                                                      |  |  |
| X8               | Multi-port, internal                                                           | Port for keyboard controller, touchpad, inverter                                                   |  |  |
| X9               | LPT/COM1                                                                       | Parallel port LPT1/printer port (25-pin Centronics) /<br>Serial port 1 (25-pin / female connector) |  |  |
| X11              | Com2/VGA                                                                       | Serial port 2 (standard 9-pin),<br>VGA interface (standard 15-pin)                                 |  |  |
| X12              | CPU                                                                            | Processor with cooling unit (Pentium Socket 7)                                                     |  |  |
| X13              | Power                                                                          | 20-pin power supply connection of the mother board                                                 |  |  |
| X15              | Display module                                                                 | Port for display module cable / SafeCard                                                           |  |  |
| X17              | Socket                                                                         | Socket for TTY sender module                                                                       |  |  |
| X18              | Socket                                                                         | Socket for TTY receiver module                                                                     |  |  |
| X19 below        | RAM bank 1,2 low                                                               | Socket for RAM                                                                                     |  |  |
| X20 below        | RAM bank 1,2 high                                                              | Socket for RAM                                                                                     |  |  |
| X19 above        | RAM bank 3,4 low                                                               | Socket for RAM                                                                                     |  |  |
| X20 above        | RAM bank 3,4 high                                                              | Socket for RAM                                                                                     |  |  |
| X24              | Battery                                                                        | Connector for lithium battery                                                                      |  |  |
| X26              | COM 2 internal                                                                 | Connector for touchscreen controller                                                               |  |  |
| X30              | TTY mode                                                                       | All pins unconnected, no significance                                                              |  |  |
| X37,X38          | DC/DC converter                                                                | Socket for CPU DC/DC converter submodule                                                           |  |  |
| X39              | Fan                                                                            | Fan port +12V                                                                                      |  |  |
| X44              | IDE primary                                                                    | Primary IDE interface, 2 mm ribbon cable for 2.5" drive                                            |  |  |
| X401             | Display                                                                        | Port for flat screen                                                                               |  |  |
| X402             | P5V                                                                            | PIN 1-2 connected (P5V for display adapter supply)                                                 |  |  |
| X408             | VCC displayJumper on 1-2 for 5V display supply,<br>2-3 for 3.3V display supply |                                                                                                    |  |  |
| X600             | PCMCIA                                                                         | PCMCIA port, 2 slots type II cards, shared 1 slot type III cards                                   |  |  |
| X800             | MPI                                                                            | MPI port                                                                                           |  |  |
| X801             | MPI internal                                                                   | MPI port for slot module                                                                           |  |  |
| S1               | Switch 1                                                                       | CPU clock                                                                                          |  |  |
| S2               | Switch 2                                                                       | Display type                                                                                       |  |  |

# Description of Ports and Switches

The following table describes ports and switches.

| Ports          | Pin Des-<br>ignation | Description of Ports                                                                                                    |
|----------------|----------------------|----------------------------------------------------------------------------------------------------|
| Floppy disk    | X5                   | One drive possible (82078 compatible) 360 Kbytes, 720<br>Kbytes, 1.2 Mbytes, 1.44 Mbytes<br>3F0h-3F7h, 370h-377h, disconnectable<br>IRQ 6, edge triggered<br>26-pin,                                                                      |
| IDE hard disks | X4<br>X44            | One drive possible<br>170h-177h, 1F0h-1F7h, disconnectable<br>IRQ14, IRQ15, edge triggered<br>40-pin standard connector for 3.5" hard disks<br>44 PIN 2mm connector for 2.5" disk drives<br>X4 and X44 cannot be operated simultaneously. |
| COM1           | Х9А                  | 3F8h-3FFh, disconnectable<br>IRQ4, edge triggered<br>25-pin, socket connector, V24/V28 (TTY can be<br>retrofitted)                                                                                                    |
| COM2           | X11A<br>X26          | 2F8h-2FFh, disconnectable<br>IRQ3, edge triggered<br>9-pin, standard connector<br>10-pin male connector                                                                                                    |
| LPT1/PRINTER   | X9B                  | X11 and X26 cannot be operated simultaneously<br>378h-37Fh, disconnectable<br>IRQ7, edge triggered<br>25-pin, standard socket connector                                                                                                   |
| VGA            | X11B                 | 3B0h-3BFh, 3C0h-3CFh, 3D0h-3DFh, disconnectable<br>IRQ9, edge triggered<br>15-pin, standard connector                                                                                                    |
| Keyboard       | X6<br>X8             | 060h - 064h<br>IRQ1, edge triggered<br>6-pin, mini Din socket connector<br>20-pin connector (combi connector for linking to a<br>membrane keyboard controller).                                                                           |
| Mouse          | X7<br>X8             | 060h-064h, IRQ12 edge triggered<br>6-pin, mini Din socket<br>20-pin connector (combi connector)<br>When a touchpad is connected, the mouse can no<br>longer be operated on X7                                                             |
| PCMCIA         | X800                 | 3E0h-3E1h<br>2 68-pin plug connectors<br>Memory and I/O addresses as well as IRQs have<br>card-specificassignments                                                                                                    |
| MPI/DP         | X800<br>X801         | 0CC000h-0CC7FFn or 0DC000h-0DC7FFh<br>IRQ5, edge triggered<br>9-pin, sub D socket connector<br>10-pin male connector<br>X800 and X801 cannot be operated simultaneously                                                                   |

# Switches and Jumpers

The switches and jumpers on the mother board are explained in the following tables.

# S1 clock setting

| S1 (1) | S1 (2) | S1 (3) | S1 (4) | Function                          |
|--------|--------|--------|--------|-----------------------------------|
| on     | off    | off    | on     | CPU 200MHz CPU BUS/CORE ratio 1/3 |
| on     | off    | on     | on     | CPU 166MHz CPU BUS/CORE ratio 2/5 |
| off    | off    | on     | on     | CPU 150MHz CPU BUS/CORE ratio 2/5 |
| on     | off    | on     | off    | CPU 133MHz CPU BUS/CORE ratio 1/2 |
| off    | off    | on     | off    | CPU 120MHz CPU BUS/CORE ratio 2/5 |
| on     | off    | off    | off    | CPU 100MHz CPU BUS/CORE ratio 2/3 |

With all settings, the PCI bus is operated at 33MHz and the ISA bus is operated at 8.25 MHz.

# S2 display type

| S2 (1) | S2 (2) | S2 (3) | Function       |                              |
|--------|--------|--------|----------------|------------------------------|
| on     | on     | on     | 800 x 600 DSTN | Sanyo full depth of color    |
| off    | on     | on     | 800 x 600 TFT  | non Sharp                    |
| on     | off    | on     | 640 x 480 DSTN | Sanyo full depth of color    |
| off    | off    | on     | 640 x 480 TFT  | non Sharp                    |
| on     | on     | off    | 800 x 600 DSTN | Sanyo reduced depth of color |
| off    | on     | off    | 640 x 480 TFT  | Sharp                        |
| on     | off    | off    | 640 x 480 DSTN | Sanyo reduced depth of color |
| off    | off    | off    | 800 x 600 TFT  | Sharp                        |

| S2 (4) | Function                     |
|--------|------------------------------|
| on     | Backlight on with high level |
| off    | Backlight on with low level  |

# Jumper X408: Display voltage

| X408<br>1-2  | 2-3          | Function                            |
|--------------|--------------|-------------------------------------|
| connected    | disconnected | VCC Display 5V (VGA-TFT display)    |
| disconnected | connected    | VCC Display 3.3V (SVGA-TFT display) |

# Jumper X30: TTY setting (only with installed TTY ports)

| X30<br>1-2  | 2-3         | 4-5         | Function                                                                      |
|-------------|-------------|-------------|-------------------------------------------------------------------------------|
| Х           | Х           | connected   | active TTY Send loop                                                          |
| х           | Х           | disconnect. | passive TTY Send loop<br>(send loop from current source is separate)          |
| disconnect. | connected   | Х           | active TTY Receive loop                                                       |
| connected   | disconnect. | Х           | passive TTY Receive loop<br>(receive loop from current source is<br>separate) |

Manufacturer The manufacturer settings for the jumpers and switches on the module are shown Settings for BI10, below. The manufacturer settings for a module supplied as a spare part correspond to those of the BI10.

Switch S1 Switch setting for Pentium 166, CPU bus 66 MHz, PCI bus 33 MHz, ISA bus 8.25 MHz.

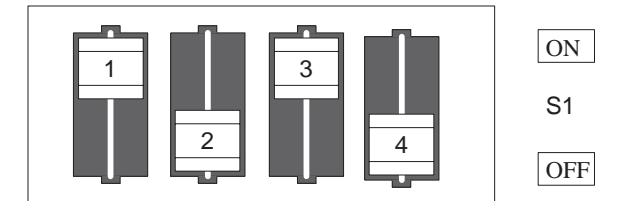

Switch S2 Switch setting for BI10, FI10 640 x 480 DSTN Sanyo display with reduced depth of color, inverter with backlight on high.

FI10, FI15

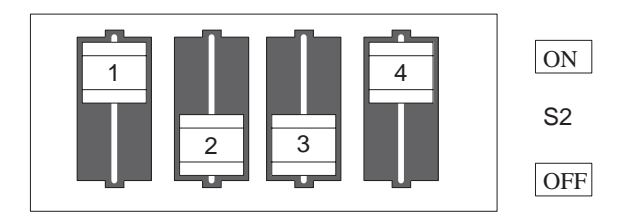

Switch S2 Switch setting for FI15 640 x 480 VGA-TFT Sharp display, inverter with backlight on high.

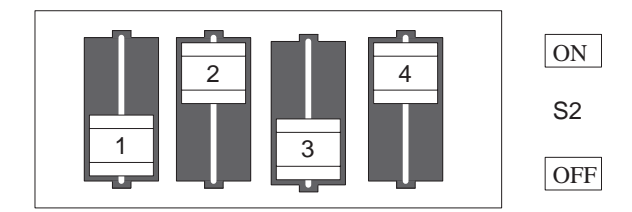

Switch S2 Switch setting for FI15 800 x 600 SVGA-TFT Sharp display, inverter with backlight on high

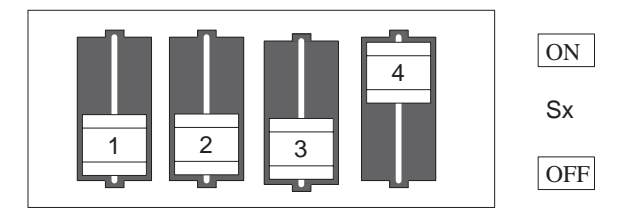

X408 PINS 1-2 linked; that is, 5V VCC display.

PINS 7-8, 9-10, 11-12, 13-14 linked; that is, a keyboard on X6 is operated directly.

| 2  | 8 % | $14 \\ 16 \\ 16 \\ 16 \\ 16 \\ 16 \\ 16 \\ 10 \\ 10$ | 20 | )<br>I |
|----|-----|------------------------------------------------------|----|--------|
| •• |     |                                                      | •  |        |
|    | 5 ٢ | 13                                                   | 19 |        |

X30

X8

No coding jumper.

COM1 Port (AG/V24/Modem) The port is designed for V.24/TTY.

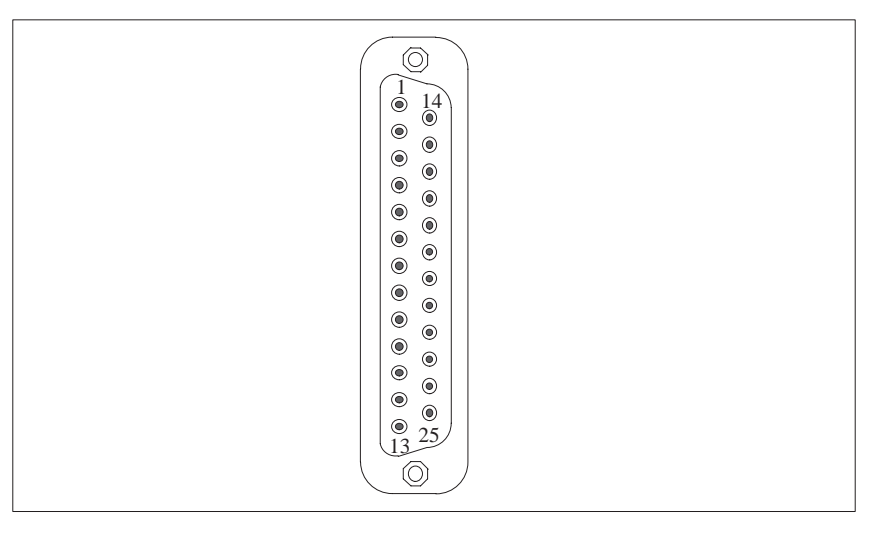

Figure 2-4 Serial Port COM1

| Pin | Description                  | Input/Output |
|-----|------------------------------|--------------|
| 1   | Shield                       |              |
| 2   | Transmit data (TxD/D1)       | Output       |
| 3   | Receive data (RxD/D2)        | Input        |
| 4   | Request to send (RTS/S2)     | Output       |
| 5   | Clear to send (CTS/M2)       | Input        |
| 6   | Data set ready (DSR/M1)      | Input        |
| 7   | Signal ground (GND/E2)       |              |
| 8   | Data carrier detect (DCD/M5) | Input        |
| 9   | +TTY Receive data (RxD) *    | Input        |
| 10  | -TTY Receive data (RxD) *    | Input        |
| 11  | Unassigned                   |              |
| 12  | Unassigned                   |              |
| 13  | Unassigned                   |              |
| 14  | Unassigned                   |              |

| Pin | Description                  | Input/Output |
|-----|------------------------------|--------------|
| 15  | Unassigned                   |              |
| 16  | Unassigned                   |              |
| 17  | Unassigned                   |              |
| 18  | +TTY Transmit data (TxD)     | Output       |
| 19  | Current source, isolated     |              |
| 20  | Data terminal ready (DTR/S1) | Output       |
| 21  | -TTY Transmit data (TxD)     | Output       |
| 22  | Incoming call (RI/M3)        | Input        |
| 23  | Unassigned                   |              |
| 24  | Unassigned                   |              |
| 25  | Unassigned                   |              |

# COM2 Port (RS232)

The module has both an external and an internal COM2 port. You can only use one or the other.

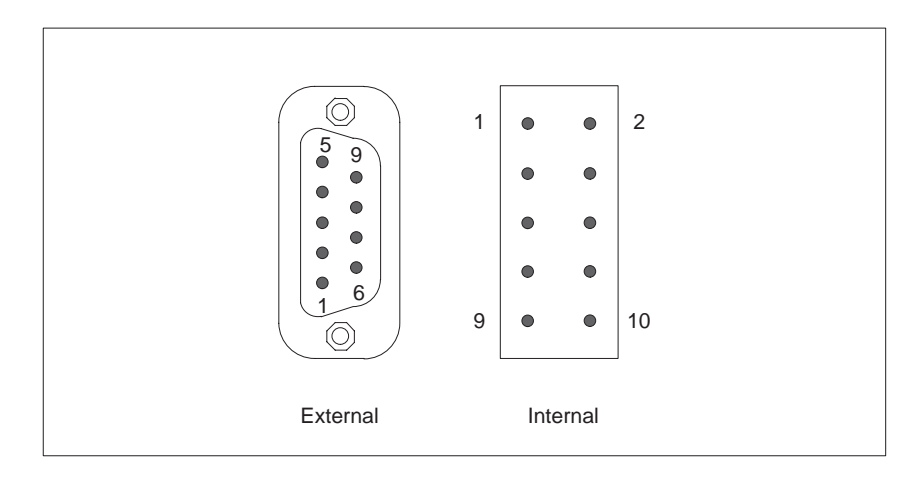

Figure 2-5 Serial Port COM 2

Signal Designation / Pinout

| Pin      |         | Signal Designation                            | Description         |
|----------|---------|-----------------------------------------------|---------------------|
| External | Intern. |                                               |                     |
| 1        | 1       | DCD (Data Carrier Detect)                     | Data Carrier Detect |
| 2        | 3       | RxD (Receive Data)                            | Receive Data        |
| 3        | 5       | TxD (TransmitData)                            | Transmit Data       |
| 4        | 7       | DTR (Data Terminal Ready) Data Terminal Ready |                     |
| 5        | 9       | Signal Ground Signal Ground                   |                     |
| 6        | 2       | DSR (Data Set Ready) Data Set Ready           |                     |
| 7        | 4       | RTS (Request to Send)                         | Request to Send     |
| 8        | 6       | CTS (Clear to Send)                           | Clear to Send       |
| 9        | 8       | Ri (Ring Indicator) Incoming call             |                     |
| -        | 10      | P5V                                           | Supply voltage      |

**LPT1 / Printer Port** The parallel port offers three transmission modes: unidirectional, bidirectional and EPP. Unidirectional is the standard mode with which most printers operate. Some devices require bidirectional operation. EPP (Enhanced Parallel Port) is a transmission mode which permits data transfer rates of 2 up to 2.4 Mbps. Such rates demand I/O devices which support these new modes.

The new modes are applied in cases such as the conversion of a parallel port to an SCSI or to an IDE port.

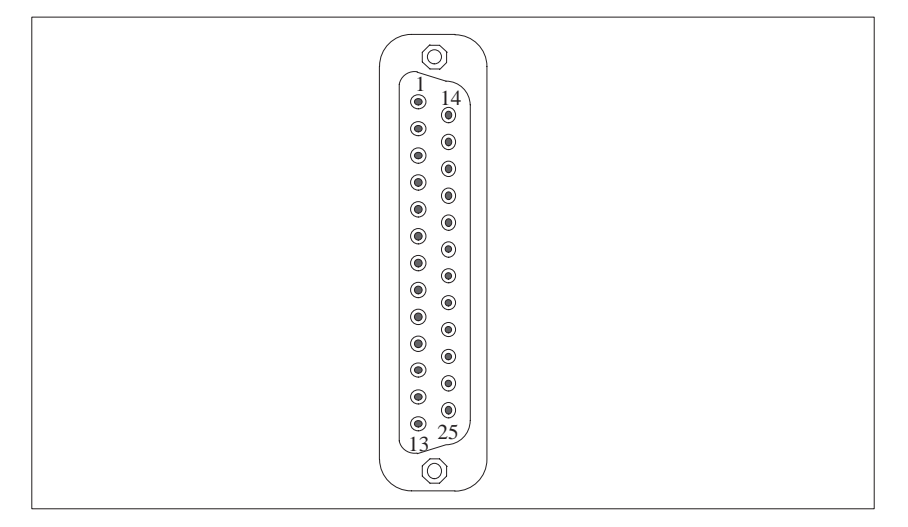

Figure 2-6 LPT 1 Parallel Port

| Pin | Description        | Input/Output                   |
|-----|--------------------|--------------------------------|
| 1   | / Strobe           | Output (open collector)        |
| 2   | Data - Bit 0       | Output (TTL-level)             |
| 3   | Data - Bit 1       | Output (TTL-level)             |
| 4   | Data - Bit 2       | Output (TTL-level)             |
| 5   | Data - Bit 3       | Output (TTL-level)             |
| 6   | Data - Bit 4       | Output (TTL-level)             |
| 7   | Data - Bit 5       | Output (TTL-level)             |
| 8   | Data - Bit 6       | Output (TTL-level)             |
| 9   | Data - Bit 7       | Output (TTL-level)             |
| 10  | /ACK (Acknowledge) | Input (4.7 k $\Omega$ pull up) |
| 11  | BUSY               | Input (4.7 k $\Omega$ pull up) |
| 12  | P.E.               | Input (4.7 k $\Omega$ pull up) |
| 13  | SELECT             | Input (4.7 k $\Omega$ pull up) |
| 14  | /AUTO FD           | Output (open collector)        |
| 15  | /ERROR             | Input (4.7 k $\Omega$ pull up) |
| 16  | /INIT              | Output (open collector)        |
| 17  | /SELCET IN         | Output (open collector)        |
| 18  | GND                | _                              |
| :   |                    |                                |
| 25  |                    |                                |

Signal Description SPP Mode The VGA socket connector has the following pinout:

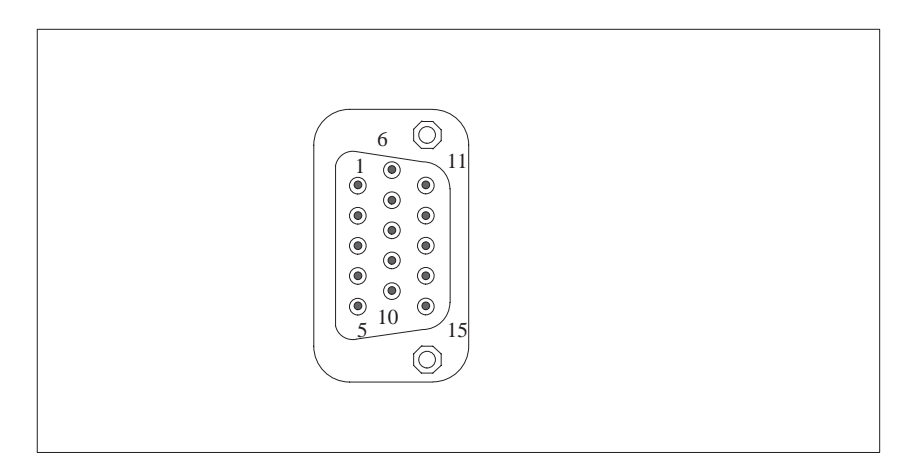

Figure 2-7 VGA Socket Connector

# Pinout

| Pin | Description        | Pin | Description                |
|-----|--------------------|-----|----------------------------|
| 1   | Video signal red   | 9   | Code (no pin)              |
| 2   | Video signal green | 10  | Ground synchronization     |
| 3   | Video signal blue  | 11  | Display ID Bit 0           |
| 4   | Display ID Bit 2   | 12  | Display ID Bit 1           |
| 5   | Ground             | 13  | Horizontal synchronization |
| 6   | Ground red         | 14  | Verticalsynchronization    |
| 7   | Ground green       | 15  | Display ID Bit 3           |
| 8   | Ground blue        |     |                            |

## Connecting an External Keyboard

You can connect an external PS/2 keyboard to the front of your IPC. Keyboards with integral trackballs can also be connected to the port on the side of the box.

A touchpad with a PS/2 port, the keyboard controller for the front panel and the display inverter can be supplied via the internal connector. In the BI10, pins 7-8, 9-10, 11-12, 13-14 are short-circuited via jumpers. Therefore, the BI10 also has a PS/2 port on the side of the box. Keyboards with integral trackballs can also be operated via this connector.

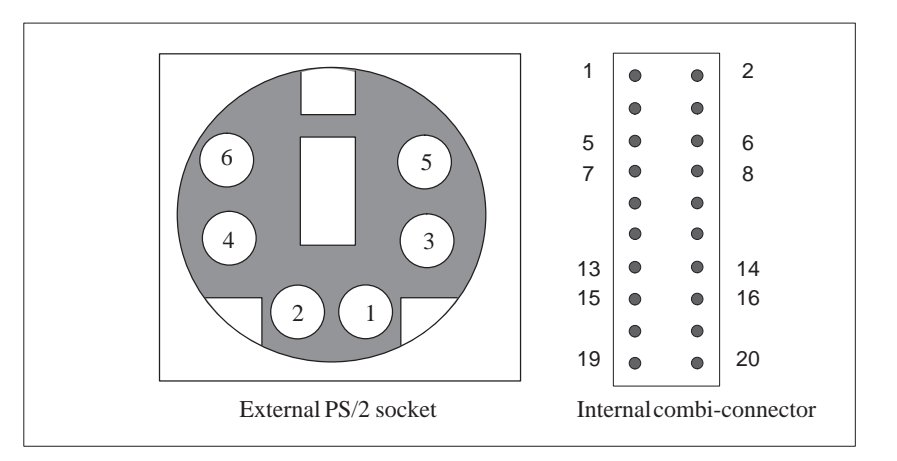

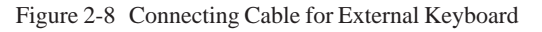

intern

# Pinout for External PS/2

| Pin | Description         |                      |  |
|-----|---------------------|----------------------|--|
|     | Front Plate         | Side Port            |  |
| 1   | Keyboard data line  | Keyboard data line   |  |
| 2   | open                | Trackball data line  |  |
| 3   | 0 V                 | 0 V                  |  |
| 4   | +5 V *)             | +5 V *)              |  |
| 5   | Keyboard clock line | Keyboard clock line  |  |
| 6   | open                | Trackball clock line |  |

\*) 1A current limit

# Combi-Connector Pinout

| Pin | Description                                    |
|-----|------------------------------------------------|
| 1   | 0 V                                            |
| 2   | Touchpad data line                             |
| 3   | 0 V                                            |
| 4   | Touchpad clock line                            |
| 5   | 0 V                                            |
| 6   | +5 V *)                                        |
| 7   | Keyboard controller clock line                 |
| 8   | Keyboard clock line PS/2 socket on the side    |
| 9   | +5 V * for keyboard controller                 |
| 10  | +5  V *  for PS/2 socket on the side           |
| 11  | 0 V for keyboard controller                    |
| 12  | 0 V for PS/2 socket on the side                |
| 13  | Keyboard controller data                       |
| 14  | Keyboard data line for PS/2 socket on the side |
| 15  | P12V for display                               |
| 16  | 0 V for display                                |
| 17  | STN OV brightness setting                      |
| 18  | Display on/off                                 |
| 19  | TFT brightness setting (180 k $\Omega$ )       |
| 20  | TFT brightness setting (180 k $\Omega$ )       |

\* 1A current limit

# Connecting PS/2 Mouse

You can connect an external PS/2 mouse to your IPC. This port can only be used instead of the internal touchpad port. In the FI15, you must disconnect the PS/2 connection at the touchpad if you want to use this port.

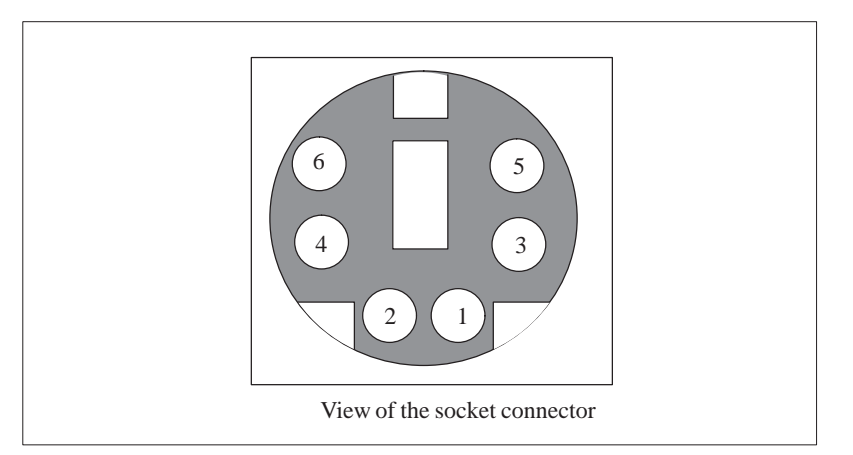

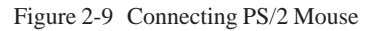

# Pinout

| Pin | Description      |
|-----|------------------|
| 1   | Mouse data line  |
| 2   | Open             |
| 3   | 0 V              |
| 4*  | +5 V             |
| 5   | Mouse clock line |
| 6   | Open             |

\* 1A current limit

**MPI/DP Port** An external and an internal MPI/DP port are available on the mother board. Only one of these ports can be used.

The MPI/DP socket connector has the following pinout:

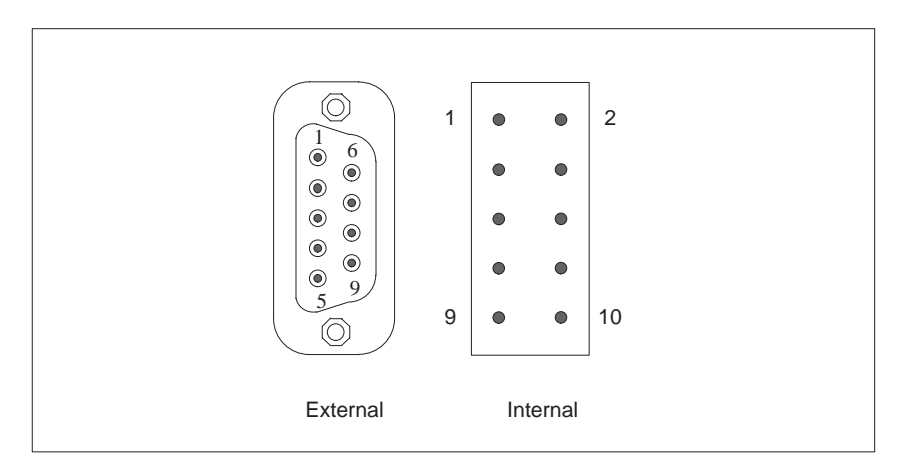

Figure 2-10 MPI/DP Socket Connector

| Pin No.       |              | Abbreviation | Description                                                                                                    | Input/            |
|---------------|--------------|--------------|----------------------------------------------------------------------------------------------------|-------------------|
| Exter-<br>nal | In-<br>tern. |              |                                                                                                    | Output            |
| 1             | 1            | NC           | Pin 1 is unassigned                                                                                                    | -                 |
| 2             | 2            | NC           | Pin 2 is unassigned                                                                                                    | -                 |
| 3             | 7            | LTG_B        | Data line B                                                                                                    | Input/Out-<br>put |
| 4             | 9            | RTSAS        | RTSAS control signal for receive<br>data current. Signal '1' is active<br>when directly linked PLC transmits<br>data.                                          | Input             |
| 5             | 5<br>8       | M5EXT        | M5EXT Ground (GND) of 5 V<br>supply. The current load of an<br>external consumer connected<br>between P5EXT and M5EXT must<br>not exceed a maximum of 90 mA.   | Output            |
| 6             | 4            | P5 EXT       | P5EXT supply (+5 V) of 5V supply.<br>The current load of an external<br>consumer connected between<br>P5EXT and M5EXT must not ex-<br>ceed a maximum of 90 mA. | Output            |
| 7             | 3            | NC           | Pin 7 is unassigned                                                                                                    | -                 |
| 8             | 6            | LTG_A        | Data line A                                                                                                    | Input/Out-<br>put |
| 9             | 10           | RTS_PG       | RTS output signal. The signal is '1' when your IPC starts transmitting.                                                                                        | Output            |
| Shield        | -            |              | On connector shell                                                                                                    |                   |

#### Pinout

# 2.8 Hardware Addresses

| How Memory<br>Decoding Works | The memory address area of a Pentium CPU has a capacity of 4 Gbytes.<br>Together with the 64 bit large CPU data bus the CPU is equipped with 29<br>address lines (A3A31) and 8 bus enable lines (BE0BE7) which encode<br>the non-existent byte address lines A0, A1 and A2. The CPU address bus is<br>mapped via the system controller (TSC) on the PCI address bus. Memory<br>addresses from 0000 0000h to 0009 FFFFh (640 Kbytes) and from 0010<br>0000h to 07FF FFFFh (127 Mbytes) are not included.                                                                                                    |
|------------------------------|----------------------------------------------------------------------------------------------------|
|                              | The ISA bridge maps the ISA address bus exactly once on the PCI address<br>bus via the PIIX (PCI ISA IDE Xcellerator) block. The ISA address bus for 8<br>bit modules covers the address area from A0 to A19 which corresponds to the<br>CPU addresses from 0000 0000h to 000F FFFh (1 Mbyte). For 16 bit ISA<br>modules, the address bus has been extended by the address lines A20A23<br>and it therefore addresses from 0000 0000h to 00FF FFFFh (16 Mbytes).                                                                                                    |
|                              | Special memory read/write signals, which are only activated in case of a logic zero level of the address lines A20, A21, A22 and A23, draw the distinction between the 1 Mbyte and the 16 Mbytes ISA address area. If the CPU references address areas which are occupied by the main memory, ISA bus control signals do not occur; that is, ISA bus modules within this memory area are not referenced. In the reverse case an ISA bus master cannot reach addresses higher than 16 Mbytes. Different decoding holes in the Pentium PG mother board are provided for Dualport RAM extensions in order to gain a larger address area than the memory address area with a maximum range from 640 kbytes to 1 Mbyte: |
|                              | • The CPU address area from FFF8 0000h to FFFD FFFFh (512 k to 128 k BIOS = 384 Kbytes) is mapped in the ISA address area from 00F8 0000h to 00FD FFFFh and is always referenced in the CPU address area. Decoding of the address lines A24 to A 31 which do not exist on the ISA bus is fulfilled by special hardware located on the mother board.                                                                                                    |
|                              | • Within the 16th Mbyte, a 1Mbyte area of the memory address area can be allocated for the ISA bus. This option can be switched on and off in SETUP.                                                                                                    |
|                              | During the division of the address areas distinction is made between:                                                                                                    |
|                              | Memory address area and                                                                                                    |
|                              | • I/O address area                                                                                                    |
|                              | Different read/write signals (I/O, WR, I/O RD, MEMR, MEMW) are used to reference these areas. The following tables will give you an overview of the occupied address areas. Please refer to the description of the individual                                                                                                    |

functional groups for more details.

| I/O Address (hex) |      | Size  | Description                                                            |                      |
|-------------------|------|-------|------------------------------------------------------------------------|----------------------|
| From              | То   | Bytes | Basic Function                                                         | Additional Functions |
| 0000              | 000F | 16    | 82C558E —> DMA 1 Control register                                      |                      |
| 0010              | 001F | 16    | reserved                                                               |                      |
| 0020              | 0021 | 2     | 82C558E —> Interrupt controller 1 control<br>register                  |                      |
| 0022              |      | 1     | Integrated 82C206 and chipset configuration index register (SYSCFG)    |                      |
| 0023              |      | 1     | 82C558E —> Integrated 82C206<br>configuration data register            |                      |
| 0024              |      | 1     | Chipset configuration data register (SYSCFG)                           |                      |
| 0025              | 002D | 9     | reserved                                                               |                      |
| 002E              | 002F | 2     | Configuration port Ultra I/O                                           |                      |
| 0030              | 003F | 16    | reserved                                                               |                      |
| 0040              | 0042 | 3     | 82C558E —> Timer channel 0, 1, 2 (clock, refresh, speaker)             |                      |
| 0043              |      | 1     | 82C558E —> Timer control register                                      |                      |
| 0044              | 005F | 28    | reserved                                                               |                      |
| 0060              |      | 1     | Keyboard controller date                                               |                      |
| 0061              |      | 1     | 82C558E —> System control port B (timer, speaker control, NMI, parity) |                      |
| 0063              | 0063 | 2     | reserved                                                               |                      |
| 0064              |      | 1     | Keyboard controller CMD/STATUS                                         |                      |
| 0065              | 006F | 11    | reserved                                                               |                      |
| 0070              |      | 1     | NMI enable, RTC index                                                  |                      |
| 0071              |      | 1     | RTC date                                                               |                      |
| 0072              | 0080 | 15    | reserved                                                               |                      |
| 0081              | 0083 | 3     | 82C558E —> DMA page register CH2, 3, 1                                 |                      |
| 0084              | 0086 | 3     | reserved                                                               |                      |
| 0087              |      | 1     | 82C558E —> DMA page register CH0                                       |                      |
| 0088              |      | 1     | reserved                                                               |                      |
| 0089              | 008B | 3     | 82C558E —> DMA page register CH6, 7, 5                                 |                      |
| 008C              | 008E | 3     | reserved                                                               |                      |
| 008F              |      | 1     | 82C558E —> DMA page register CH4                                       |                      |
| 0090              | 0091 | 2     | reserved                                                               |                      |
| 0092              |      | 1     | 82C558E —> System control port A (fast reset, fast A20)                |                      |
| 0093              | 009F | 13    | 82C558E —> DMA page register Ch4                                       |                      |
| 00A0              | 00A1 | 2     | 82C558E —> Interrupt controller 2<br>Control register                  |                      |
| 00A2              | 00BF | 30    | reserved                                                               |                      |
| 00C0              | 00DF | 32    | 82C558E —> DMA controller 2<br>Control register                        |                      |
| 00E0              | 00E1 | 2     | Configuration register for MPI, COM, VGA,<br>Progas, trackball, etc    |                      |
| 00E2              | 00EF | 14    | reserved                                                               |                      |
| 00F0              | 00F1 | 2     | Arithmetic processor                                                   |                      |
| 00F2              | 00F7 | 6     | reserved                                                               |                      |

# I/O Address The following table shows the I/O address assignments.

| FromToBytesBasic FunctionAdditional Functions $00F8$ $00FF$ 8Arithmetic processor                                                                                                    | IO Add<br>(hex) | ress | Size  | Description                                              |                               |
|----------------------------------------------------------------------------------------------------|-----------------|------|-------|----------------------------------------------------------|-------------------------------|
| 00F8 $00FF$ 8Arithmetic processor0100010F16Not used0110016F96Not used01778Not used017801FF120Not used017801FF8Primary on-board IDE channelFree if switched off in SETUP017801F78Not usedFree if switched off in SETUP017801F716Reserved for game portUsually free0210020F16Reserved for LPT 2Image: Comparison of the comparison of the compariso | From            | То   | Bytes | Basic Function                                           | Additional Functions          |
| 0100010F16Not used0110016F96Not used017001778Not used017801EF120Not used017801EF120Not used017901F78Primary on-board IDE channelFree if switched off in SETUP017801F78Not usedUsually free0200020F16Reserved for game portUsually free02100277104Not usedUsually free02100277104Not usedImage: Set Set Set Set Set Set Set Set Set Set                                                                                                    | 00F8            | 00FF | 8     | Arithmetic processor                                     |                               |
| 0110         016F         96         Not used           0178         01FF         120         Not used                                                                                                    | 0100            | 010F | 16    | Not used                                                 |                               |
| 0170 $0177$ $8$ Not used $0178$ $01FF$ $120$ Not usedFree if switched off in SETUP $01F8$ $01FF$ $8$ Not usedFree if switched off in SETUP $0178$ $01FF$ $8$ Not usedSecond off in SETUP $0178$ $027F$ $164$ Reserved for LPT 2Second off in SETUP $0270$ $0277$ $104$ Not usedSecond off in SETUP $0277$ $0277$ $104$ Not usedSecond off in SETUP $0276$ $0277$ $8$ Reserved for COM 4Second off in SETUP $0276$ $02FF$ $8$ COM2 (IRDA)Free if switched off in SETUP $0300$ $031F$ $32$ Not usedSecond off in SETUP $0300$ $033F$ $16$ Not usedUsually free $0330$ $033F$ $16$ Reserved for SafeCardUsually free $0330$ $033F$ $32$ Reserved for PC-E-S (H1 expansion card)Usually free $0366$ $0367$ $8$ Reserved for CP1413 (H1 expansion card)Usually free $0390$ $0397$ $8$ Reserved for CP1413 (H1 expansion card)Usually free $0390$ $039F$ $8$ Not usedSecond off in SETUP $0310$ $032F$ $16$ Not usedSecond off in SETUP $0300$ $033F$ $8$ Not usedSecond off in SETUP $0300$ $039F$ $8$ Not usedSecond off in SETUP $0300$ $038F$ $16$ Not usedSecond off in SETUP <td< td=""><td>0110</td><td>016F</td><td>96</td><td>Not used</td><td></td></td<>                                                                                                    | 0110            | 016F | 96    | Not used                                                 |                               |
| 0178         01EF         120         Not used           01F0         01F7         8         Primary on-board IDE channel         Free if switched off in SETUP           01F8         01F7         8         Not used            0200         020F         16         Reserved for game port         Usually free           0210         0277         104         Not used            0278         0278         4         Reserved for LPT 2            0277         02EF         108         Not used             02F0         02F7         8         Not used             0300         031F         32         Not used             0300         031F         32         Not used             0300         031F         32         Reserved for SafeCard         Usually free            0330         035F         16         Not used              0340         035F         8         Not used               0340         035F         8         Not used                                                                                                    | 0170            | 0177 | 8     | Not used                                                 |                               |
| 01F0         01F7         8         Primary on-board IDE channel         Free if switched off in SETUP           01F8         01F7         8         Not used         0           0200         020F         16         Reserved for game port         Usually free           0210         0277         104         Not used         0           0278         027B         4         Reserved for LPT 2         0           0270         02F7         108         Not used         0           02F8         02FF         8         Reserved for COM 4         0           02F0         02FF         8         Not used         0           0320         031F         32         Not used         0           0330         0337         16         Reserved for SafeCard         Usually free           0330         0337         16         Not used         0         0           0340         035F         32         Reserved for PC-E-S5 (H1 expansion card)         Usually free           0370         0377         8         Reserved for CP1413 (H1 expansion card)         Usually free           0378         037F         8         Reserved for CP1413 (H1 expansion card)         Usually free                                                                                                    | 0178            | 01EF | 120   | Not used                                                 |                               |
| 01F8         01FF         8         Not used           0200         020F         16         Reserved for game port         Usually free           0210         0277         104         Not used            0278         0278         4         Reserved for CDT 2            0270         0227         108         Not used            0270         0227         108         Not used            0278         0277         8         Reserved for COM 4            0278         0277         8         Not used            0278         0277         8         Not used            0278         0277         8         Reserved for SafeCard         Usually free           0330         0337         16         Reserved for CPL-S5 (H1 expansion card)         Usually free           0340         0357         8         Reserved for CPL-S5 (H1 expansion card)         Usually free           0358         0367         8         Not used            0370         0377         8         Reserved for CP1413 (H1 expansion card)         Usually free           0380         038F         16         Not u                                                                                                    | 01F0            | 01F7 | 8     | Primary on-board IDE channel                             | Free if switched off in SETUP |
| 0200         020F         16         Reserved for game port         Usually free           0210         0277         104         Not used         1027           0278         0278         4         Reserved for LPT 2         102           0276         022F         108         Not used         102           0210         022F7         8         Reserved for COM 4         102           0210         022F7         8         Not used         102           0300         031F         32         Not used         103           0300         031F         32         Not used         103           0300         033F         16         Reserved for SafeCard         Usually free           0330         033F         16         Not used         103           0340         035F         32         Reserved for CPC-FS (H expansion card)         Usually free           0368         0367         8         Reserved for CP1413 (H1 expansion card)         Usually free           0370         0377         8         Reserved for CP1413 (H1 expansion card)         Usually free           0380         038F         16         Not used         103           0300         <                                                                                                    | 01F8            | 01FF | 8     | Not used                                                 |                               |
| 0210         0277         104         Not used           0278         027B         4         Reserved for LPT 2           027C         02E7         108         Not used           0270         02E7         108         Not used           02E8         02EF         8         Reserved for COM 4           02F0         02F7         8         Not used         Free if switched off in SETUP           0300         031F         32         Not used         Usually free           0320         032F         16         Reserved for SafeCard         Usually free           0330         033F         16         Not used         Usually free           0340         035F         32         Reserved for PC-E-S5 (H1 expansion card)         Usually free           0368         036F         8         Not used         Image: Colored Colored Color                                                                                                    | 0200            | 020F | 16    | Reserved for game port                                   | Usually free                  |
| 0278 $027B$ $4$ Reserved for LPT 2 $027C$ $022F$ $108$ Not used $02E8$ $02EF$ $8$ Reserved for COM 4 $02F0$ $02F7$ $8$ Not used $02F8$ $02F7$ $8$ Not used $0300$ $031F$ $32$ Not used $0300$ $031F$ $32$ Not used $0300$ $035F$ $16$ Reserved for SafeCardUsually free $0330$ $033F$ $16$ Not used $0340$ $035F$ $32$ Reserved for Higraph (CPU) host interface expansion cardSCS1 adapter e.g. AHA1542C $0360$ $0367$ $8$ Reserved for PC-E-S5 (H1 expansion card)Usually free $0360$ $0367$ $8$ Reserved for floppy 2Not used $0370$ $0377$ $8$ Reserved for floppy 2Not used $0380$ $038F$ $16$ Not used10390 $0390$ $0397$ $8$ Reserved for CP1413 (H1 expansion card)Usually free $0380$ $038F$ $16$ Not used10380 $038B$ $12$ SW monitor interface or EGA / VGA10380 $038B$ $12$ SW monitor interface or EGA / VGA10380 $038B$ $12$ SW control register10380 $0300$ $035F$ $16$ Not used10380 $032F$ $16$ CGA / VGA control register10382 $03E0$ $03E1$ $2$ PCMCIA control register10380 $03E0$ $03E1$ $2$ PCMCIA control register<                                                                                                    | 0210            | 0277 | 104   | Not used                                                 |                               |
| 027C $02E7$ $108$ Not used $02E8$ $02EF$ 8Reserved for COM 4 $02F0$ $02F7$ 8Not used $02F8$ $02FF$ 8COM2 (/RDA) $0300$ $031F$ 32Not used $0300$ $031F$ 32Not used $0300$ $031F$ 32Reserved for SafeCardUsually free $0330$ $033F$ 16Not used $0340$ $035F$ 32Reserved for FC-E-S5 (H1 expansion card)Usually free $0360$ $0367$ 8Reserved for floppy 2Not used $0366$ $0367$ 8Reserved for floppy 2Not used $0370$ $0377$ 8Reserved for CP1413 (H1 expansion card)Usually free $0390$ $039F$ 8Reserved for CP1413 (H1 expansion card)Usually free $0380$ $038F$ 16Not used $0390$ $039F$ 8Not used $0390$ $039F$ 8Not used $0390$ $039F$ 8Not used $0390$ $039F$ 8Not used $0300$ $033F$ 16Not used $0300$ $033F$ 16Not used $0300$ $033F$ 16Not used $0380$ $038F$ 16Not used $0380$ $038F$ 16Not used $0380$ $038F$ 16Not used $0380$ $038F$ 4Reserved for CDM 3 <td< td=""><td>0278</td><td>027B</td><td>4</td><td>Reserved for LPT 2</td><td></td></td<>                                                                                                    | 0278            | 027B | 4     | Reserved for LPT 2                                       |                               |
| 02E8 $02EF$ 8Reserved for COM 4 $02F0$ $02F7$ 8Not used $02F8$ $02FF$ 8COM2 (/IRDA)Free if switched off in SETUP $0300$ $031F$ $32$ Not usedUsually free $0320$ $032F$ $16$ Reserved for SafeCardUsually free $0330$ $033F$ $16$ Not usedUsually free $0340$ $035F$ $32$ Reserved for PC-E-S5 (H1 expansion card)Usually free $0360$ $0367$ 8Reserved for floppy 2Not used $0370$ $0377$ 8Reserved for floppy 2Not used $0378$ $037F$ 8LPT 1Free if switched off in SETUP $0380$ $038F$ $16$ Not used10340 $0397$ 8Reserved for CP1413 (H1 expansion card)Usually free $0398$ $0397$ 8Reserved for LPT x10340 $0398$ $039F$ 8Not used10340 $0396$ $038F$ $16$ Not used10340 $0398$ $039F$ 8Not used10340 $0390$ $039F$ 8Reserved for LPT x10320 $0300$ $03DF$ $16$ VGA control register10350 $0316$ $16$ VGA control register10350 $0321$ $2$ PCMCIA controllerFree if switched off in SETUP $0322$ $032F$ $6$ Onboard floppy10360 $031F$ $16$ CGA / VGA control register10356 $032F$ $6$                                                                                                    | 027C            | 02E7 | 108   | Not used                                                 |                               |
| 02F0 $02F7$ 8Not used $02F8$ $02FF$ 8COM2 (/IRDA)Free if switched off in SETUP $0300$ $031F$ $32$ Not usedUsually free $0330$ $032F$ $16$ Reserved for SafeCardUsually free $0330$ $033F$ $16$ Not usedSCSI adapter e.g. AHA1542C $0360$ $0367$ 8Reserved for PC-E-S5 (H1 expansion card)Usually free $0360$ $0367$ 8Reserved for floppy 2Not used $0370$ $0377$ 8Reserved for floppy 2Not used $0370$ $0377$ 8Reserved for CP1413 (H1 expansion card)Usually free $0390$ $038F$ $16$ Not usedSETUP $0390$ $039F$ 8Not usedSETUP $0390$ $039F$ 8Not usedSETUP $0390$ $039F$ 8Not usedSETUP $0390$ $039F$ 8Not usedSETUP $0390$ $039F$ 8Not usedSETUP $0390$ $039F$ 8Not usedSETUP $0390$ $039F$ 8Not usedSETUP $0390$ $039F$ 8Not usedSETUP $0390$ $039F$ 8Not usedSETUP $0390$ $039F$ 8Not usedSETUP $0390$ $039F$ 8Not usedSETUP $0310$ $032F$ $16$ Not usedSETUP $0320$ $032F$ $16$ Not usedSETUP                                                                                                    | 02E8            | 02EF | 8     | Reserved for COM 4                                       |                               |
| 02F8 $02FF$ 8 $COM2 (/IRDA)$ Free if switched off in SETUP $0300$ $031F$ $32$ Not used $usually free$ $0320$ $032F$ $16$ Reserved for SafeCard $Usually free$ $0340$ $035F$ $32$ Reserved for Fligraph (CPU) host interface expansion cardSCSI adapter e.g. AHA1542C $0360$ $0367$ 8Reserved for PC-E-S5 (H1 expansion card) $Usually free$ $0370$ $0377$ 8Reserved for floppy 2Not used $0370$ $0377$ 8Reserved for CP1413 (H1 expansion card)Usually free $0380$ $038F$ $16$ Not usedNot used $0390$ $0397$ 8Reserved for CP1413 (H1 expansion card)Usually free $0380$ $038F$ $16$ Not usedNot used $0390$ $0397$ 8Reserved for LPT xImage: Comparison card $0380$ $038F$ $16$ Not usedImage: Comparison card $0390$ $0397$ 8Reserved for LPT xImage: Comparison card $0380$ $038F$ $4$ Reserved for LPT xImage: Comparison card $0380$ $038F$ $4$ Reserved for COM 3Image: Comparison card $0380$ $038F$ $4$ Reserved for COM 3Image: Comparison card $0380$ $038F$ $4$ Reserved for COM 3Image: Comparison card $0380$ $038F$ $4$ Reserved for COM 3Image: Comparison card $0380$ $038F$ $4$ Reserved for COM 3Image: Compariso                                                                                                    | 02F0            | 02F7 | 8     | Not used                                                 |                               |
| 0300         031F         32         Not used           0320         032F         16         Reserved for SafeCard         Usually free           0330         033F         16         Not used         0300           0340         035F         32         Reserved for Higraph (CPU) host interface expansion card         SCSI adapter e.g. AHA1542C           0360         0367         8         Reserved for PC-E-S5 (H1 expansion card)         Usually free           0370         0377         8         Reserved for floppy 2         Not used           0370         0377         8         Reserved for CP1413 (H1 expansion card)         Usually free           0380         038F         16         Not used         0380         039F         8           0390         0397         8         Reserved for CP1413 (H1 expansion card)         Usually free           0380         038F         16         Not used         0380         038B         12           0380         038F         4         Reserved for LPT x         0380         038F         4         Reserved for COT x           0380         038F         4         Reserved for COM 3         0380         038F         16         Not used           0380<                                                                                                    | 02F8            | 02FF | 8     | COM2 (/IRDA)                                             | Free if switched off in SETUP |
| 0320         032F         16         Reserved for SafeCard         Usually free           0330         033F         16         Not used         0340           0340         035F         32         Reserved for Higraph (CPU) host interface expansion card         SCSI adapter e.g. AHA1542C           0360         0367         8         Reserved for PC-E-S5 (H1 expansion card)         Usually free           0368         036F         8         Not used         0370         0377         8         Reserved for floppy 2         Not used           0370         0377         8         Reserved for CP1413 (H1 expansion card)         Usually free           0380         038F         16         Not used         0300         039F         8           0390         0397         8         Reserved for CP1413 (H1 expansion card)         Usually free         0380           0380         038F         16         Not used         0300         030E         030E         030E         13         Reserved for LPT x         0300         030F         4         Reserved for LPT x         0300         030F         16         CGA / VGA control register         0310         031E         2         PCMCIA control register         03260         032E         03EF                                                                                                    | 0300            | 031F | 32    | Not used                                                 |                               |
| 0330         033F         16         Not used           0340         035F         32         Reserved for Higraph (CPU) host interface expansion card         SCSI adapter e.g. AHA1542C           0360         0367         8         Reserved for PC-E-S5 (H1 expansion card)         Usually free           0368         036F         8         Not used         0300           0370         0377         8         Reserved for floppy 2         Not used           0378         037F         8         LPT 1         Free if switched off in SETUP           0380         038F         16         Not used         0300           0390         0397         8         Reserved for CP1413 (H1 expansion card)         Usually free           0390         039F         8         Not used         0300         0301F fee           0340         03AF         16         Not used         0300         03BB         12         SW monitor interface or EGA / VGA         0300         03BB         12         SW monitor interface or EGA / VGA         0300         03DF         16         CGA / VGA control register         0300         03DF         16         CGA / VGA control register         0320         03E1         2         PCMCIA control register         03E0                                                                                                    | 0320            | 032F | 16    | Reserved for SafeCard                                    | Usually free                  |
| 0340         035F         32         Reserved for Higraph (CPU) host interface expansion card         SCSI adapter e.g. AHA1542C           0360         0367         8         Reserved for PC-E-S5 (H1 expansion card)         Usually free           0368         036F         8         Not used         0370           0370         0377         8         Reserved for floppy 2         Not used           0378         037F         8         LPT 1         Free if switched off in SETUP           0380         038F         16         Not used         9000000000000000000000000000000000000                                                                                                    | 0330            | 033F | 16    | Not used                                                 |                               |
| 0360         0367         8         Reserved for PC-E-S5 (H1 expansion card)         Usually free           0368         036F         8         Not used         0370         0377         8         Reserved for floppy 2         Not used           0370         0377         8         Reserved for floppy 2         Not used         0378           0378         037F         8         LPT 1         Free if switched off in SETUP           0380         038F         16         Not used         0390           0390         0397         8         Reserved for CP1413 (H1 expansion card)         Usually free           0380         038F         16         Not used         0300         0397         8         Reserved for CP1413 (H1 expansion card)         Usually free           0390         039F         8         Not used         0300         03BB         12         SW monitor interface or EGA / VGA         0300         03BE         14         Reserved for LPT x         03200         03CF         16         VGA control register         0300         03E1         2         PCMCIA controller         Free if switched off in SETUP           03E0         03E7         6         Not used         03E3         03E6         1         Primary IDE co                                                                                                    | 0340            | 035F | 32    | Reserved for Higraph (CPU) host interface expansion card | SCSI adapter e.g. AHA1542C    |
| 0368         036F         8         Not used           0370         0377         8         Reserved for floppy 2         Not used           0378         037F         8         LPT 1         Free if switched off in SETUP           0380         038F         16         Not used         Free if switched off in SETUP           0380         038F         16         Not used         Usually free           0390         0397         8         Reserved for CP1413 (H1 expansion card)         Usually free           0390         039F         8         Not used         Usually free           0340         03AF         16         Not used         Usually free           0380         03BB         12         SW monitor interface or EGA / VGA         Usually free           03B0         03BF         4         Reserved for LPT x         Gato of CGA / VGA control register           03C0         03CF         16         VGA control register         Free if switched off in SETUP           03E0         03E1         2         PCMCIA controller         Free if switched off in SETUP           03E2         03E7         6         Not used         Gato of Gato of Gato of Gato of Gato of Gato of Gato of Gato of Gato Of Gato of Gato of Gato Of Gato of Gato Of Gato of                                                                                                    | 0360            | 0367 | 8     | Reserved for PC-E-S5 (H1 expansion card)                 | Usually free                  |
| 037003778Reserved for floppy 2Not used0378037F8LPT 1Free if switched off in SETUP0380038F16Not used039003978Reserved for CP1413 (H1 expansion card)Usually free0398039F8Not used034003AF16Not used035003BB12SW monitor interface or EGA / VGA036003BF4Reserved for LPT x037003CF16VGA control register03C003CF16CGA / VGA control register03E003E12PCMCIA controllerFree if switched off in SETUP03E203E76Not used03F003F56Onboard floppy03F61Primary IDE command03F71Primary IDE status / Floppy change03F803FF8COM 1Free if switched off in SETUP0400040A11Not used0400040A11Not used04000405202Not used04000405202Not used040004061EISA DMA Extended Mode Register040004061EISA DMA Extended Mode Register040004070777673Not used                                                                                                    | 0368            | 036F | 8     | Not used                                                 |                               |
| 0378037F8LPT 1Free if switched off in SETUP0380038F16Not used0390039003978Reserved for CP1413 (H1 expansion card)Usually free0398039F8Not used0300034003AF16Not used0300038003BB12SW monitor interface or EGA / VGA030003B003BF4Reserved for LPT x030003C003CF16VGA control register030003D003DF16CGA / VGA control register0320003E003E12PCMCIA control register0320003E003E76Not used0321003F003F56Onboard floppy0356003F61Primary IDE command03577103F803FF8COM 1Free if switched off in SETUP0400040A11Not used035700400040A11Not used0401104000405202Not used0402040004051EISA DMA Extended Mode Register0402040004051EISA DMA Extended Mode Register040204000477673Not used0405                                                                                                    | 0370            | 0377 | 8     | Reserved for floppy 2                                    | Not used                      |
| 0380038F16Not used039003978Reserved for CP1413 (H1 expansion card)Usually free0398039F8Not used1000000000000000000000000000000000000                                                                                                    | 0378            | 037F | 8     | LPT 1                                                    | Free if switched off in SETUP |
| 1000100100100100100039003978Reserved for CP1413 (H1 expansion card)Usually free0390039F8Not used10003A003AF16Not used10003B003BB12SW monitor interface or EGA / VGA10003BC03BF4Reserved for LPT x10003C003CF16VGA control register10003E003E12PCMCIA control register10003E003E76Not used10003E003EF8Reserved for COM 310003E003F56Onboard floppy10003F61Primary IDE command10003F71Primary IDE status / Floppy change10003F803FF8COM 1Free if switched off in SETUP0400040A11Not used100040B1EISA DMA Extended Mode Register10004061EISA DMA Extended Mode Register10004070777673Not used100                                                                                                    | 0380            | 038F | 16    | Not used                                                 |                               |
| 0398039F8Not used039803AF16Not used03B003BB12SW monitor interface or EGA / VGA03BC03BF4Reserved for LPT x03C003CF16VGA control register03D003DF16CGA / VGA control register03E003E12PCMCIA control register03E003E12PCMCIA controller03E003EF8Reserved for COM 303E003FF6Onboard floppy03E003F56Onboard floppy03F61Primary IDE command03F71Primary IDE status / Floppy change03F803FF803F803FF80400040A1104001EISA DMA Extended Mode Register04061EISA DMA Extended Mode Register0407077767304D70777                                                                                                    | 0390            | 0397 | 8     | Reserved for CP1413 (H1 expansion card)                  | Usually free                  |
| 03A003AF16Not used03B003BB12SW monitor interface or EGA / VGA03BC03BF4Reserved for LPT x03C003CF16VGA control register03D003DF16CGA / VGA control register03E003E12PCMCIA controller03E203E76Not used03E803EF8Reserved for COM 303F003F56Onboard floppy03F61Primary IDE command03F71Primary IDE status / Floppy change03F803FF803F803FF803F61Primary IDE status / Floppy change0400040A1104081EISA DMA Extended Mode Register040C04D520204D61EISA DMA Extended Mode Register04D70777673Not used                                                                                                    | 0398            | 039F | 8     | Not used                                                 |                               |
| O3B0O3BB12SW monitor interface or EGA / VGAO3BC03BF4Reserved for LPT xO3C003CF16VGA control registerO3D003DF16CGA / VGA control registerO3E003E12PCMCIA control registerO3E203E76Not usedO3E803EF8Reserved for COM 3O3F003F56Onboard floppyO3F61Primary IDE commandO3F71Primary IDE status / Floppy changeO3F803FF8COM 1Not usedO400040A11Not usedIEISA DMA Extended Mode RegisterO40C04D5202Not usedIEISA DMA Extended Mode RegisterO4D61EISA DMA Extended Mode RegisterO4D70777673Not usedIeise                                                                                                    | 03A0            | 03AF | 16    | Not used                                                 |                               |
| 03BC03BF4Reserved for LPT x03C003CF16VGA control register03D003DF16CGA / VGA control register03E003E12PCMCIA controllerFree if switched off in SETUP03E203E76Not used03E803EF8Reserved for COM 303F003F56Onboard floppy03F61Primary IDE command03F71Primary IDE status / Floppy change03F803FF803F803FF80400040A111EISA DMA Extended Mode Register04001EISA DMA Extended Mode Register04000777673040707770777673Not used                                                                                                    | 03B0            | 03BB | 12    | SW monitor interface or EGA / VGA                        |                               |
| 03C003CF16VGA control register03D003DF16CGA / VGA control register03E003E12PCMCIA controllerFree if switched off in SETUP03E203E76Not used03E803EF8Reserved for COM 303F003F56Onboard floppy03F61Primary IDE command03F71Primary IDE status / Floppy change0400040A11Not used040004D5202Not used04061EISA DMA Extended Mode Register04070777673Not used                                                                                                    | 03BC            | 03BF | 4     | Reserved for LPT x                                       |                               |
| 03D003DF16CGA / VGA control register03E003E12PCMCIA controllerFree if switched off in SETUP03E203E76Not used03E803EF8Reserved for COM 303F003F56Onboard floppy03F61Primary IDE command03F803FF8COM 10400040A11Not used040004D5202Not used04061EISA DMA Extended Mode Register04070777673Not used                                                                                                    | 03C0            | 03CF | 16    | VGA control register                                     |                               |
| 03E003E12PCMCIA controllerFree if switched off in SETUP03E203E76Not used03E803EF8Reserved for COM 303F003F56Onboard floppy03F61Primary IDE command03F71Primary IDE status / Floppy change03F803FF8COM 1Free if switched off in SETUP0400040A11Not used040E1EISA DMA Extended Mode Register040C04D5202Not used04D70777673Not used                                                                                                    | 03D0            | 03DF | 16    | CGA / VGA control register                               |                               |
| 03E203E76Not used03E803EF8Reserved for COM 303F003F56Onboard floppy03F61Primary IDE command03F71Primary IDE status / Floppy change03F803FF8COM 10400040A11Not used040004D5202Not used04061EISA DMA Extended Mode Register04070777673Not used                                                                                                    | 03E0            | 03E1 | 2     | PCMCIA controller Free if switched off in S              |                               |
| 03E803EF8Reserved for COM 303F003F56Onboard floppy03F61Primary IDE command03F71Primary IDE status / Floppy change03F803FF8COM 10400040A11Not used04081EISA DMA Extended Mode Register04061EISA DMA Extended Mode Register04D61EISA DMA Extended Mode Register                                                                                                    | 03E2            | 03E7 | 6     | Not used                                                 |                               |
| 03F003F56Onboard floppy03F61Primary IDE command03F71Primary IDE status / Floppy change03F803FF8COM 10400040A11Not used040B1EISA DMA Extended Mode Register040C04D5202Not used04D61EISA DMA Extended Mode Register04D70777673Not used                                                                                                    | 03E8            | 03EF | 8     | Reserved for COM 3                                       |                               |
| 03F61Primary IDE command03F71Primary IDE status / Floppy change03F803FF8COM 10400040A11Not used040B1EISA DMA Extended Mode Register040C04D5202Not used04D61EISA DMA Extended Mode Register04D70777673Not used                                                                                                    | 03F0            | 03F5 | 6     | Onboard floppy                                           |                               |
| 03F71Primary IDE status / Floppy change03F803FF8COM 10400040A11Not used040B1EISA DMA Extended Mode Register040C04D5202Not used04D61EISA DMA Extended Mode Register04D70777673Not used                                                                                                    | 03F6            |      | 1     | Primary IDE command                                      |                               |
| 03F803FF8COM 1Free if switched off in SETUP0400040A11Not used040B1EISA DMA Extended Mode Register040C04D5202Not used04D61EISA DMA Extended Mode Register04D70777673Not used                                                                                                    | 03F7            |      | 1     | Primary IDE status / Floppy change                       |                               |
| 0400         040A         11         Not used           040B         1         EISA DMA Extended Mode Register           040C         04D5         202         Not used           04D6         1         EISA DMA Extended Mode Register           04D7         0777         673         Not used                                                                                                    | 03F8            | 03FF | 8     | COM 1                                                    | Free if switched off in SETUP |
| 040B     1     EISA DMA Extended Mode Register       040C     04D5     202     Not used       04D6     1     EISA DMA Extended Mode Register       04D7     0777     673     Not used                                                                                                    | 0400            | 040A | 11    | Not used                                                 |                               |
| 040C         04D5         202         Not used           04D6         1         EISA DMA Extended Mode Register           04D7         0777         673         Not used                                                                                                    | 040B            |      | 1     | EISA DMA Extended Mode Register                          |                               |
| 04D6         1         EISA DMA Extended Mode Register           04D7         0777         673         Not used                                                                                                    | 040C            | 04D5 | 202   | Not used                                                 |                               |
| 04D7         0777         673         Not used                                                                                                    | 04D6            | 0.20 | 1     | EISA DMA Extended Mode Register                          |                               |
|                                                                                                    | 04D7            | 0777 | 673   | Not used                                                 |                               |
| 0778 077A 3 ECPLPT 1                                                                                                    | 0778            | 077A | 3     | ECP LPT 1                                                |                               |
| 077B 0CE7 1405 Not used                                                                                                    | 077B            | 0CF7 | 1405  | Not used                                                 |                               |
| 0CF8 0CFB 4 PCI config index (82C558E) PCIDV0.1                                                                                                    | 0CF8            | 0CFB | 4     | PCI config index (82C558E) PCIDV0 1                      |                               |
| OCFC OCFF 4 PCL config data (82C558E) PCIDV0 1                                                                                                    | OCFC            | 0CFF | 4     | PCI config data (82C558E) PCIDV0 1                       |                               |
| 0D00 FEFF 61951 Not used                                                                                                    | 0000            | FFFF | 61951 | Not used                                                 |                               |
| FF00 FF0F 16 IDE bus master register                                                                                                    | FF00            | FF0F | 16    | IDE bus master register                                  |                               |

| From<br>Address | To<br>Address | Size             | Description of Basic Function                                   | Additional Functions                                         |
|-----------------|---------------|------------------|-----------------------------------------------------------------|--------------------------------------------------------------|
| 0000 0000       | 0007 FFFF     | 512k             | Conventional system memory                                      |                                                              |
| 0008 0000       | 0009 FBFF     | 127k             | Conventional system memory extended                             |                                                              |
| 0009 FC00       | 0009 FFFF     | 1k               | PS/2 mouse (BIOS)<br>but only loaded as far as the mouse driver |                                                              |
| 000A 0000       | 000A FFFF     | 64k              | VGA graphics refresh memory                                     | shared SMM for power management                              |
| 000B 0000       | 000B 7FFF     | 32k              | Monochrome graphics/text refresh memory                         |                                                              |
| 000B 8000       | 000B FFFF     | 32k              | VGA graphics/text refresh memory                                |                                                              |
| 000C 0000       | 000C BFFF     | 48k              | VGA-BIOS expansion                                              |                                                              |
| 000C C000       | 000C C7FF     | 2k               | MPI                                                             | via EMM High Dos Memory                                      |
| 000C C800       | 000C FFFF     | 14k              | <b>Not used</b> (device driver, e.g. PCMCIA driver)             | via EMM High Dos Memory                                      |
| 000D 0000       | 000D 7FFF     | 32k              | <b>Not used</b> (device driver, e.g. PCMCIA driver)             | via EMM High Dos Memory                                      |
| 000D 8000       | 000D FFFF     | 32k              | <b>Not used</b> (device driver, e.g. PCMCIA driver)             | via EMM High Dos Memory                                      |
| 000E 0000       | 000E BFFF     | 48k              | System BIOS                                                     | via EMM High Dos Memory                                      |
| 000E C000       | 000E CFFF     | 4k               | System BIOS BootMessageLogo                                     | via EMM High Dos Memory                                      |
| 000E D000       | 000E DFFF     | 4k               | System BIOS ECSD<br>(plug & play configurations area)           | via EMM High Dos Memory                                      |
| 000E E000       | 000E FFFF     | 8k               | Setup                                                           | via EMM High Dos Memory                                      |
| 000F 0000       | 000F FFFF     | 64k              | System BIOS                                                     |                                                              |
| 0010 0000       | 00EF FFFF     | 14M              | Extended system memory                                          |                                                              |
| 00F0 0000       | 00FF FFFF     | 16M-15M<br>=1M   | Extended system memory                                          | via Setup ISA Memory<br>(Memory Hole or Memory<br>Space Gap) |
| 0100 0000       | 07FF FFFF     | 112M             | Extended system memory                                          |                                                              |
| 0800 0000       | FFF7 FFFF     | 4G-128M-<br>512k | PCI address area or mirrored ISA address area                   |                                                              |
| FFF8 0000       | FFFD FFFF     | 384k             | Mirrored ISA address area                                       |                                                              |
| FFFE 0000       | FFFF FFFF     | 128k             | System BIOS (mirrored from 000E 0000 to 000F FFFF)              |                                                              |

# Assignment of The following table shows the assignment of memory addresses: Memory Addresses

# 2.9 Interrupt and DMA Assignments

| Interrupt   | Interrupt | Description                                                                                        |
|-------------|-----------|----------------------------------------------------------------------------------------------------|
| Assignments | NMI       | Expansion slots signal IO Channel Check 2                                                          |
|             | IRQ 0     | Internal Timer (system clock)                                                                      |
|             | IRQ 1     | Keyboard buffer full                                                                               |
|             | IRQ 2     | Cascading of Interrupt controller 2                                                                |
|             | IRQ 3     | Serial port 2 (COM 2) can be enabled via Setup                                                     |
|             | IRQ 4     | Serial port 1 (COM 1/TTY) can be enabled via Setup                                                 |
|             | IRQ 5     | MPI port can be enabled via Setup                                                                  |
|             | IRQ 6     | Floppy                                                                                             |
|             | IRQ 7     | Parallel Port 1 (Printer port LPT 1/EPP) can be enabled via Setup                                  |
|             | IRQ 8     | Battery backed-up real time clock                                                                  |
|             | IRQ 9     | VGA controller usually unassigned                                                                  |
|             | IRQ 10    | Unassigned                                                                                         |
|             | IRQ 11    | Unassigned                                                                                         |
|             | IRQ 12    | PS/2 mouse/ keyboard trackball can be enabled via Setup if no need for mouse or trackball function |
|             | IRQ 13    | Arithmetic coprocessor                                                                             |
|             | IRQ 14    | primary IDE interface can be enabled via Setup                                                     |
|             | IRQ 15    | Not used                                                                                           |

DMA Assignments

| DMA<br>Channel | Data Transfer | Description                 |
|----------------|---------------|-----------------------------|
| 0              | 8 / 16 bit    | Free                        |
| 1              | 8 / 16 bit    | Free                        |
| 2              | 8 / 16 bit    | Floppy                      |
| 3              | 8 / 16 bit    | Free                        |
| 4              |               | Cascading of DMA controller |
| 5              | 16 bit        | Free                        |
| 6              | 16 bit        | Free                        |
| 7              | 16 bit        | Free                        |
# 2.10 Setup

**Setup Settings** Press <F2> key if you want to enter SETUP while booting. The following table lists the settings:

| Menu Item                   | Standard          | Optional                                             |  |  |
|-----------------------------|-------------------|------------------------------------------------------|--|--|
| Main                        |                   |                                                      |  |  |
| System time                 |                   |                                                      |  |  |
| System Date                 |                   |                                                      |  |  |
| Diskette A                  | 1.44 Mbytes, 31/2 | 1.2 Mbytes; 720 Kbytes; 360 Kbytes;                  |  |  |
| Diskette B                  | Not installed     | 1.2 Mbytes; 720 Kbytes; 360 Kbytes; 1.44 Mbytes;     |  |  |
| IDE Adapter O Master        | C: 1624 Mbytes    | User, 1 - 14, RSRV, 16 - 39, Auto                    |  |  |
| IDE Adapter O Slave         | None              | User, 1 - 14, RSRV, 16 - 39, Auto                    |  |  |
|                             |                   |                                                      |  |  |
| Video System                | EGA/VGA           |                                                      |  |  |
| Memory Cache                |                   |                                                      |  |  |
| Cache system BIOS area      | Enabled           | Disabled                                             |  |  |
| Cache video BIOS area       | Enabled           | Disabled                                             |  |  |
|                             |                   |                                                      |  |  |
| Boot sequence               |                   |                                                      |  |  |
| Boot sequence               | A: then C:        | C: only, C: then A:                                  |  |  |
| SETUP prompt                | Enabled           | Disabled                                             |  |  |
| POST errors                 | Enabled           | Disabled                                             |  |  |
| Floppy check                | Enabled           | Disabled                                             |  |  |
| Summary Screen              | Enabled           | Disabled                                             |  |  |
|                             |                   |                                                      |  |  |
| Numlock                     |                   |                                                      |  |  |
| Numlock                     | Off               | ON                                                   |  |  |
| Key click                   | Disabled          | Enabled                                              |  |  |
| Keyboard auto repeat time   | 30/s              | 2/s, 6/s, 10/s, 13,3/s, 18,5/s, 21,8/s, 26,7/s, 30/s |  |  |
| Keyboard auto repeat delay  | 1/2s              | 1/4s, 3/4s, 1s                                       |  |  |
|                             |                   |                                                      |  |  |
| Hardware Options            |                   |                                                      |  |  |
| Configure MPI address range | Adr-CC00          | Adr-DC00, Disabled                                   |  |  |
| PCMCIA Slot                 | Enabled           | Disabled                                             |  |  |
| Internal COM1               | 3F8, IRQ 4        | Disabled                                             |  |  |
| Internal COM2               | 2F8, IRQ 3        | Disabled                                             |  |  |
| Internal LPT1               | 378, IRQ 7        | Disabled                                             |  |  |
| LPT-Mode                    | Output Only       | Bi-directional, EPP, ECP                             |  |  |
| CRT/LCD selection           | SIMULTAN          | LCD enabled / CRT enabled                            |  |  |
| CRT 640 x 480               | 75                | 72, 60                                               |  |  |
| CRT 800 x 600               | 75                | 72, 60, 50                                           |  |  |
| CRT 1024 x 768              | 72                | Interlaced, 60, 70, 72                               |  |  |
| LCD Screensize              | EXPANDED          | Normal                                               |  |  |
| Trackball / PS2 Mouse       | External          | Internal, Disabled                                   |  |  |

| Menu Item                      | Standard    | Optional                                               |  |  |  |
|--------------------------------|-------------|--------------------------------------------------------|--|--|--|
| Advanced                       |             |                                                        |  |  |  |
| PCI devices                    |             |                                                        |  |  |  |
| PCI device slot#1              |             |                                                        |  |  |  |
| Enable Master                  | Enabled     | Disabled                                               |  |  |  |
| Default Latency Timer          | Yes         | No                                                     |  |  |  |
| Latency Timer                  | 0040        | 0 - 280H in steps of 8                                 |  |  |  |
| PCI IRQ line 1                 | Auto select | 5, 9, 10, 11, 12, 15 disabled                          |  |  |  |
| PCI IRQ line 2                 | Auto select | 5, 9, 10, 11, 12, 15 disabled                          |  |  |  |
| PCI IRQ line 3                 | Auto select | 5, 9, 10, 11, 12, 15 disabled                          |  |  |  |
| PCI IRQ line 4                 | Auto select | 5, 9, 10, 11, 12, 15 disabled                          |  |  |  |
| Plug & Play O/S                | No          | Yes                                                    |  |  |  |
| Reset Configuration Data       | No          | Yes                                                    |  |  |  |
| Diskette controller            | Enabled     | Disabled                                               |  |  |  |
| Local Bus IDE Adapter          | Enabled     | Disabled                                               |  |  |  |
| VGA Interrupt                  | Disabled    | Enabled                                                |  |  |  |
| Memory gap at 15 Mbytes        | Disabled    | Enabled                                                |  |  |  |
| Large Disk Access Mode         | DOS         | Other                                                  |  |  |  |
| Security                       |             |                                                        |  |  |  |
| Supervisor Password is         | Disabled    |                                                        |  |  |  |
| User Password is               | Disabled    |                                                        |  |  |  |
| Set Supervisor Password        | Press Enter | Input                                                  |  |  |  |
| Set User Password              |             | Only after supervisor password                         |  |  |  |
| Password on boot               | Disabled    | Enabled                                                |  |  |  |
| Diskette Access                | Supervisor  | User                                                   |  |  |  |
| Fixed disk boot sector         | Normal      | Write protected                                        |  |  |  |
| Power                          |             |                                                        |  |  |  |
| APM                            | Enabled     | Disabled                                               |  |  |  |
| Power Savings                  | Disabled    | Customize, Maximum Powersaving,<br>Maximum Performance |  |  |  |
| Power Saving with customize    |             |                                                        |  |  |  |
| Standby Timeout                | Disabled    | 1, 2, 4, 6, 8, 12, 16 Minutes, Disabled                |  |  |  |
| Suspend Timeout                | Disabled    | 5, 10, 15, 20, 40, 60 Minutes, Disabled                |  |  |  |
| Fixed Disk Timeout             | Disabled    | 1, 2, 3, 4, 5, 10, 15 min                              |  |  |  |
| LCD/CRT Standby Mode           | Always on   | Suspend off, Always on                                 |  |  |  |
| Additional Powersaving Options |             |                                                        |  |  |  |
| Resume on Modem Ring           | Disabled    | Enabled                                                |  |  |  |
| Exit                           |             |                                                        |  |  |  |
| Save Changes & Exit            |             |                                                        |  |  |  |
| Exit Without Saving Changes    |             |                                                        |  |  |  |
| Get Default Values             |             |                                                        |  |  |  |
| Load Previous Values           |             |                                                        |  |  |  |
| Save Changes                   |             |                                                        |  |  |  |

**Display After** Once your PC has been switched on, the following standard settings appears on Switching ON the screen: PhoenixBIOS NoteBIOS 4.0 - G705-A901-X, Copyright 1985-1995 Phoenix Technologies Ltd., All Rights Reserved. SIMATIC PC BI/FI CPU 133 MHz 0000640K System RAM Passed 0007360K Extended RAM Passed System BIOS shadowed Video BIOS shadowed UMB upper limit segment address: F2xx Press <F2> to enter SETUP **Change to BIOS** If you press <F2> while the BIOS prompt is on the screen, the Setup program Setup in the ROM BIOS is started. This program helps you to set system characteristics and the hardware configuration of your PC. Preset values have already been determined before the PC is delivered. You can alter these default values in the BIOS Setup. After having stored the current settings and after exiting the BIOS Setup your alterations become

Once you have started up BIOS Setup, the main Setup menu appears on your screen:

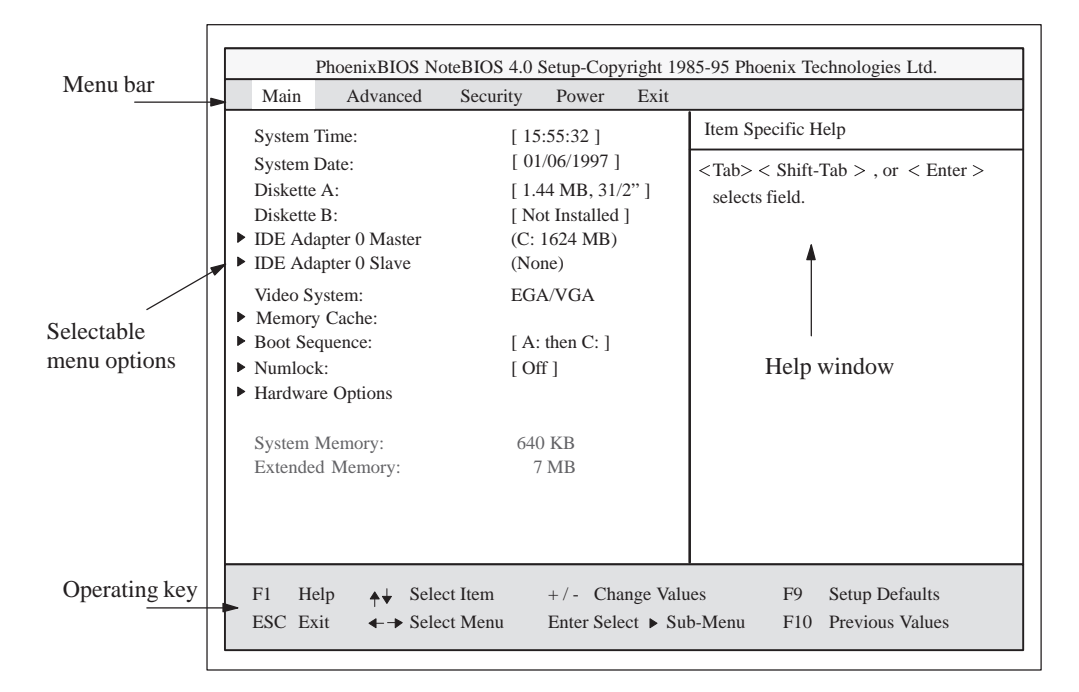

Figure 2-11 SETUP Main Menu

valid.

**Menu Structure** The screen form is divided into 4 parts. In the upper part the menu bar offers the selection of the menu titles [Main] [Advanced] [Security] [Power] [Exit]. In the middle part, on the left side, you can select different settings or submenus. The right side offers short help texts referring to the currently selected menu command. The lower part indicates operating keys.

You can jump from one menu to another using the left or right arrow key:  $[\leftarrow]$  or  $[\rightarrow]$ .

| Menu     | Description                                 |
|----------|---------------------------------------------|
| Main     | Set system characteristics                  |
| Advanced | Define expanded system configuration        |
| Security | Define access rights; for example, password |
| Power    | Define power management functions           |
| Exit     | Save settings and exit SETUP                |

# 2.10.1 Main Menu

#### Overview

The main menu has the following structure:

|                            | PhoenixBIOS Note                                                                                                    | eBIOS 4.0 Setup-Copyright 1985-95 Phoenix Technologies Ltd.                                                                                     |  |
|----------------------------|----------------------------------------------------------------------------------------------------|----------------------------------------------------------------------------------------------------|--|
| Selectable<br>menu options | Main Advanced                                                                                                    | Security Power Exit                                                                                                    |  |
|                            | System Time:<br>System Date:                                                                                                    | [ 15:55:32 ] Item Specific Help<br>[ 01/06/1997 ]                                                                                               |  |
|                            | Diskette A:<br>Diskette B:<br>Diskette B:<br>DE Adapter 0 Master                                                                | <pre>[ 1.44 MB, 31/2" ] [ Not Installed ] (C: 1624 MB) (None)</pre> <pre>&lt; lab &lt; Shift-1ab &gt; , or &lt; Enter &gt; selects field.</pre> |  |
|                            | <ul> <li>Video System:</li> <li>Memory Cache:</li> <li>Boot Sequence:</li> <li>Numlock:</li> <li>FI Hardware Options</li> </ul> | EGA/VGA<br>[ A: then C: ]<br>[ Off ]                                                                                                    |  |
|                            | System Memory:<br>Extended Memory:                                                                                              | 640 KB<br>7168 KB                                                                                                    |  |
|                            | F1 Help ↑↓ Selec<br>ESC Exit ←→ Selec                                                                                           | ct Item +/- Change Values F9 Setup Defaults<br>ct Menu Enter Select > Sub-Menu F10 Previous Values                                              |  |

Figure 2-12 SETUP Main Menu

# Settings in the Main Menu

Use the arrow keys [^] and [ $\downarrow$ ] to select one of the following menu options in the **main** menu:

| Menu option               | Description                              |
|---------------------------|------------------------------------------|
| System Time               | Sets or displays the current time        |
| System Date               | Sets or displays the current date        |
| Diskette A                | Sets type of installed floppy disk drive |
| Diskette B                | Sets type of second drive, disabled      |
| Video system              | Displays video system settings           |
| Submenus                  |                                          |
| IDE Adapter               | Sets type of installed hard disk drives  |
| Memory cache/<br>shadow   | Sets memory options                      |
| Boot sequence/<br>Numlock | Sets boot options                        |
| Hardware<br>Options       | Sets BI/FI special characteristics       |

| System Time and<br>System Date<br>( <i>Time and Date</i> ) | System Time and<br>selected the corres<br>[+] and [-] keys sta | System Time and System Date show the current time and day. After having selected the corresponding menu option you can set the System Time with the [+] and [-] keys starting with |  |  |  |  |  |
|------------------------------------------------------------|----------------------------------------------------------------|----------------------------------------------------------------------------------------------------|--|--|--|--|--|
|                                                            | hour: Minute:                                                  | seconds and the system date in the order                                                                                                    |  |  |  |  |  |
|                                                            | month/day/yea                                                  | ar.                                                                                                    |  |  |  |  |  |
|                                                            | Use the tabulator hour to minute, etc                          | (for example, from ce, within the menu option Time or Date.                                                                                                    |  |  |  |  |  |
| <b>Diskette A /<br/>Diskette B</b><br>Floppy Disk Drive    | This menu option following settings                            | helps you to set the installed type of floppy disk drive. The are possible:                                                                                                    |  |  |  |  |  |
|                                                            | [Not installed]                                                | Only if disk drive has not been installed. (Standard setting for floppy disk drive B)                                                                                              |  |  |  |  |  |
|                                                            |                                                                |                                                                                                    |  |  |  |  |  |

|                       | floppy disk drive B)                               |
|-----------------------|----------------------------------------------------|
| [360 Kbytes,5 1/4"]   |                                                    |
| [1.2 Mbytes,5 1/4"]   |                                                    |
| [720 Kbytes,3 1/2"]   |                                                    |
| [1.44 Mbytes, 3 1/2"] | Standard setting for installed floppy disk drive A |

# IDE Adapter

Hard Disk Drive

After having selected one of the menu options described, the following submenu appears:

| Main Advanced                                                                                                    | l Security                                                                                          | Power                                                                                       | Exit     |                            |                                  |                                                               |
|----------------------------------------------------------------------------------------------------|----------------------------------------------------------------------------------------------------|---------------------------------------------------------------------------------------------|----------|----------------------------|----------------------------------|---------------------------------------------------------------|
| IDE Adapter 0 M                                                                                                    | Aaster (C: 853 I                                                                                    | MB)                                                                                         |          | Item Sp                    | ecific H                         | Ielp                                                          |
| Autotype Fixed Disk<br>Type:<br>Cylinders:<br>Heads:<br>Sectors/Track:<br>Write Precomp:<br>Multi-Sector Transfers<br>LBA Mode Control:<br>32 bit I/O:<br>Transfer Mode: | [Prd<br>[<br>[<br>[<br>[<br>]<br>[<br>]<br>[<br>]<br>[<br>]<br>[<br>]<br>[<br>]<br>[<br>]<br>[<br>] | ess Enter]<br>1654]<br>16]<br>63]<br>600]<br>6 Sectors]<br>nabled]<br>nabled]<br>ast PIO 4] | ↓ MB     | Attem<br>the dri<br>comply | pts to at<br>ve type<br>y with 2 | atomatically detect<br>for drives that<br>ANSI specifications |
| 71 Help <b>↓</b> Se                                                                                                    | lect Item                                                                                           | +/- Cha                                                                                     | nge Valu | es                         | F9                               | Setup Defaults                                                |
| ESC Exit ←→ Se                                                                                                    | lect Menu                                                                                           | Enter Sele                                                                                  | ct 🕨 Sub | -Menu                      | F10                              | Previous Values                                               |

Figure 2-13 "Hard Disk Drive IDE Adapter" Submenu

The system parameters you can select under this submenu are usually stored on the corresponding IDE drive and are read out of the IDE drive and written in the screen form after you have selected the option Autotype Hard Disk. **CD-ROM drives with IDE interface (ATAPI) are not entered in this option.** 

Autotype Hard Disk If the option Autotype Hard Disk has been selected for a non-existent hard disk, abortion occurs after max. 5 minutes because of time-out. The current settings remain unchanged. It is therefore useful to execute an Autotype only for existing system hard disks.

Only one hard disk drive connected to IDE adapter 0 is set as master.

In some cases it might be necessary to deviate from the suggested hard disk parameters. Select the corresponding menu option for this purpose and choose the desired value using the keys [+] and [-]. Enter [none] as Type if an IDE hard disk or an IDE CD-ROM has not been installed. Enter a number from 1 to 39 to use a predefined hard disk type.

For user-defined hard disk types enter "user" and set the parameters for the options Cylinders, Heads, Sectors/Track, Write-Precomp.

| Multi-Sector<br>Transfer Field | The option Multi-Sector Transfers defines the number of sectors transferred<br>per interrupt. This value depends on the drive and should only be set using<br>the Autotype function.<br>Disabled 1 sector<br>2, 4, 6, 8, 16 sectors            |  |  |  |  |  |
|--------------------------------|----------------------------------------------------------------------------------------------------|--|--|--|--|--|
| LBA Mode Control<br>Field      | A hard disk capacity higher than 528 Mbytes is supported with the setting "enabled" under menu option LBA Mode control (which can be enabled or disabled). This value depends on the drive and should only be set using the Autotype function. |  |  |  |  |  |
| In the 32 Bit-IO<br>Field      | Define the access mode for the drive under menu option 32-bit IO.<br>Disabled 16 bit access<br>Enabled 32 bit access                                                                                                    |  |  |  |  |  |
| Transfer Mode Field            | Set the transfer speed to the IDE drive under menu option Transfer Mode.<br>This value depends on the drive and should only be set using the Autotype function.                                                                                |  |  |  |  |  |
|                                | The following settings are available:                                                                                                    |  |  |  |  |  |
|                                | Standard, fast PIOI, fast PIO2, fast PIO3, fast PIO4.                                                                                                    |  |  |  |  |  |
|                                | A higher fast PIO mode must not be set than that which the Autotype func-<br>tion uses.                                                                                                    |  |  |  |  |  |
|                                | We recommend you use the Autotype function.                                                                                                    |  |  |  |  |  |
|                                | Depending on the operating system used; for example, SCO OOT3.0, SORIX etc., it might be necessary to disable the "LBA Mode" in some cases. Press <esc> to exit the submenu.</esc>                                                             |  |  |  |  |  |

#### Memory Cache Field

If you call up the menu option Memory Cache, the following submenu appears:

| Main               | Advanced                            | Security   | Power                | Exit     |                                                                                                    |                                                                                                    |
|--------------------|-------------------------------------|------------|----------------------|----------|----------------------------------------------------------------------------------------------------|----------------------------------------------------------------------------------------------------|
|                    | Memo                                | ory Cache  | Item Specif          | ïc Help  |                                                                                                    |                                                                                                    |
| Cache S<br>Cache V | ystem BIOS area:<br>ideo BIOS area: | : [E<br>[E | Enabled]<br>Enabled] |          | Cache Co<br>selected, t<br>external C<br>to Enabled<br>and option<br>enabled. S<br>Cache sett<br>this item i | ntrols. If Diasabled is<br>hen both internal and<br>'ache are disabled. If set<br>1, then internal Cache<br>auly external Cache are<br>ystem and Video BIOS<br>ings have no effect, if<br>s set to Disabled. |
|                    | la el Calac                         | t Itom     | ⊥/- Cha              | ngo Valu | es F                                                                                                    | 9 Setup Defaults                                                                                                    |

Figure 2-14 "Memory Cache" Submenu

The cache memory is a fast intermediate memory located between CPU and main memory (dRAM). If the feature has been enabled, repeated memory access is not performed in the main memory but in the faster cache memory. Some hardware or software might require to disable your cache memory because the necessary program execution or waiting times become too short using the fast cache memory.

#### Boot Sequence Field

When you call up the menu option Boot Sequence in the main menu, the following submenu appears:

|                                                                                    |                                                     | 1 0 WCI            | EXIL      |                                  |                   |
|------------------------------------------------------------------------------------|-----------------------------------------------------|--------------------|-----------|----------------------------------|-------------------|
|                                                                                    | Boot Options                                        |                    |           | Item Specific Help               | 0                 |
| Boot sequence:<br>Setup prompt:<br>POST errors:<br>Floppy check:<br>Summary screen | [A: then (<br>[Enabled]<br>[Enabled]<br>: [Enabled] | C:]<br> <br>]<br>] |           | Order system sea<br>a boot disk. | urches drives for |
| I Help 🔺                                                                           | Select Item                                         | +/- Char           | nge Value | es F9 S                          | etup Defaults     |

Figure 2-15 "Boot Options" Submenu

| Boot sequence  | This specifies in which sequence the devices for the system start (boot attempt) should be called.                                                  |  |  |  |  |
|----------------|----------------------------------------------------------------------------------------------------|--|--|--|--|
|                | A: then C: first boot Floppy A: then Drive C:                                                                                                    |  |  |  |  |
|                | C: then A: first boot Drive C: then Floppy A:<br>C: only: only boot Drive C:                                                                        |  |  |  |  |
| SETUP prompt   | A SETUP prompt appears at the bottom of the screen during system startup.                                                                           |  |  |  |  |
| POST errors    | If an error is detected during the system startup period, startup is canceled.                                                                      |  |  |  |  |
| Floppy check   | The floppy head is moved some steppings back and then forth<br>again during the startup period. This test is required to reinitialize<br>the drive. |  |  |  |  |
| Summary screen | After the startup period the most important system parameters are displayed on the screen.                                                          |  |  |  |  |

The entry "enabled" releases the corresponding feature, "disabled" blocks it.

Example of a Summary Screen:

| PhoenixBIOS   | NoteBIOS 4.0 Copyrig | ht 1985-95 Phoenix Techno | logies Ltd.     |
|---------------|----------------------|---------------------------|-----------------|
| CPU [100MHz]: | Pentium              | System ROM:               | F28C - FFFF     |
| Coprocessor:  | Installed            | BIOS Date:                | 01/06/97        |
| System RAM:   | 640 KB               | COM Ports:                | 03F8, 02F8      |
| Extended RAM: | 15360 KB             | LPT Ports:                | 0378            |
| Shadow RAM:   | 384 KB               | Display Type:             | EGA / VGA       |
| Cache RAM:    | None                 | PS/2 Mouse:               | Installed       |
| Hard Disk 0:  | 1624 MB              | Diskette A:               | 1.44 MB, 31/2 " |
| Hard Disk 1:  | None                 | Diskette B:               | None            |
|               |                      |                           |                 |
|               |                      |                           |                 |
|               |                      |                           |                 |

#### **Numlock Field**

When you call up the menu option Numlock in the main menu, the following submenu appears:

| P                                      | hoenixBIOS Not                                       | eBIOS 4.0 C                            | opyright 19                | 085-95 Pl | hoenix Techno          | logies Ltd.       |
|----------------------------------------|------------------------------------------------------|----------------------------------------|----------------------------|-----------|------------------------|-------------------|
| Main                                   | Advanced                                             | Security                               | Power                      | EXIL      |                        |                   |
|                                        | Keyb                                                 | oard Feature                           | s                          |           | Item Specific          | Help              |
| Numloc<br>Key Clia<br>Keyboa<br>Keyboa | k:<br>ck:<br>rd auto-repeat rat<br>rd auto-repeat de | [Off<br>[Disa<br>e: [30/s<br>lay: [1/2 | <br>abled]<br>sec]<br>sec] |           | Selects Pow<br>Numlock | er-on state for   |
| E1 Ha                                  |                                                      | at Itam                                | L/ Char                    | ver Valu  | es F0                  | Satur Dafaulta    |
| пе                                     |                                                      | A Herri                                | +/- Chai                   | ige valu  | съ Г9<br>Мори E1       | 0 Provious Voluos |

Figure 2-16 "Keyboard Features" Submenu

| Numlock                    | Numlock is switched on/off after PowerOn              |
|----------------------------|-------------------------------------------------------|
| Key click                  | Pressing a key can be perceived by a "click"          |
| Keyboard auto-repeat rate  | Increase of the automatic-repeat rate of the keyboard |
| Keyboard auto-repeat delay | On-delay of the automatic-repeat feature              |

#### Hardware Options Field

When you call up the menu option Hardware Options in the main menu, the following submenu appears:

| Main                                          | Advanced                                                         | Security                                | Power                                         | Exit                 |                                              |                                      |                                                                           |
|-----------------------------------------------|------------------------------------------------------------------|-----------------------------------------|-----------------------------------------------|----------------------|----------------------------------------------|--------------------------------------|---------------------------------------------------------------------------|
|                                               | PC FI                                                            | Hardware C                              | Options                                       |                      | Item Spec                                    | cific H                              | Ielp                                                                      |
| Configu<br>PCMCI                              | ıre MPI AdrRang<br>A Slot:                                       | e: [Adr<br>[Ena                         | CC00H]<br>bled]                               |                      | Configu<br>disables<br>conflicts<br>differen | res the<br>MPI.<br>s, choo<br>t base | e address range or<br>To prevent address<br>ose between two<br>addresses. |
| Internal<br>Internal<br>Internal<br>LPT M     | COM1:<br>COM2:<br>LPT1:<br>ode:                                  | [3F8<br>[2F8<br>[378<br>[Out            | , IRQ 4]<br>, IRQ 3]<br>, IRQ 7]<br>put Only] |                      |                                              |                                      |                                                                           |
| CRT/LO<br>CRT 64<br>CRT 80<br>CRT 10<br>LCD S | CD Selection<br>0 x 480:<br>00 x 600:<br>024 x 768:<br>creensize | [SIM<br>[75 ]<br>[75 ]<br>[75 ]<br>[EX] | [ULTAN]<br>Hz]<br>Hz]<br>Hz]<br>PANDED]       |                      |                                              |                                      |                                                                           |
| Trackba                                       | all / PS/2 Mouse:                                                | [Exte                                   | ernal]                                        |                      |                                              |                                      |                                                                           |
| F1 He<br>ESC Ex                               | elp                                                              | Item<br>Menu                            | +/- Char<br>Enter Sele                        | nge Valu<br>ct ► Sub | es<br>-Menu                                  | F9<br>F10                            | Setup Defaults<br>Previous Values                                         |

Figure 2-17 "PC FI Hardware Options" Submenu

In this submenu you assign parameters to the ports located on the mother board.

| Configure MPI | Address area of the                                                                              | MPI which is referenced. "0CC00H"               |  |  |  |  |  |
|---------------|--------------------------------------------------------------------------------------------------|-------------------------------------------------|--|--|--|--|--|
| Addr. Range   | "0DC00H" are men                                                                                 | mory addresses. MPI covers an address area of   |  |  |  |  |  |
|               | 2 Kbytes. "Disable                                                                               | 2 Kbytes. "Disabled" releases the address area. |  |  |  |  |  |
| PCMCIA Slot:  | Here, the resources for the PCMCIA slot are enabled. The I/O area from 3EOH to 3E1H is assigned. |                                                 |  |  |  |  |  |
|               | "Disabled" releases the address area.                                                            |                                                 |  |  |  |  |  |
|               | Note: PCMCIA cards require additional card-specific system                                       |                                                 |  |  |  |  |  |
|               | resources.                                                                                       |                                                 |  |  |  |  |  |
| Internal COM1 | Enables or disables the COM1/TTY port                                                            |                                                 |  |  |  |  |  |
| Internal COM2 | Enables or disables                                                                              | s the COM2 port                                 |  |  |  |  |  |
| Internal LPT1 | Enables or disables                                                                              | s the printer port                              |  |  |  |  |  |
| LPT Mode      | If the LPT1 port ha                                                                              | s been enabled you can set the operating mode   |  |  |  |  |  |
|               | using this option                                                                                |                                                 |  |  |  |  |  |
|               | Output Only                                                                                      | standard operating mode                         |  |  |  |  |  |
|               | <b>Bi-directional</b>                                                                            | printer port can also be used as,               |  |  |  |  |  |
|               |                                                                                                  | input port                                      |  |  |  |  |  |
|               | EPP                                                                                              | EPP support                                     |  |  |  |  |  |

| CRT/LCD          | Monitor selection   |                                             |
|------------------|---------------------|---------------------------------------------|
| Selection        | SIMULTAN            | LCD and external monitor enabled            |
|                  | LCD enabled         | only LCD enabled                            |
|                  | CRT enabled         | only external monitor enabled               |
| CRT 640 x 480    | Refresh rate with a | resolution of 640 x 480 dots*               |
| CRT 800 x 600    | Refresh rate with a | resolution of 800 x 600 dots*               |
| CRT 1024 x 768   | Refresh rate with a | resolution of 1024 x 768 dots*              |
| LCD Screensize   | EXPANDED:           | With a TFT display, the 640x480 pixel       |
|                  |                     | resolution is expanded to fill the screen.  |
|                  | Normal:             | With a TFT, 640 x 480 pixels are displayed; |
|                  |                     | that is, a smaller picture                  |
| Trackball / PS/2 | Internal            | PS/2 port is enabled.                       |
| Mouse            |                     | IRQ 12 is occupied.                         |
|                  |                     | A keyboard with integrated trackball can be |
|                  |                     | connected in this mode                      |
|                  | Disabled            | PS/2 port is disabled. IRQ12 is available   |
|                  | External            | PS/2 port is enabled IRQ 12                 |
|                  |                     | is occupied. The keyboard trackball is      |
|                  |                     | blocked.                                    |

\* only valid for external monitor

# 2.10.2 Advanced Menu

#### Menu Structure

| P                                                                   | Advanced                                 | Security                             | Power             | Fright 198 | 85-95 Phoenix Technologies Ltd. |
|---------------------------------------------------------------------|------------------------------------------|--------------------------------------|-------------------|------------|---------------------------------|
| Iviaiii                                                             | / luvaneeu                               | Becunty                              | Tower             | LAIt       | Itom Specific Help              |
| Setting<br>may ca                                                   | Warning items on this manuse your system | ng!<br>enu to incorr<br>to malfuncti | ect values<br>on. |            |                                 |
| <ul> <li>PCI Dev</li> <li>Plug &amp; F</li> <li>Reset Co</li> </ul> | ices<br>Play O/S<br>onfiguration Data    | [No]<br>[No]                         |                   |            |                                 |
| Diskette<br>Local Bı                                                | controller:<br>is IDE adapter:           | [Ena<br>[Ena                         | bled]<br>bled]    |            |                                 |
| Large Di                                                            | sk Access Mode                           | : [DO                                | S]                |            |                                 |
| VGA Int                                                             | errupt:                                  | [Disa                                | abled]            |            |                                 |
| Memory                                                              | Gap at 15Mbyte                           | es [Disa                             | ubled]            |            |                                 |
| F1 Hel                                                              | p <b>▲↓</b> Selec                        | t Item                               | +/- Cha           | nge Valu   | ues F9 Setup Defaults           |
| ESC Exi                                                             | t <b>←→</b> Selec                        | t Menu                               | Enter Sele        | ct ► Sub   | b-Menu F10 Previous Values      |

Figure 2-18 "Advanced" Menu

| Plug & Play O/S | Plug & Pla                                 | y signifies that built-in modules are automatically |  |  |  |  |  |
|-----------------|--------------------------------------------|-----------------------------------------------------|--|--|--|--|--|
|                 | recognized                                 | and installed if they support Plug & Play features. |  |  |  |  |  |
|                 | [No]                                       | BIOS provides all Plug & Play features.             |  |  |  |  |  |
|                 | [Yes]                                      | The operating system provides a part of             |  |  |  |  |  |
|                 |                                            | the Plug & Play features.                           |  |  |  |  |  |
| Reset           | [Yes]                                      | signifies that any previous installation of         |  |  |  |  |  |
| Configuration   |                                            | Plug & Play is canceled. The                        |  |  |  |  |  |
| Data            |                                            | configuration is reinitiated after the next         |  |  |  |  |  |
|                 |                                            | system startup. The entry is then reset to          |  |  |  |  |  |
|                 |                                            | [No]. System components that do not                 |  |  |  |  |  |
|                 |                                            | support Plug & Play have to be defined              |  |  |  |  |  |
|                 | manually.                                  |                                                     |  |  |  |  |  |
|                 | [No] After the next system startup, system |                                                     |  |  |  |  |  |
|                 | components with Plug & Play features       |                                                     |  |  |  |  |  |
|                 |                                            | are initialized.                                    |  |  |  |  |  |
| Diskette        | Enables or                                 | disables the Floppy controller of the mother board. |  |  |  |  |  |
| Controller      |                                            |                                                     |  |  |  |  |  |
| Local Bus IDE   | [Enabled]                                  | One IDE interface for                               |  |  |  |  |  |
| Adapter         |                                            | a maximum of two drives                             |  |  |  |  |  |
|                 | [Disabled]                                 | No local IDE interface                              |  |  |  |  |  |
| Large Disk      | [DOS]                                      | The drive tables are configured                     |  |  |  |  |  |
| Access Mode     |                                            | according to Enhanced IDE                           |  |  |  |  |  |
|                 |                                            | compatible DOS drive access.                        |  |  |  |  |  |
|                 | [OTHER]                                    | The tables are not adapted.                         |  |  |  |  |  |
| VGA Interrupt:  | [Enabled]                                  | IRQ 9 is reserved for the VGA card.                 |  |  |  |  |  |
| -               | 1 11 11 11                                 |                                                     |  |  |  |  |  |

#### Settings

| Memory Gap at | [Disabled] | The complete "on-board RAM" is available.      |
|---------------|------------|------------------------------------------------|
| 15 Mbytes     | [Enabled]  | A 1 Mbyte area of the main memory address      |
|               |            | space starting at 15 Mbytes (address F0 0000 - |
|               |            | FF FFFF) can be allocated to additional ISA    |
|               |            | modules.                                       |

# **PCI Devices Field** When the "PCI devices" field is selected in the Advanced menu, the following submenu is displayed:

| Phoe                                                                                 | enixBIOS Note                                                                         | BIOS 4.0 Se                            | tup-Copyri                                                         | ght 1985 | 5-95 Phoeni          | x Tecł  | nologies Ltd.         |
|--------------------------------------------------------------------------------------|---------------------------------------------------------------------------------------|----------------------------------------|--------------------------------------------------------------------|----------|----------------------|---------|-----------------------|
| Main                                                                                 | Advanced                                                                              | Security                               | Power                                                              | Exit     |                      |         |                       |
|                                                                                      | PCI D                                                                                 | evices                                 |                                                                    |          | Item Spec            | ific H  | elp                   |
| PCI Device<br>Enable<br>Default<br>Latency<br>PCI IRQ li<br>PCI IRQ li<br>PCI IRQ li | e, Slot #1:<br>Master:<br>Latency Timer<br>Timer:<br>ne 1:<br>ne 2:<br>ne 3:<br>ne 4: | [E<br>[Y<br>[0<br>[A<br>[A<br>[A<br>[A | inabled]<br>(es]<br>040]<br>utoSelect]<br>utoSelect]<br>utoSelect] |          | Enable :<br>a PCI bi | selecte | ed device as<br>ster. |
| F1 Help                                                                              | ▲↓ Selec                                                                              | tItem                                  | +/- Char                                                           | 1ge Valu | es                   | F9      | Setup Defaults        |
| ESC Exit                                                                             | ←→ Selec                                                                              | Menu                                   | Enter Sele                                                         | ct 🕨 Sub | -Menu                | F10     | Previous Values       |

Figure 2-19 "PCI Devices" Submenu

| PCI Device, Slot#1       | 1            |                                                                              |                                                                                                    |  |
|--------------------------|--------------|------------------------------------------------------------------------------|----------------------------------------------------------------------------------------------------|--|
| Enable Master:           | [Enable]     | PCI Mast                                                                     | er mode is permitted for this slot.                                                                         |  |
|                          | [Disable]    | Master m                                                                     | ode is not permitted for this slot.                                                                         |  |
| Default Latency<br>Timer | [Yes]        | PCI maste<br>PCI clock                                                       | er module determines the number of active cycles.                                                           |  |
|                          | [No]         | The set Latency Timer value specifies the number of active PCI clock cycles. |                                                                                                    |  |
| Latency Timer            | [0040]       | Number of                                                                    | of active PCI clock cycles                                                                                  |  |
| PCI IRQ Line             | [AutoSele    | ct]                                                                          | Plug&Play specifies the interrupt used.                                                                     |  |
| 1, 2, 3, 4               | [5, 9, 10, 1 | 1, 12, 15]                                                                   | The respective PCI interrupt line is<br>permanently assigned to the ISA interrupt<br>[5, 9, 10, 11, 12, 15] |  |
|                          | [Disabled]   | ]                                                                            | Interrupts [5, 9, 10, 11, 12, 15] are used by the ISA bus.                                                  |  |

# 2.10.3 Security Menu

#### Overview

Only system parameters in brackets can be edited. In order to prevent unauthorized use of your PC, you can define two passwords. The supervisor's password prevents the use of the floppy disk drive by any other user.

| F                     | PhoenixBIOS Not            | eBIOS 4.0 | Setup-Copy             | right 198 | 35-95 Phoenix T | echnologies Ltd. |  |
|-----------------------|----------------------------|-----------|------------------------|-----------|-----------------|------------------|--|
| Main                  | Advanced                   | Security  | Power                  | Exit      |                 |                  |  |
|                       |                            |           |                        |           | Item Specific I | Help             |  |
| Supervis              | or Password is             |           | Disabled               |           |                 |                  |  |
| User Pas              | sword is                   |           | Disabled               |           |                 |                  |  |
| Set Supe              | rvisor Password            | [         | Press Enter            | ]         |                 |                  |  |
| Set User              | Password                   |           | Press Enter            |           |                 |                  |  |
| Passwore              | d on boot:                 | [         | Disabled ]             |           |                 |                  |  |
| Diskette<br>Fixed dis | access:<br>sk boot sector: | [         | Supervisor<br>Normal ] | ]         |                 |                  |  |
|                       |                            |           |                        |           |                 |                  |  |
| F1 Hel                | p ▲↓ Select                | Item      | +/- Cha                | nge Valu  | es F9           | Setup Defaults   |  |
| ESC Exi               | t ←→ Select                | Menu      | Enter Sele             | ct ► Sub  | -Menu F10       | Previous Values  |  |

Figure 2-20 "Security" Submenu

# 2.10.4 Power Menu

Overview

This menu has the following structure:

| Main            | Advanced          | Security  | Power    | Exit                                                                                          | (                            |
|-----------------|-------------------|-----------|----------|-----------------------------------------------------------------------------------------------|------------------------------|
|                 |                   |           | r        | 1                                                                                             | Item Specific Help           |
| APM:<br>Power S | avinge.           |           | Enabled  |                                                                                               |                              |
| Power Savings:  |                   |           |          | APM (Advanced Power Management<br>allows APM aware software to better<br>manage power savings |                              |
| Standby         | Timeout:          |           | Disabled |                                                                                               | manage power savingsi        |
| Suspend         | Timeout:          |           | Disabled |                                                                                               |                              |
| Fixed Di        | sk Timeout:       |           | Disabled |                                                                                               |                              |
| LCD/CR          | T Standby-Mo      | de:       | Always O | n                                                                                             |                              |
| Addition        | al Powersavin     | g Options |          |                                                                                               |                              |
| Resume          | on Modem Ri       | ng:       | [ Disa   | bled ]                                                                                        |                              |
|                 |                   |           |          |                                                                                               |                              |
|                 |                   |           |          |                                                                                               |                              |
|                 |                   |           |          |                                                                                               |                              |
| F1 He           | lp <b>♦</b> ↓ Sel | lect Item | +/- Ch   | ange Va                                                                                       | alues F9 Setup Defaults      |
| ESC Exi         | t ←→ Sel          | lect Menu | Enter Se | lect ► S                                                                                      | Sub-Menu F10 Previous Values |

#### Figure 2-21 "Power" Submenu

The power management menu of your "green PC" offers you a range of power saving modes:

| APM             | [Enabled]              | The operating system can switch off                                                                                                    |
|-----------------|------------------------|----------------------------------------------------------------------------------------------------|
|                 |                        | any superfluous system resources.                                                                                                    |
|                 | [Disabled]             | Disables the APM (Advanced Power                                                                                                    |
|                 |                        | $\underline{M}$ anagement) access of the operating system.                                                                                                    |
| Power Savings   | [Disabled]             | No power-saving functions                                                                                                    |
|                 | [MaximumPerform        | nance],[MaximumPowersaving],[Customize]                                                                                                    |
|                 |                        | Preset power-saving functions for maximum<br>and minimum powersaving features. The<br>parameters for Standby Timeout/Suspend<br>Timeout, Fixed Disk Timeout and LCD/CRT<br>Mode are set correspondingly. User-defined<br>parameters are set with Customize. |
| Standby Timeout | [Disabled]             | No standby mode.                                                                                                    |
|                 | [1, 2, 4, 6, 8, 12, 16 | Minutes after which your PC goes into<br>standby mode if the mouse is not<br>moved, or if you do not make any<br>keyboard entries.                                                                                                    |
| Suspend         | [Disabled]             | No suspend mode.                                                                                                    |
| Timeout         | [5, 10, 15, 20, 30, 4  | 0, 60] Minutes after which your PC goes into suspend mode.                                                                                                    |

When the system goes into suspend mode the CPU is deactivated and can only be restarted by an interrupt; for example, keyboard, mouse, COM1/2, hard disk.

| Fixed Disk<br>Timeout | [Disabled]<br>[1min][2min]   | Hard disk runs continuously.<br>Minutes causing the hard disk drive to switch-                                |
|-----------------------|------------------------------|----------------------------------------------------------------------------------------------------|
|                       | [3min][4min]<br>[6min][8min] | off if there are no disk read/write operations. If any access to the hard disk is made after it has           |
|                       | [10min][15min]               | been switched off, an access delay occurs<br>during which the hard disk is rebooted.                          |
| LCD/CRT               | [Always On]                  | Monitor or display always remains in                                                                          |
| Standby Mode          |                              | operation.                                                                                                    |
|                       | [Suspend Off]                | Signifies that the synchronous signals                                                                        |
|                       |                              | to the VGA interface are shut                                                                                 |
|                       |                              | monitor also enters standby mode.                                                                             |
|                       | [Standby Off]                | Signifies that the synchronous signals<br>to the VGA interface are shut<br>off in standby mode. The connected |
|                       |                              | monitor also enters standby mode.                                                                             |

| Resume on<br>Modem Ring | [Disabled] | If this function is enabled, the PC can be called<br>out of the suspend mode by the "RING" signal<br>of a modem.<br>The corresponding hardware and software are<br>required. |
|-------------------------|------------|----------------------------------------------------------------------------------------------------|
|                         | [Enabled]  | Monitor or display always remains in operation.                                                                                                    |

# 2.10.5 Exit Menu

Overview

Always exit the setup program via the following submenu.

| Main                                                                                                    | Advanced         | Security  | Power     | Exit      |                                                           |
|----------------------------------------------------------------------------------------------------|------------------|-----------|-----------|-----------|-----------------------------------------------------------|
|                                                                                                    |                  |           |           |           | Item Specific Help                                        |
| Save Changes & Exit<br>Exit Without Saving Changes<br>Get Default Values<br>Load Previous Values<br>Save Changes |                  |           |           |           | Exit after writing all changed SETUP item values to CMOS. |
| Save Ch                                                                                                    | шдез             |           |           |           |                                                           |
|                                                                                                    |                  |           |           |           |                                                           |
|                                                                                                    |                  |           |           |           |                                                           |
|                                                                                                    |                  |           |           |           |                                                           |
|                                                                                                    |                  |           |           |           |                                                           |
|                                                                                                    |                  |           |           |           |                                                           |
| E1 11-1                                                                                                    |                  |           |           |           | TO Cotors Defender                                        |
| FI Hei                                                                                                    | p <b>≜</b> ↓ Sei | lect Item | +/- Cna   | ange valu | es F9 Setup Defaults                                      |
| ESC Exi                                                                                                    | t ←→ Sel         | ect Menu  | Enter Sel | ect 🕨 Sub | o-Menu F10 Previous Values                                |

Figure 2-22 "Exit" Submenu

| Save Changes &<br>Exit         | All modifications are saved, and a system restart with the current parameters is performed.   |
|--------------------------------|-----------------------------------------------------------------------------------------------|
| Exit Without<br>Saving Changes | All modifications are abandoned and a system restart with the preset parameters is performed. |
| Get Default<br>Values          | All parameters are saved as default settings. The hard disk has to be set explicitly.         |
| Load Previous<br>Values        | Previously saved parameters are restored.                                                     |
| Save Changes                   | All Setup entries are stored in the intermediate memory.                                      |

#### Documenting your System Configuration

If you have made any modifications to your standard SETUP settings, you can enter them in the following table. Thus, you gain ready access to the values you have set, in case you want to make any hardware modifications at a later moment.

| System Parameter            | Standard Settings | Your Entries |
|-----------------------------|-------------------|--------------|
| Main                        |                   |              |
| System time                 |                   |              |
| System Date                 |                   |              |
| Diskette A                  | 1.44 Mbytes, 31/2 |              |
| Diskette B                  | Not installed     |              |
| IDE Adapter O Master        | C: 1624 Mbytes    |              |
| IDE Adapter O Slave         | None              |              |
|                             |                   |              |
| Video System                | EGA/VGA           |              |
| Memory Cache                |                   |              |
| Cache system BIOS area      | Enabled           |              |
| Cache video BIOS area       | Enabled           |              |
|                             |                   |              |
| Boot sequence               |                   |              |
| Boot sequence               | A: then C:        |              |
| SETUP prompt                | Enabled           |              |
| POST errors                 | Enabled           |              |
| Floppy check                | Enabled           |              |
| Summary Screen              | Enabled           |              |
|                             |                   |              |
| Numlock                     |                   |              |
| Numlock                     | Off               |              |
| Key click                   | Disabled          |              |
| Keyboard auto repeat time   | 30/s              |              |
| Keyboard auto repeat delay  | 1/2s              |              |
|                             |                   |              |
| Hardware Options            |                   |              |
| Configure MPI address range | Adr-CC00          |              |
| PCMCIA Slot                 | Enabled           |              |
| Internal COM1               | 3F8, IRQ 4        |              |
| Internal COM2               | 2F8, IRQ 3        |              |
| Internal LPT1               | 378, IRQ 7        |              |
| LPT-Mode                    | Output Only       |              |
| CRT/LCD selection           | SIMULTAN          |              |
| CRT 640 x 480               | 75                |              |
| CRT 800 x 600               | 75                |              |
| CRT 1024 x 768              | 72                |              |
| LCD Screensize              | EXPANDED          |              |
| Trackball / PS2 Mouse       | External          |              |

| System Parameter               | Standard Settings | Your Entries |
|--------------------------------|-------------------|--------------|
| Advanced                       |                   |              |
| PCI-Devices                    |                   |              |
| PCI device Slot#1              |                   |              |
| Enable Master                  | Enabled           |              |
| Default Latency Timer          | Yes               |              |
| Latency Timer                  | 0040              |              |
| PCI IRQ line 1                 | Auto select       |              |
| PCI IRQ line 2                 | Auto select       |              |
| PCI IRQ line 3                 | Auto select       |              |
| PCI IRQ line 4                 | Auto select       |              |
| Plug & Play O/S                | No                |              |
| Reset Configuration Data       | No                |              |
| Diskette controller            | Enabled           |              |
| Local Bus IDE Adapter          | Enabled           |              |
| VGA Interrupt                  | Disabled          |              |
| Memory gap at 15 Mbytes        | Disabled          |              |
| Large Disk Access Mode         | DOS               |              |
| Security                       |                   |              |
| Supervisor Password is         | Disabled          |              |
| User Password is               | Disabled          |              |
| Set Supervisor Password        | Press Enter       |              |
| Set User Password              |                   |              |
| Password on boot               | Disabled          |              |
| DisketteAcces                  | Supervisor        |              |
| Fixed disk boot sector         | Normal            |              |
| Power                          |                   |              |
| APM                            | Enabled           |              |
| Power Savings                  | Disabled          |              |
| Power Saving with customize    |                   |              |
| Standby Timeout                | Disabled          |              |
| Suspend Timeout                | Disabled          |              |
| Fixed Disk Timeout             | Disabled          |              |
| LCD/CRT Standby Mode           | Always On         |              |
| Additional Powersaving Options |                   |              |
| Resume on Modem Ring           | Disabled          |              |
| Exit                           |                   |              |
| Save Changes & Exit            |                   |              |
| Exit Without Saving Changes    |                   |              |
| Get Default Values             |                   |              |
| Load Previous Values           |                   |              |
| Save Changes                   |                   |              |

## 2.11 Configuring the PCMCIA Interface

You can order the following software required for operating PCMCIA cards under MS-DOS from your SIEMENS representative.

- Socket services
- Card services
- Client services
- Flash file system

You can operate the PCMCIA interface under WINDOWS 95.

# 2.12 Diagnostic Messages (Port 80)

In order of occurrence.

Any errors are also output as sound sequences up to the test for the video controller (codes 01 to 4A). The tone generation mode is structured as follows:

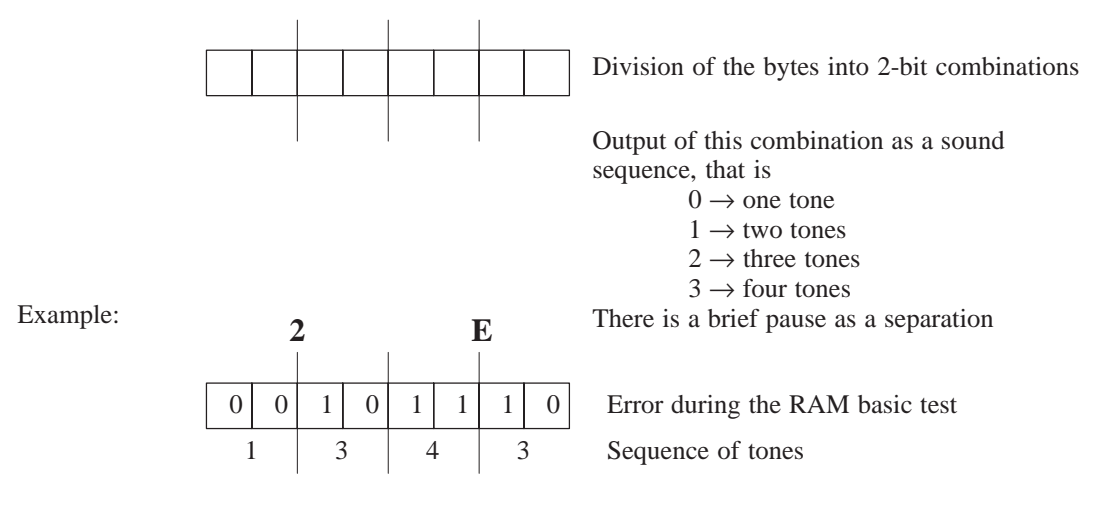

| Display (hex) | Signification    | Description                             |
|---------------|------------------|-----------------------------------------|
| 02            | TP_VERFY_REAL    | Test whether CPU is in the real mode    |
| 04            | TP_GET_CPU_TYPE  | Determine the CPU type                  |
| 06            | TP_HW_INIT       | Initialize the main hardware (DMA, IRQ) |
| 18            | TP_TIMER_INIT    | Initialize the timer                    |
| 08            | TP_CS_INIT       | Initialize the chip set                 |
| 0C            | TP_CACHE_INIT    | Initialize the cache                    |
| 16            | TP_CHECKSUM      | EPROM checksum test                     |
| 28            | TP_SIZE_RAM      | Determine RAM size                      |
| 3A            | TP_CACHE_AUTO    | Determine cache size                    |
| 2A            | TP_ZERO_BASE     | Set 512k base RAM to 0                  |
| 2C            | TP_ADDR_TEST     | Test the base RAM address cables        |
| 2E            | TP_BASERAML      | Check the 1.64k base RAM                |
| 38            | TP_SYS_SHADOW    | BIOS shadow                             |
| 20            | TP_REFRESH       | Refresh circuit test                    |
| 09            | TP_SET_IN_POST   | Start Power on self-test                |
| 0A            | TP_CPU_INIT      | Initialize CPU                          |
| 0B            | TP_CPU_CACHE_ON  | Switch on cache                         |
| 0F            | TP_FDISK_INIT    | Initialize hard disk                    |
| 14            | TP_8742_INIT     | Initialize 8742 circuit                 |
| 1A            | TP_DMA_INIT      | Initialize DMA circuit                  |
| 1C            | TP_RESET_PIC     | Reset interrupt controller              |
| 22            | TP_8742_TEST     | Test circuit 8742                       |
| 32            | TP_COMPUTE_SPEED | Determine clock pulse speed             |

| Display (hex) | Signification      | Description                                      |
|---------------|--------------------|--------------------------------------------------|
| 34            | TP_CMOS_TEST       | Test CMOS RAM                                    |
| C1            | TP_740_INIT        | Initialize PG 740 I/O                            |
| 3C            | TP_ADV_CS_CONFIG   | Configure the advanced chip set                  |
| 42            | TP_VECTOR_INIT     | Initialize interrupt vectors                     |
| 46            | TP_COPYRIGHT       | Test copyright                                   |
| 47            | TP_PCI_OP_INIT     | Initialize PCI interface                         |
| 49            | TP_PCI_INIT        | Initialize PCII interface                        |
| 48            | TP_CONFIG          | Check configuration                              |
| 4A            | TP_VIDEO           | Initialize video interface                       |
| 4C            | TP_VID_SHADOW      | Copy video BIOS into RAM                         |
| 52            | TP_KB_TEST         | Keyboard available?                              |
| 54            | TP_KEY_CLICK       | Switch on/off the keyboard click                 |
| 76            | TP_KEYBOARD        | Check keyboard                                   |
| 58            | TP_HOT_INT         | Test for unexpected interrupts                   |
| 4B            | TP_QUIETBOOT_START | Switch off any boot messages                     |
| 4E            | TP_CR_DISPLAY      | Display copyright notice                         |
| 50            | TP_CPU_DISPLAY     | Display CPU type                                 |
| 5A            | TP_DISPLAY_F2      | Display the F2 message for "SETUP"               |
| 5B            | TP_CPU_CACHE_OFF   | Switch off cache (SETUP settings) if necessary   |
| 5C            | TP_MEMORY_TEST     | Test system memory                               |
| 60            | TP_EXT_MEMORY      | Test extended system memory                      |
| 62            | TP_EXT_ADDR        | Test A20 address line                            |
| 66            | TP_CACHE_ADVNCD    | Determine and enable cache size                  |
| 68            | TP_CACHE_CONFIG    | Configure and test cache                         |
| 6A            | TP_DISP_CACHE      | Display cache configuration                      |
| 6C            | TP_DISP_SHADOWS    | Display configuration and size of the shadow RAM |
| 72            | TP_TEST_CONFIG     | Check SETUP irregularities                       |
| 74            | TP_RTC_TEST        | Test REAL TIME Clock                             |
| 7C            | TP_HW_INTS         | Set IRQ vectors                                  |
| 7E            | TP_COPROC          | Check whether the coprocessor is present or not  |
| 94            | TP_DISABLE_A20     | Disable A20 line                                 |
| 80            | TP_IO_BEFORE       | Disable IO circuit                               |
| 85            | TP_PCI_PCC         | Determine PCI circuit                            |
| 82            | TP_RS232           | Determine serial ports                           |
| 84            | TP_LPT             | Determine parallel ports                         |
| 86            | TO_IO_AFTER        | Re-enable IO circuit                             |
| 88            | TP_BIOS_INIT       | Initialize BIOS data area                        |
| 8C            | TP_FLOPPY          | Initialize floppy controller                     |
| 90            | TP_FDISK           | Initialize hard disk controller                  |
| 8A            | TP_INIT_EXT_BDA    | Initialize external BIOS data area               |
| 8B            | TP_MOUSE           | Test internal mouse port                         |
| 98            | TP_ROM_SCAN        | Search for BIOS expansions                       |

| Display (hex) | Signification   | Description                            |
|---------------|-----------------|----------------------------------------|
| 69            | TP_PM_SETUP     | Initialize power management            |
| 9E            | TP_IRQS         | Enable the hardware IRQ                |
| A0            | TP_TIME_OF_DAY  | Set clock time and date                |
| A2            | TP_KEYLOCK_TEST | Preset keylock                         |
| A8            | TP_ERASE_F2     | Delete F2 message                      |
| AA            | TP_SCAN_FOR_F2  | Check whether to activate setup or not |
| AC            | TP_SETUP_CHECK  | Output any F1 / F2 message             |
| AE            | TP_CLEAR_BOOT   | Cancel self test flag                  |
| B0            | TP_ERROR_CHECK  | Check for any possible errors          |
| B2            | TP_POST DONE    | End of self test                       |
| B6            | TP_PASSWORD     | Password query (option)                |
| BC            | TP_PARITY       | Cancel parity memory                   |
| BA            | TP_DMI          |                                        |
| BD            | TP_BOOT_MENU    | Display boot menu (option)             |
| BE            | TP_CLEAR_SCREEN | Clearscreen                            |
| C0            | TP_INIT19       | Boot via interrupt 19                  |

# 3

# **Keyboard Controller (FI15)**

Chapter Overview

| Section | Description                                    | Page |
|---------|------------------------------------------------|------|
| 3.1     | Overview                                       | 3-2  |
| 3.2     | Syntax and Structure of the Configuration File | 3-2  |
| 3.2.1   | Description of the Keywords                    | 3-3  |
| 3.3     | Connector Assignment of Keyboard Controller    | 3-11 |
| 3.4     | Matrix Configuration PC FI10                   | 3-15 |
| 3.5     | Matrix Configuration PC FI15                   | 3-16 |
| 3.6     | Configuration File for Keyboard Controller     | 3-17 |

## 3.1 Overview

The keyboard controller checks the 10 x 8 keyboard matrix of the SIMATIC PC. In this matrix the functions of a standard AT keyboard can be assigned to any key. An additional standard AT-MF II keyboard can be connected (to the front or back of the unit).

The key assignment, which is exclusively determined by software, can be modified at any time without requiring any further technical means. Programming the keyboard is executed via the common link between AT and keyboard controller. All settings are saved in the controller integrated EEPROM. The controller is backed up by a hardware watchdog circuit.

The key assignment can be re-defined by the programming software (which is included with the PC and installed under C:\KEYBOARD).

The programming software is independent on the operating system. To carry out the programming, you must first create a boot diskette. To do this, follow the instructions in the file C:\Keyboard\readme.txt.

### 3.2 Syntax and Structure of the Configuration File

In order to assign parameters to the keyboard controller, you must first create a configuration file (text file). \*.*key* must be selected as the file type. The easiest method is to copy and then adapt the configuration file for standard parameter assignment. This configuration file is located under C:\KEYBOARD\KBDDATA. A printout of this file can be found in Section 3.6.

The configuration file consists of lines of text. In order to set a particular function, you must enter a keyword followed by other parameters. The keyword must always be located at the beginning of a line. Any number of blanks can be entered between the keyword and the parameters. It is also possible to enter space lines to make the text easier to read. A comment is introduced by a ';' and can begin at any position in the line.

## 3.2.1 Description of the Keywords

The following nomenclature applies to the description of the keywords and their syntax below:

| KEY      | Keyword is printed in bold                               |
|----------|----------------------------------------------------------|
| param[n] | Parameter, a hexadecimal number from $00 \mbox{ to } FF$ |
| TEXT     | Any sequence of characters (e.g. comment)                |
| <        | Introductory character for direct key parameter          |
| >        | End character for direct key parameter                   |
| []       | Optional entry                                           |
|          |                                                          |

#### SYSTEM FLAG

param [; TEXT]

Global settings. This enables you, for example, to lock the auto-repeat function. The following functions can be set via param:

| Bit 7                  | Bit 6                                                        | Bit 5                  | Bit 4                    | Bit 3                  | Bit 2                         | Bit 1                                        | Bit 0                  |
|------------------------|--------------------------------------------------------------|------------------------|--------------------------|------------------------|-------------------------------|----------------------------------------------|------------------------|
| Internal,<br>must be 0 | 1: only one<br>key must be<br>pressed at<br>the same<br>time | Internal,<br>must be 0 | 1: ESC after<br>RESET    | Internal,<br>must be 0 | 1:<br>Auto-repeat<br>locked   | 1: LED<br>outputs for<br>control<br>purposes | Internal,<br>must be 0 |
|                        | 0: N-Key<br>Rollover                                         |                        | 0: no ESC<br>after RESET |                        | 0:<br>Auto-repeat<br>possible | 0: LED for<br>CPS, NUM,<br>SCROLL            |                        |

#### BEEPLEN

param [; TEXT]

Duration of beep sound in 1/60 of a second. Value range from param: 00 to 3F. param=00: no beep sound

#### ENTPRELL

param [; TEXT]

Duration of debounce time in 1/60 of a second. Value range from param: 00 to 3F.

#### EXTENDPRELL

param [; TEXT]

Duration of additional debounce time in 1/60 of a second. Value range from param: 00 to 3F. If bit 7 is in the IO attribute =0 (when KEY is the keyword), EXTENDPRELL is taken as the basis for the total debounce time.

#### SPEZBREAK

param [; TEXT]

Special break code. Value range from param: 00 to 7F. If bit 6 is in attribute 1 or attribute 2 = 0 (when KEY is the keyword), the special break code is sent instead of the normal break code.

| KEY | param1     | param2   | param3     | param4       | [param5   | param6]      | [ <param7>]</param7> | [; TEXT] |
|-----|------------|----------|------------|--------------|-----------|--------------|----------------------|----------|
|     | Matrix no. | AT code1 | Attribute1 | IO attribute | [AT code2 | attribute 2] | [ <dk code="">]</dk> |          |

**param1 (Matrix no.)** specifies the position in the key matrix or the number of the input switch. The input switches are not wired and cannot therefore be used by the user. The first param1 digit is the X matrix node of the key, the second param1 digit is the Y matrix node of the key (see Figure 3.3).

**param2/5 (AT code1 / AT code2)** specifies the running number of the key (see Figure 3.2). For normal keys, the value range is from param2/5: 00 to 7F. If no key code is to be sent, for example if the key is to be assigned parameters as a shift key or a direct key, param2/5 is set to FF.

**param3/6** (Attribute1 / Attribute2) controls the key function individually. This means that you can, for example, specify whether the auto-repeat key is to be executed. For individual functions, see the following table:

The function is active when the corresponding bit is set.

| Bit 7                   | Bit 6                 | Bit 5                 | Bit 4                          | Bit 3                            | Bit 2                          | Bit 1                           | Bit 0                            |
|-------------------------|-----------------------|-----------------------|--------------------------------|----------------------------------|--------------------------------|---------------------------------|----------------------------------|
| Key with<br>auto-repeat | Special<br>break code | Send no<br>break code | Send ESC<br>before key<br>code | Send AltGr<br>before key<br>code | Send Alt<br>before key<br>code | Send Strg<br>before key<br>code | Send Shift<br>before key<br>code |

**param4 (IO Attribute)** controls the key function individually. This means that you can, for example, specify whether the key switches to the second level (param4=7F). Port functions cannot be used by the user; this means that Bit 0 to Bit 5 must always be =1. For individual functions, see the following table:

The function is active when the corresponding bit is set.

| Bit 7                                    | Bit 6                              | Bit 5 | Bit 4 | Bit 3 | Bit 2 | Bit 1 | Bit 0 |
|------------------------------------------|------------------------------------|-------|-------|-------|-------|-------|-------|
| Key uses<br>internal<br>debounce<br>time | Key<br>switches to<br>second level | 1     | 1     | 1     | 1     | 1     | 1     |

**param7** (**DK code**) With SIMATIC PCs a maximum of 32 keys on the membrane keyboard can be configured as direct keys. Up to 2 direct keys can be operated simultaneously.

In principle, every key on the membrane keyboard of the SIMATIC PC can be programmed as a direct key. The special keys (S1 to S16, to the left and right of the screen) and/or the function keys (F1 to F20, at the bottom of the screen) are used as direct keys. A direct key can also be configured as a PC key.

The function (properties) and the key (direct key number) to which the direct key function is assigned, are represented in a byte (**DK code**) (within <....>.

The DK code:

DK-code (in hex) = function code + number of direct key -1 or for the special function.

DK-code (in hex) = special function code

In the case of special functions, no direct key number must be added to the special function, as with special functions all the direct keys are always addressed at the same time.

| Function | Function code | Description                                                                                |
|----------|---------------|--------------------------------------------------------------------------------------------|
| On       | 40            | Pressing a key sets digital input, state remains when key is released                      |
| Off      | 00            | Pressing a key resets digital input, state remains when key is released                    |
| Touch    | C0            | Pressing a key sets digital input, releasing the key resets digital input                  |
| Toggle   | 80            | Every time a key is pressed and then released, the state of the digital input is inverted. |

#### The following special functions can be configured:

| Function   | Special Function<br>Code | Description                                                                                        |
|------------|--------------------------|----------------------------------------------------------------------------------------------------|
| All on     | 20                       | Pressing a key sets all digital inputs, state remains when key is released                         |
| All off    | 60                       | Pressing a key resets all digital inputs, state remains when key is released                       |
| All touch  | E0                       | Pressing a key sets <b>all</b> digital inputs, releasing the key resets <b>all</b> digital inputs  |
| All toggle | A0                       | Every time a key is pressed and then released, the state of <b>all</b> digital inputs is inverted. |

| Membrane   | Direct key no. | Digital I/O (byte bit) | PC AT key | Remarks               |
|------------|----------------|------------------------|-----------|-----------------------|
| key        |                |                        |           |                       |
| F1 to F8   | 1 to 8         | DI 0.0 to DI 0.7       | F1 to F8  | PC key without-repeat |
| F9 to F12  | 9 to 12        | DI 1.0 to DI 1.3       | F9 to F12 | PC key without        |
|            |                |                        |           | auto-repeat           |
| F13 to F16 | 13 to 16       | DI 1.4 to DI 1.7       | -         | -                     |
| S1 to S8   | 17 to 24       | DI 4.0 to DI 4.7       | -         | -                     |
| S9 to S16  | 25 to 32       | DI 5.0 to DI 5.7       | -         | _                     |
| F17–F20    | -              | -                      | -         | -                     |

The special keys and function keys of the SIMATIC PC have the following default assignments:

#### Note

The direct keys can only be used in conjunction with the direct key module (optional).

Examples for Configuring a Key Example 1 (FI15, Upper mode):

Function: Key is to send the character code for the character 'A' and, when used in combination with the shift key, the character code for the character '('.

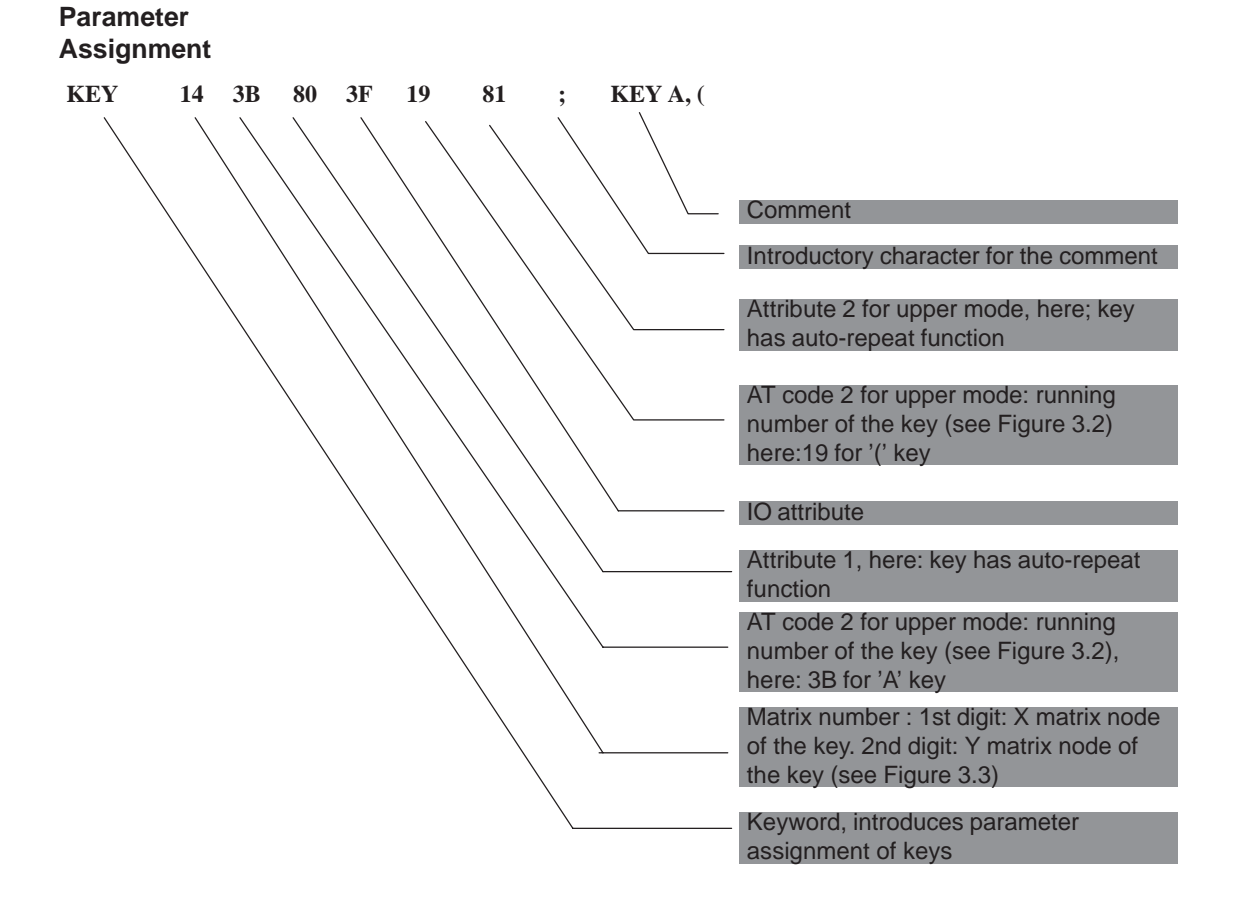

Example 2: (FI15, Shift key): Function: Key is to be configured as a shift key.

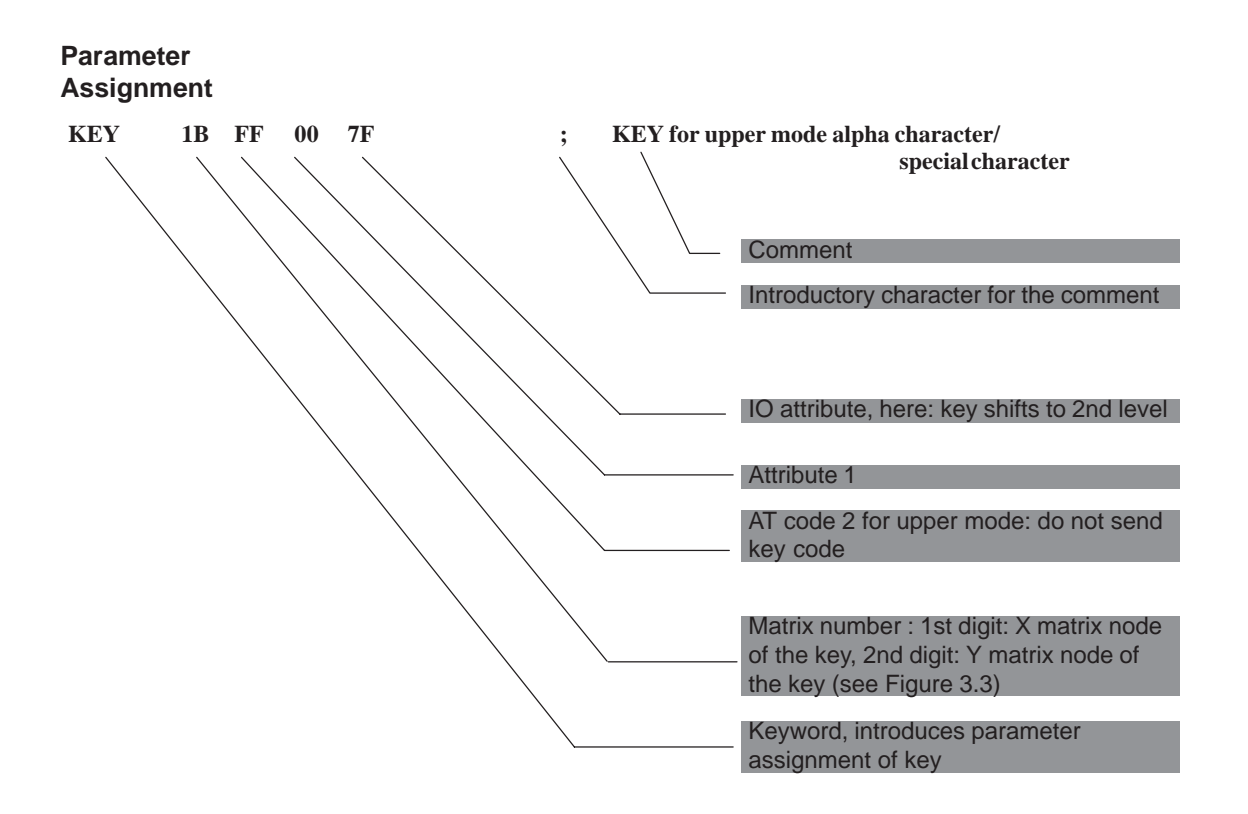

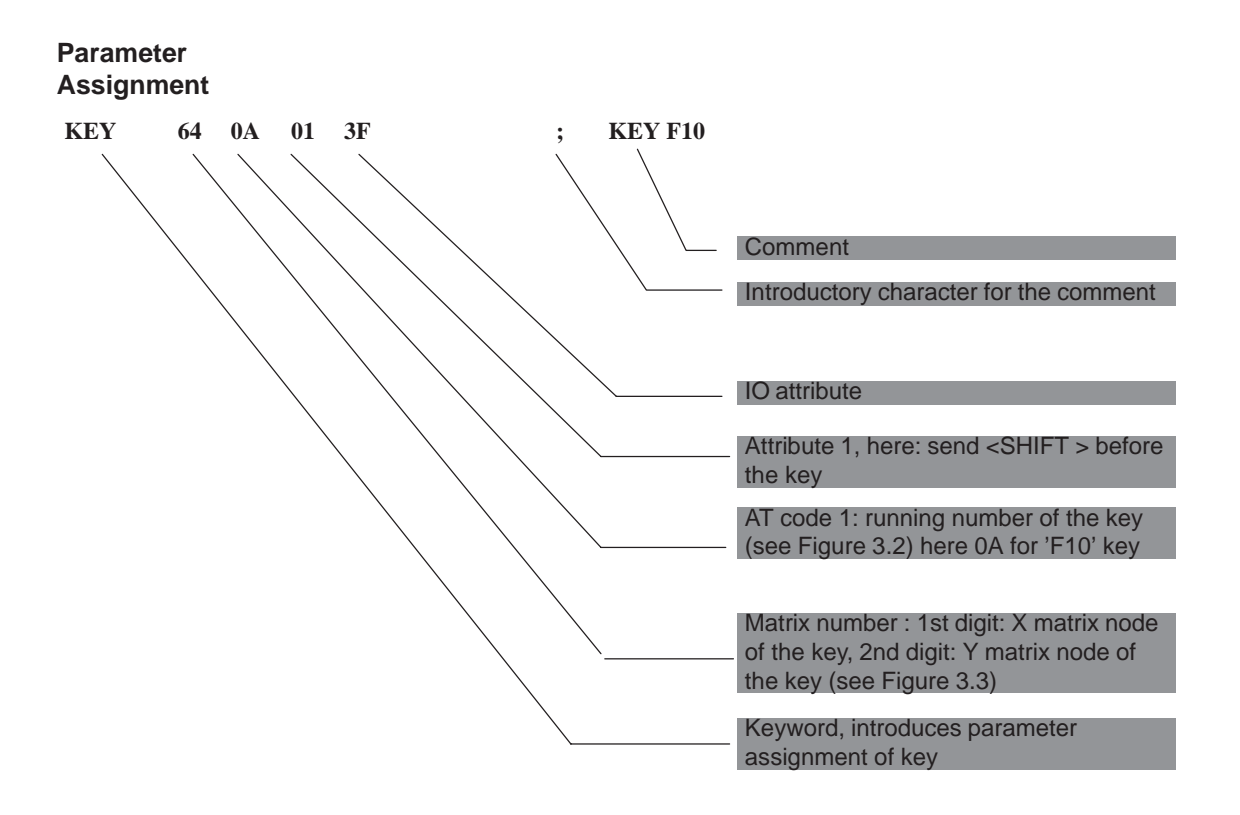

Example 3 (Hotkey function, e.g. for SIMATIC WinCC) Function: Function key F10 is to send the character codes for <SHIFT F1>. Example 4 (Direct keys in connection with the direct key module)

Function: Special key S1 is not to send any key code, but instead serve as a direct key with the number 5 and the function 'touch.'

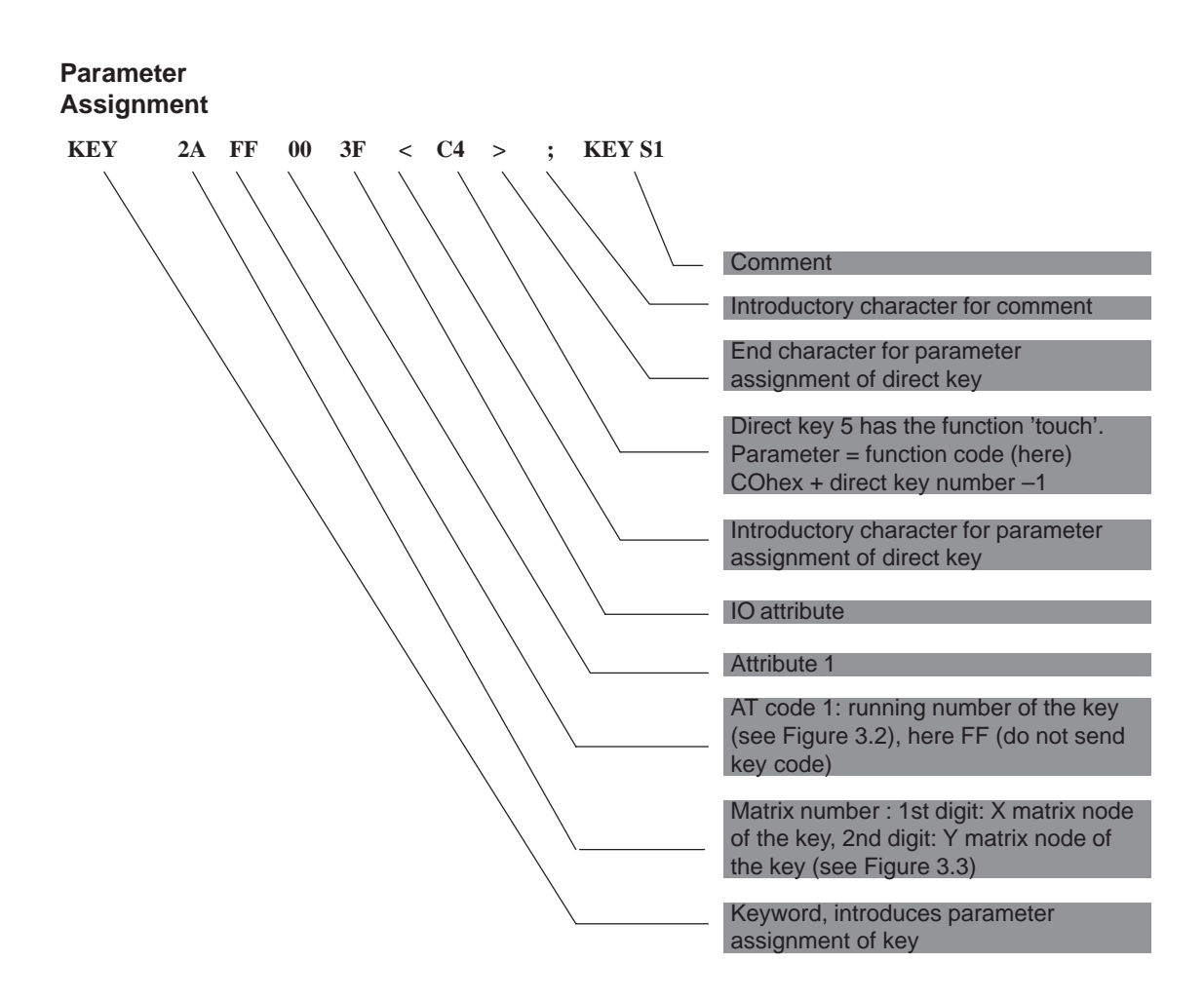
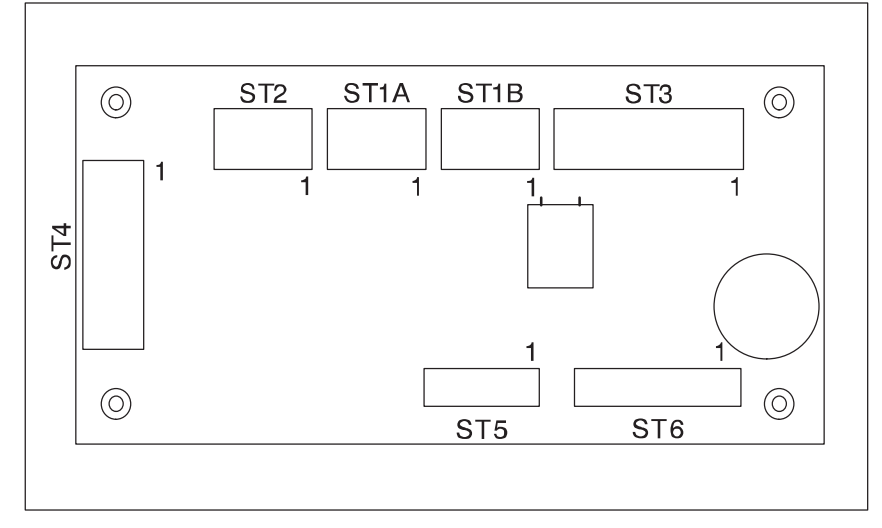

# 3.3 Connector Assignment of Keyboard Controller

Figure 3-1 Location of the Plug Connectors on the Controller Board

Connector for External Keyboard

| Pin | Description |
|-----|-------------|
| 1   | CLOCK       |
| 2   | +5 V        |
| 3   | GND         |
| 4   | DATA        |
|     |             |

| _ | 1   | 2 | 3 | 4 |  |  |  |  |
|---|-----|---|---|---|--|--|--|--|
|   |     | 0 | 0 | 0 |  |  |  |  |
|   | ST1 |   |   |   |  |  |  |  |

Connector for Keyboard Port on CPU

| Pin | Description |
|-----|-------------|
| 1   | GND         |
| 2   | +5 V        |
| 3   | CLOCK       |
| 4   | DATA        |
| 5   | unassigned  |

5-pin plug connector: ST2

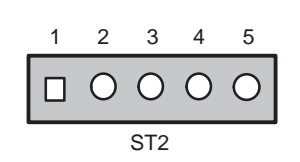

Connector for LED (not Assigned) Plug Connector ST3

| Pin | Description         |
|-----|---------------------|
| 1   | LED Power (anode)   |
| 2   | V <sub>CC</sub>     |
| 3   | GND                 |
| 4   | Beeper              |
| 5   | LED3 (direct, o.k.) |
| 6   | LED3 cathode        |
| 7   | LED2 (direct, o.k.) |
| 8   | LED2 cathode        |
| 9   | LED1 (direct, o.k.) |
| 10  | LED1 cathode        |

Connector for Input Switches and Direct Key Outputs (Standard Setting: Unassigned) Plug Connector ST4

| Pin | Description |
|-----|-------------|
| 1   | Switch1     |
| 2   | Switch2     |
| 3   | Switch3     |
| 4   | Switch4     |
| 5   | GND         |
| 6   | D-Dat       |
| 7   | D-Latch     |
| 8   | D-CLK       |
| 9   | GND         |
| 10  | GND         |

Output Keyboard Matrix X Socket Connector ST5

| Pin | Description |
|-----|-------------|
| 1   | X0          |
| 2   | X1          |
| 3   | X2          |
| 4   | X3          |
| 5   | X4          |
| 6   | X5          |
| 7   | X6          |
| 8   | Х7          |

| Input Keyboard |
|----------------|
| Matrix Y       |
| Socket         |
| Connector ST6  |

| Pin      | Description |
|----------|-------------|
| 1        | YO          |
| 2        | Y1          |
| 3        | Y2          |
| 4        | Y3          |
| 5        | Y4          |
| 6        | Y5          |
| 7        | Y6          |
| 8        | Y7          |
| 9        | Y8          |
| 10       | Y9          |
| 11       | Y10         |
| 12       | Y11         |
| 13 to 16 | unassigned  |

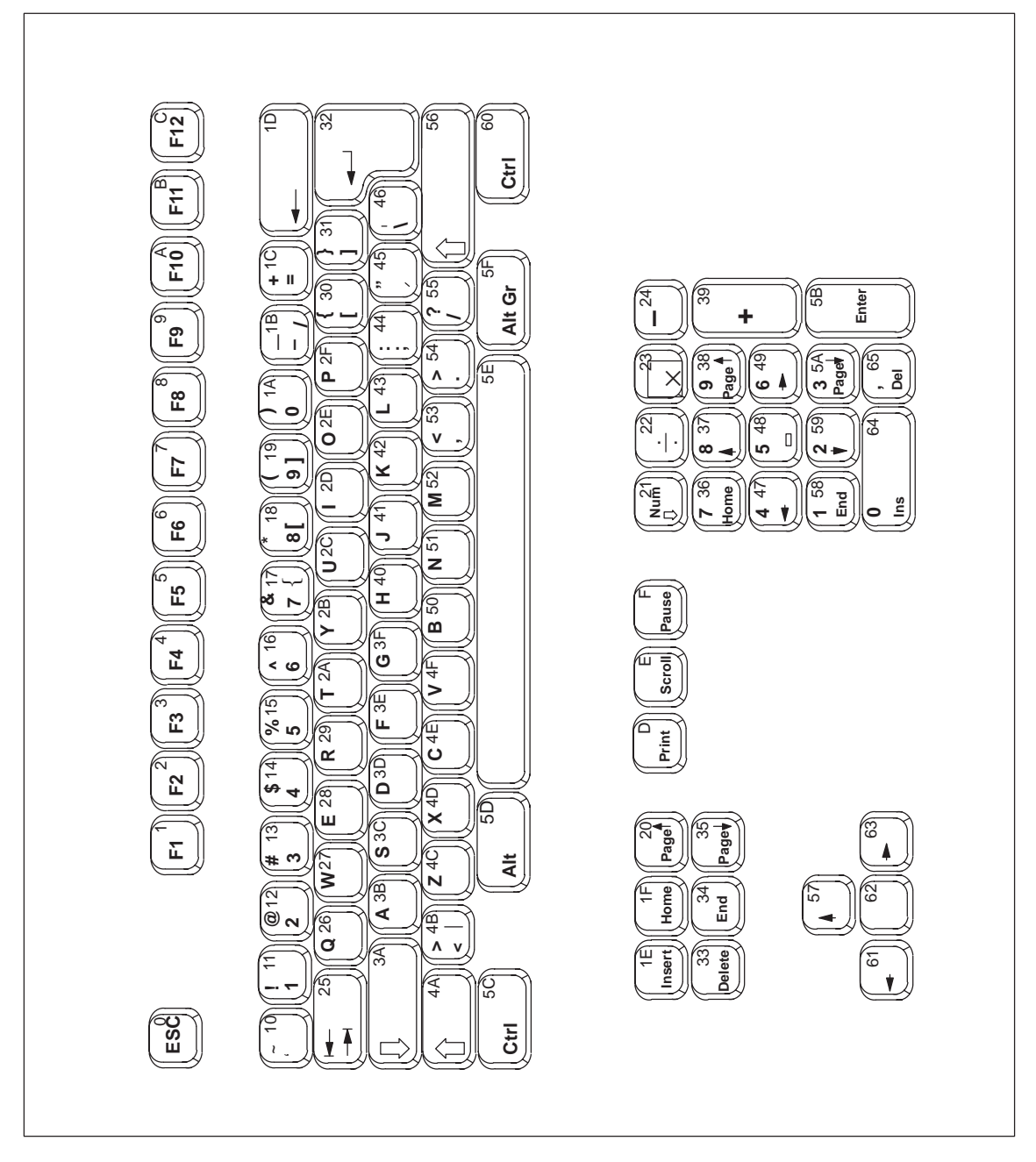

Figure 3-2 Serial Numbers of Keys

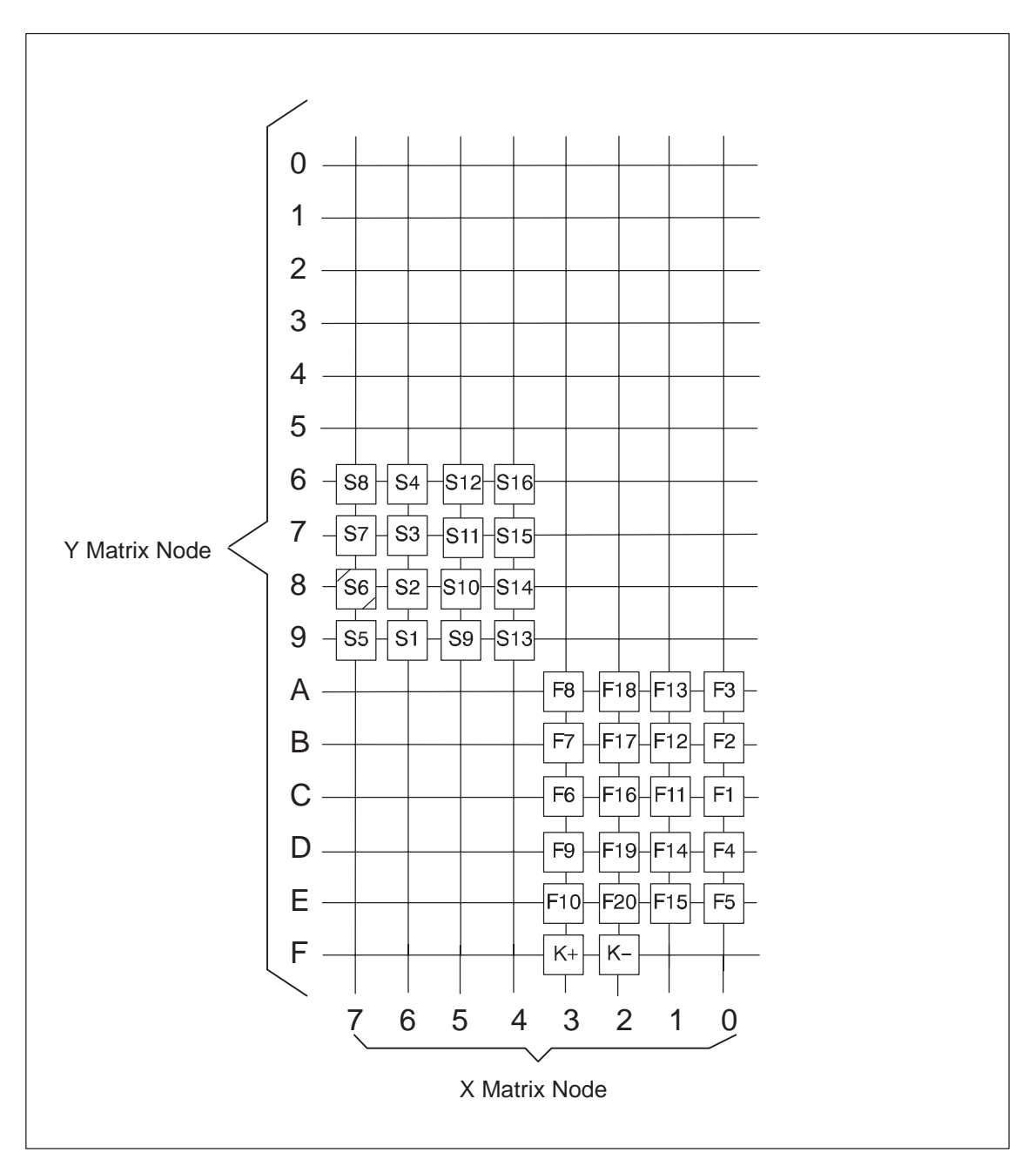

# 3.4 Matrix Configuration PC FI10

Figure 3-3 Matrix Configuration of the Membrane Keyboard

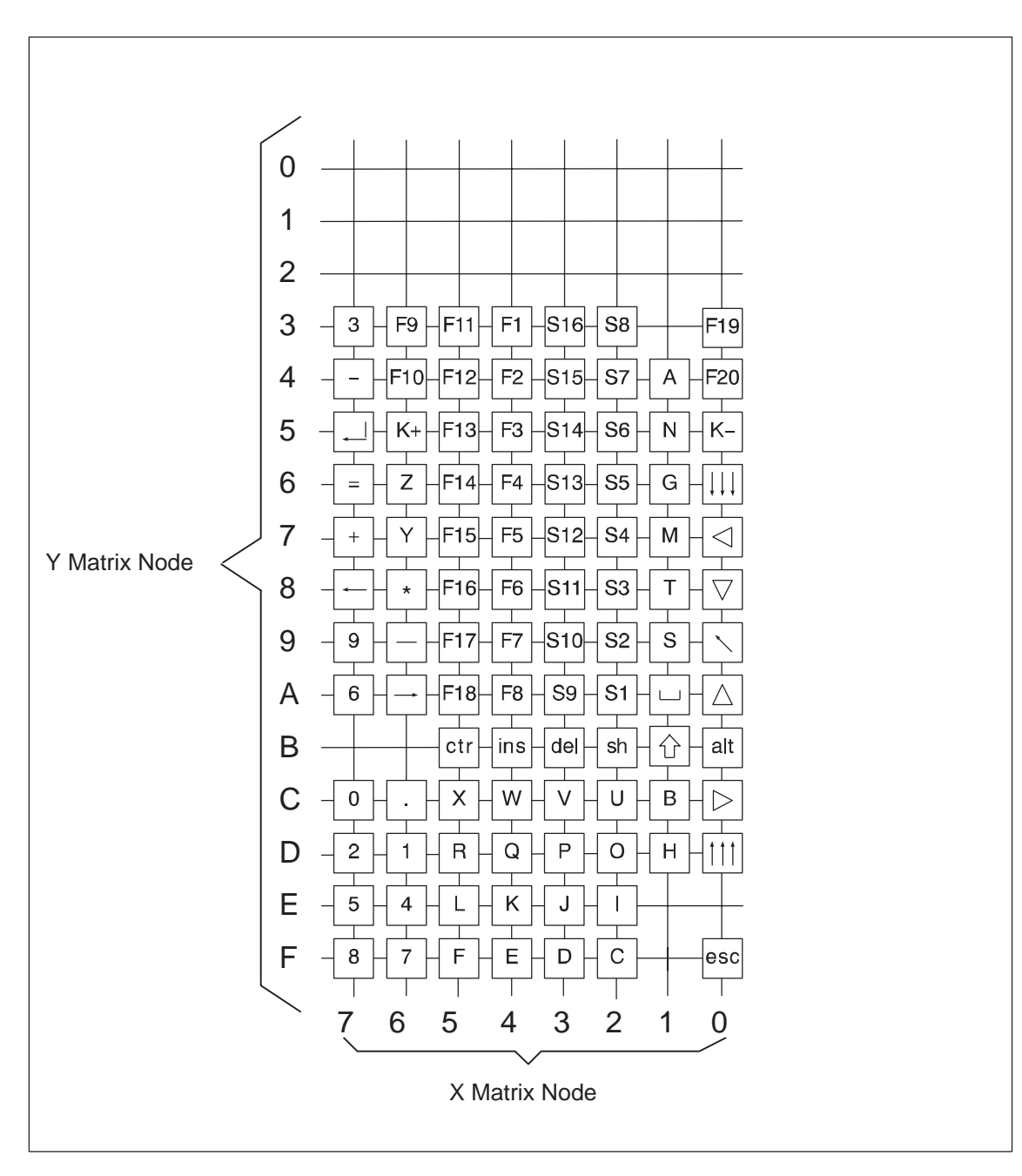

# 3.5 Matrix Configuration PC FI15

Figure 3-4 Matrix Configuration of the Membrane Keyboard

# 3.6 Configuration File for Keyboard Controller

Configuration file for keyboard controller SIMATIC PC FI15

In the following example the keys F1 to F16 are direct keys 1 to 16 and the keys S1 to S16 are direct keys 17 to 32.

| System Flag  | 06       | No ESC after RESET             |
|--------------|----------|--------------------------------|
| Beep Len     | 02       | beep length                    |
| Entprell     | 03       | normal debounce time           |
| Extend Prell | 03       | extended debounce time         |
| Spez Break   | ۵۵<br>۵۵ | special break code is AA       |
| Spel Dreak   | 1111     | Special break code is hit      |
|              |          |                                |
| KEY2B FF 00  | 7F       | ; alpha/special characters     |
| KEY1B 4A 00  | 3F       | ; capital letter/small letters |
|              |          | ± .                            |
| KEY14 3B 80  | 3F 19 81 | ; a/A, (                       |
| KEY1C 50 80  | 3F 1A 81 | ; b/B, )                       |
| KEY2F 4E 80  | 3F 17 81 | ; c/C, &                       |
| KEY3F 3D 80  | 3F 14 81 | ; d/D, \$                      |
| KEY4F 28 80  | 3F 55 81 | ; e/E, ?                       |
|              |          |                                |
| KEY5F 3E 80  | 3F 30 80 | ; f/F, [                       |
| KEY16 3F 80  | 3F 31 80 | ; g/G, ]                       |
| KEY1D 40 80  | 3F 12 81 | ; h/H, @                       |
| KEY2E 2D 80  | 3F 15 81 | ; i/I, %                       |
| KEY3E 41 80  | 3F 11 81 | ; i/J, !                       |
|              |          |                                |
| KEY4E 42 80  | 3F 30 81 | ; k/K, {                       |
| KEY5E 43 80  | 3F 31 81 | ; 1/L, }                       |
| KEY17 52 80  | 3F 13 81 | ; m/M, #                       |
| KEY15 51 80  | 3F 45 81 | ; n/N. "                       |
| KEY2D 2E 80  | 3F 45 80 | $i \circ / \circ , i'$         |
|              |          |                                |
| KEY3D 2F 80  | 3F 53 81 | ; p/P, <                       |
| KEY4D 26 80  | 3F 54 81 | ; g/0, >                       |
| KEY5D 29 80  | 3F 10 81 | ; r/R, ~                       |
| KEY19 3C 80  | 3F 1B 81 | is/S.                          |
| KEY18 2A 80  | 3F 53 80 | ; t/T.                         |
|              | 51 55 55 |                                |
| KEY2C 2C 80  | 3F 16 81 | ; u/U, ^                       |
| KEY3C 4F 80  | 3F 55 80 | ; v/V. /                       |
| KEY4C 27 80  | 3F 46 80 | ; w/W \                        |
| KEY5C 4D 80  | 3F 46 81 | ; v/x                          |
| KEY67 2B 80  | 3F 44 81 | : v/V :                        |
| KEY66 4C 80  | 3F 44 80 | ; ; /7 ;                       |
| KEI00 40 00  | 51 11 00 |                                |
| KEY7C 1A 80  | 3F 64 80 | ; 0                            |
| KEY6D 11 80  | 3F 58 80 | ; 1                            |
| KEY7D 12 80  | 3F 59 80 | ; 2                            |
| KEY73 13 80  | 3F 5A 80 | : -                            |
| KEY6E 14 80  | 3F 47 80 | ; 4                            |
| KEY7E 15 80  | 3F 48 80 | · -<br>; 5                     |
| KEV7A 16 00  | 3F 49 80 | ; ;                            |
| TOT 1 TO 00  | JT IJ 00 |                                |

| KEY6F            | 17         | 80          | 3F            | 36                                                                                            | 80                |            | ; 7                                          |
|------------------|------------|-------------|---------------|-----------------------------------------------------------------------------------------------|-------------------|------------|----------------------------------------------|
| KEY7F            | 18         | 80          | 3F            | 37                                                                                            | 80                |            | ; 8                                          |
| KEY79            | 19         | 80          | 3F            | 38                                                                                            | 80                |            | ; 9                                          |
|                  |            |             |               |                                                                                               |                   |            |                                              |
| KEY 0A           | 57         | 80          | 3F            |                                                                                               |                   |            | ; 'up'                                       |
| KEY07            | 61         | 80          | 3F            |                                                                                               |                   |            | ; 'left'                                     |
| KEY09            | 1F         | 80          | 3F            | 34                                                                                            | 80                |            | ; 'Home', 'End'                              |
| KEY 0C           | 63         | 80          | 3F            |                                                                                               |                   |            | ; 'right'                                    |
| KEY08            | 62         | 80          | 3F            |                                                                                               |                   |            | ; 'down'                                     |
| KEY OD           | 20         | 80          | ਤ ਜ           |                                                                                               |                   |            | ; 'Page up'                                  |
| KEY06            | 35         | 80          | ਤ ਜ           |                                                                                               |                   |            | ; 'Page down'                                |
| 112100           | 00         | 00          | 01            |                                                                                               |                   |            |                                              |
| KEY77            | 39         | 80          | <u>३</u> म    |                                                                                               |                   |            | ; +                                          |
| KEY74            | 1C         | 80          | ਤੂ<br>ਤੁਸ     |                                                                                               |                   |            | ; =                                          |
| KEY69            | 24         | 80          | ਤ ਜ           |                                                                                               |                   |            | ; _                                          |
| KEY76            | 22         | 80          | ਤ ਸ਼          |                                                                                               |                   |            | : /                                          |
| KEV6C            | 54         | 80          | 3 🖬           |                                                                                               |                   |            | ;                                            |
| KEIUC<br>VEV1A   | 50         | 80          | 35            |                                                                                               |                   |            | ' ·                                          |
| KEIIA<br>VEV60   | 22         | 80<br>80    | 35            |                                                                                               |                   |            | · *                                          |
| KEI 00           | 23         | 00          | 21            |                                                                                               |                   |            | 1                                            |
| KEV 5B           | 50         | 80          | ሪሞ            |                                                                                               |                   |            |                                              |
| KEV4B            | ១C<br>1 ឆ  | 80          | 3 🖬           |                                                                                               |                   |            | : <ins></ins>                                |
| KEI ID           | 50         | 80          | 35            |                                                                                               |                   |            | ; <nit></nit>                                |
| KEI OB           | 22         | 80<br>80    | 35            |                                                                                               |                   |            |                                              |
| KEI JB           | с<br>1     | 00          | 21.           |                                                                                               |                   |            |                                              |
| KEI /O           |            | 00          | 고<br>고 교      |                                                                                               |                   |            | · Dackspace                                  |
| KEIUF            | 25         | 00          | 25            | 2 E                                                                                           | 01                |            | · (Tab wight) (Tab laft)                     |
| KEI 6A           | 25<br>20   | 80          | 3F<br>20      | 25                                                                                            | 8 T               |            | , Tab right, Tab lett                        |
| KEI/5            | 34         | 80          | 3F            |                                                                                               |                   |            | , <cr></cr>                                  |
| KFV43            | 01         | 80          | ሪፑ            | -00                                                                                           | ) ~               |            | Function key F1 - Direct key Onhey           |
| KEY44            | 02         | 80          | 3F            | <01                                                                                           | 1>                | ;          | Function key $F_2^2 = Direct key 01hex$      |
| KEY45            | 03         | 80          | 3F            | <02                                                                                           | 2.>               | ;          | Function key $F_3 = Direct key 02hex$        |
| KEV46            | 04         | 80          | 3F            | <02                                                                                           | 3 >               | ;          | Function key $F4 = Direct key 03hex$         |
| KEV47            | 05         | 80          | 3F            | <04                                                                                           | 15                | ;          | Function key $F5 = Direct key 04hex$         |
| KEV48            | 05         | 80          | 3 🖬           |                                                                                               | 55                | ;          | Function key $F6 = Direct key 05hex$         |
| KEI 40<br>KEV 40 | 07         | 80          | 3 1           | 200                                                                                           | 55                | ;          | Function key $F7 = Direct key 06 hex$        |
| KEI IJ           | 07         | 80          | 35            |                                                                                               | 7~                |            | Function key $F_{1}^{2} = Direct key 00 Mex$ |
| KEI TA           | 00         | 00          | 21.           |                                                                                               | / <i>~</i>        |            | Function key F0 = Direct key Office          |
| KEI05            | 09         | 00          | 25            |                                                                                               | >><br>>>          |            | Function key $F9 = Direct key 08 Mex$        |
| KEI04            | 0A<br>0D   | 00          | 25            | <02                                                                                           | 9 <i>2</i><br>N ~ |            | Function key $FI0 = Direct key 09 Mex$       |
| KEI 53           | 0B         | 80          | 3F<br>20      | <cf< td=""><td>7&gt;</td><td></td><td>Function key FII = Direct key OAnex</td></cf<>          | 7>                |            | Function key FII = Direct key OAnex          |
| KEI 54           | 00         | 80          | 3F<br>20      | <01                                                                                           | 3>                |            | Function key $F12 = Direct key OBhex$        |
| KEY55            | 03         | 80          | 3 F           | <00                                                                                           | _>                | ,          | Function key F13 = Direct key Uchex          |
| KEY56            | 04         | 80          | 3F.           | <ci< td=""><td>)&gt;</td><td>;</td><td>Function key F14 = Direct key UDnex</td></ci<>         | )>                | ;          | Function key F14 = Direct key UDnex          |
| KEY5/            | 05         | 80          | 3 F           | <ci< td=""><td><u>-</u></td><td>,</td><td>Function key F15 = Direct key UEnex</td></ci<>      | <u>-</u>          | ,          | Function key F15 = Direct key UEnex          |
| KEY58            | 06         | 80          | 3 F.          | <cf< td=""><td><u>+</u>'&gt;</td><td>;</td><td>Function key F16 = Direct key UFnex</td></cf<> | <u>+</u> '>       | ;          | Function key F16 = Direct key UFnex          |
| KEY59            | 4E         | 80          | 3F.           |                                                                                               |                   | ;          | Function key F17                             |
| KEY 5A           | 5C         | 80          | 3F            |                                                                                               |                   | ;          | Function key F18                             |
| KEY03            | 5D         | 80          | 3F            |                                                                                               |                   | ;          | Function key F19                             |
| KEY04            | 33         | 80          | 3F            |                                                                                               |                   | ;          | Function key F20                             |
| • 0~f+           | lear       |             | ,¦⊢⊾          |                                                                                               |                   | nn m c     | ont like function have                       |
| , SOIT           | леу.<br>ла | ′S ໂ\<br>o∩ | 11 T.<br>2 T. |                                                                                               | າ ະ               | eسىرو<br>• | End Tike Lunction Keys                       |
| KEY 20           | 0.7        | 00          | ייי כ         |                                                                                               | 1~                |            | Solutey SI - Direct Key IUNEX                |
| NEI 29           | ∪⊿<br>∩ ว  | 0 U<br>0 A  | ידנ<br>תר     | <d1< td=""><td>∟ /<br/>) ~</td><td></td><td>Softkov S2 = Direct Key Illex</td></d1<>          | ∟ /<br>) ~        |            | Softkov S2 = Direct Key Illex                |
| KEV 27           | 03         | 00          | יד<br>ריכ     | <ul> <li>D2</li> </ul>                                                                        | <u>∽</u> ~        |            | Solutey 55 - Direct Key Idlex                |
| KEY2/            | 04         | σU          | 5 E'<br>2 17  | <d3< td=""><td>5 &gt;<br/>1 ~</td><td>,</td><td>Sourcey 54 = Direct Key 13nex</td></d3<>      | 5 ><br>1 ~        | ,          | Sourcey 54 = Direct Key 13nex                |
| KEIZ0            | 05         | δU          | 5 F<br>2 T    | <d4< td=""><td>±&gt;<br/>-、</td><td>,</td><td>Sourcey SS = Direct Key 14nex</td></d4<>        | ±><br>-、          | ,          | Sourcey SS = Direct Key 14nex                |
| / /              | 00         | σU          | 3 F           | < D 5                                                                                         | ) <b>&gt;</b>     | i          | SULLKEY SO = DIFECT KEY ISHEX                |

KEY24 07 80 3F <D6> ; Softkey S7 = Direct key 16hex KEY23 08 80 3F <D7> ; Softkey S8 = Direct key 17hex KEY3A 09 80 3F <D8> ; Softkey S9 = Direct key 18hex KEY39 OA 80 3F <D9> ; Softkey S10 = Direct key 19hex KEY38 OB 80 3F <DA> ; Softkey S11 = Direct key 1Ahex KEY37 OC 80 3F <DB> ; Softkey S12 = Direct key 1Bhex KEY36 01 80 3F <DC> ; Softkey S13 = Direct key 1Chex KEY35 02 80 3F <DD> ; Softkey S14 = Direct key 1Dhex KEY34 03 80 3F <DE> ; Softkey S15 = Direct key 1Ehex KEY33 04 80 3F <DF> ; Softkey S16 = Direct key 1Fhex KEY05 FF 00 31 ; KEY K-KEY65 FF 00 32 ; KEY K+ 

# 4

# **Direct Key Module (Optional)**

Chapter Overview

| Section | Description                                                                                                    |      |  |  |  |
|---------|----------------------------------------------------------------------------------------------------|------|--|--|--|
| 4.1     | General Information                                                                                                    | 4-2  |  |  |  |
| 4.2     | Functional Description                                                                                                    | 4-3  |  |  |  |
| 4.3     | Direct Key Module Ports                                                                                                    | 4-5  |  |  |  |
| 4.4     | Logical Organisation of Digital Inputs and Outputs                                                                                 | 4-6  |  |  |  |
| 4.5     | Assignment of Direct Keys to Digital Inputs                                                                                        | 4-6  |  |  |  |
| 4.6     | Description of Ports                                                                                                    | 4-7  |  |  |  |
| 4.6.1   | Ports                                                                                                    | 4-7  |  |  |  |
| 4.6.2   | Internal Ports                                                                                                    | 4-9  |  |  |  |
| 4.7     | Technical Specifications of Direct Key Modules                                                                                     | 4-10 |  |  |  |
| 4.8     | Optional Package for Direct Key Modules                                                                                            | 4-11 |  |  |  |
| 4.9     | Assignment of Termination Module Terminals to Digital<br>Inputs and Outputs (DI 2.0-2.7, DI 3.0-3.7 and DO 0.0-0.7,<br>DO 1.0-1.7) | 4-12 |  |  |  |

### 4.1 General Information

As a plug-in board the direct key module is designed to be implemented in the SIMATIC industrial PCs FI 10, 15 and 25.

The module allows you to assign digital events to individual keys on the membrane keyboard. Thus the direct control of a PLC's digital input becomes possible by pressing a key. As the module is configured as slave on the Profibus, data can be transferred via a standard field bus.

The direct key module enriches the SIMATIC Industrial PCs with the following functions:

- The Profibus scans up to 32 keys on the SIMATIC PC's membrane keyboard as direct keys.
- An external panel with up to 16 additional keys can be connected, if necessary.
- 16 digital outputs to trigger check-back indicators of connected panels (PLC via Profibus DP) are provided.
- The PLC scans all direct keys via the Profibus DP.
- The Profibus DP port has been developed for baud rates of 9.6 Kbps 12 Mbps.

### 4.2 Functional Description

The direct key module is employed to scan keys via the PROFIBUS DP within a defined time-slot pattern. The module as such is configured as a Profibus norm slave on Profibus DP. Profibus reaction time guarantees a scanning of the keyboard within the time limit defined for Profibus.

The direct key module always serves as a slave on the Profibus DP. Triggering or scanning the direct key module is always executed by a DP master, which operates the direct key modules via layer two of the seven-layer module. After having received a trouble free Profibus message, the direct key module independently generates the requested response messages (acc. to DIN standard E19245 T3). Default setting of the slave provides the structuring of the digital inputs and outputs as well as the data transfer modes. Data transfer to and from the direct key module is always consistent and determined by a default setting.

With this module it is possible to scan for 32 direct keys (assigned to the digital inputs DI 0.0-0.7, DI 1.0-1.7, DI 4.0-4.7 and DI 5.0-5.7) as well as to scan for or control 16 digital outputs (DO 0.0-0.7 and DO 1.0-1.7) with 24V/100mA and 16 digital inputs (DI 2.0-2.7 and DI 3.0-3.7) with 24V levels via Profibus DP.

The direct key module supports baud rates of 9.6 Kbps to 12 Mbps.

To set the Profibus address (node address) of the direct module via Profibus use either the ET200 hand held device or a PG/PC (with an MPI-/DP port) with Step 7 software installed (see Hardware Config) or COMPROFIBUS software.

Once the Profibus address (node address) is set, it is stored in the direct key module. Even after disconnecting your Industrial PC from the power supply, the settings remain saved.

### Note

On delivery the PROFIBUS address (node address) is set to 126. A direct key module supplied with the default address 126 in accordance with DP regulations, can be assigned a different address by the user after installation. It is essential that this address setting is carried out because otherwise no data can be exchanged with the direct key module (DP nodes with the address 126 do not by definition participate in data exchange).

You do not need to open the device in order to set the address. The address of the direct key module is set by the PROFIBUS. One of the following devices with DP access software must, however, be available:

- ET200 hand-held device,
- Programming device/PC with MPI-/DP port, or
- the SIMATIC PC, in which the direct key module but <u>no</u> SlotPLC is installed.

Either

- the STEP 7 software (Hardware Config.), or
- the COMPROFIBUS software

must be installed on the device.

To ensure that the address is set successfully, a point-to-point connection must be created between the direct key module and the device being used. Some devices are supplied with a suitable connection cable in the consignment.

### PC with integrated SlotPLC (WinAC FI Station Pro):

The DP connection of the direct key module is linked to the SlotPLC inside the device. Before you can carry out the address setting, the SlotPLC must be cleared and reset. This isolates the SlotPLC from the DP bus. Connect the DP connection (9-pin D-sub socket) of the SlotPLC to the DP port of the device on which the access software is installed.

### PC without integrated SlotPLC:

Connect the DP connection (9-pin D-sub socket) of the direct key module to the MPI-/DP port of the device on which the DP access software is installed. To do this, you may have to remove the covering on the DP connection of the direct key module.

Use the STEP 7 software and proceed as follows:

- Start the SIMATIC Manager
- Select the function "Assign PROFIBUS Address" in the PLC menu of the SIMATIC Manager. The SIMATIC Manager then contacts the direct key module. A dialog box appears. This dialog box both displays the currently set address of the direct key module and allows you to enter a new address (1, 3 to 125).
- Set the required address. Once the new address has been set, it is stored in the direct key module and is retained even after the power supply has been switched off.
- Close the SIMATIC Manager.

If you are using other PROFIBUS tools, you require the device database file (DDB file). This file is supplied with the SIMATIC PC and stored in the directory C:\KEYBOARD\KBDDATA (file name: SIEM8007.GSE).

For your system configuration use the STEP 7 software. The device database file is included in STEP 7, Version 4.0 and above.

# 4.3 Direct Key Module Ports

- 16 digital inputs (DI) non-isolated with a 24V level (external port) to connect drive controllers (external port)
- 16 digital outputs (DO) with non-isolated 24V DC/100mA and protected against short circuit (external port) to connect indicator lamps (external port)
- Optically isolated DP port based on RS485 (external port)
- Non-isolated DP port based on TTL (internal port)
- Keyboard port (serial) for 32 direct keys (internal port)
- Power supply connection (internal port)

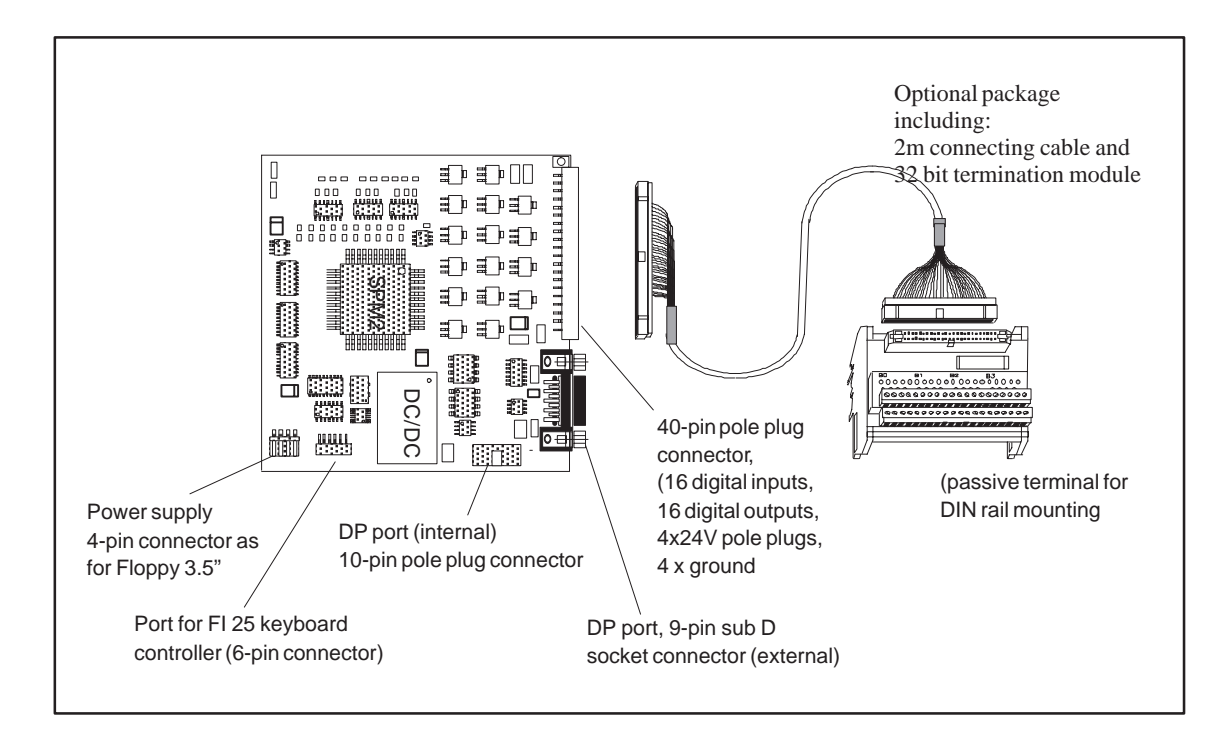

# 4.4 Logical Organisation of Digital Inputs and Outputs

Because of the slave controller block used, the digital inputs DI 0.0 - 5.7 are defined as a block (permanently preset as slave). This block consists of 32 direct keys (DI 0.0–0.7, DI 1.0–1.7, DI 4.0–4.7 and DI 5.0–5.7) of the SIMATIC PC membrane keyboard and of 16 digital inputs of the external connector (40-pin plug connector) at the rear sheet metal terminal of the direct key module (DI 2.0–2.7 and DI 3.0–3.7)

The digital outputs (DO 0.0 - 0.7 and DO 1.0 - 1.7) are also defined as a block and can be connected to the external connector (40-pin plug connector).

| Direct key no. | Digital<br>input (DI) | SIMATIC PC )*<br>function keys | Direct key no. | Digital<br>input (DI) | SIMATIC PC )*<br>function keys |
|----------------|-----------------------|--------------------------------|----------------|-----------------------|--------------------------------|
| Direct key 1   | DI 0.0                | F1                             | Direct key 17  | DI 4.0                | S1                             |
| Direct key 2   | DI 0.1                | F2                             | Direct key 18  | DI 4.1                | S2                             |
| Direct key 3   | DI 0.2                | F3                             | Direct key 19  | DI 4.2                | S3                             |
| Direct key 4   | DI 0.3                | F4                             | Direct key 20  | DI 4.3                | S4                             |
| Direct key 5   | DI 0.4                | F5                             | Direct key 21  | DI 4.4                | S5                             |
| Direct key 6   | DI 0.5                | F6                             | Direct key 22  | DI 4.5                | S6                             |
| Direct key 7   | DI 0.6                | F7                             | Direct key 23  | DI 4.6                | S7                             |
| Direct key 8   | DI 0.7                | F8                             | Direct key 24  | DI 4.7                | S8                             |
| Direct key 9   | DI 1.0                | F9                             | Direct key 25  | DI 5.0                | S9                             |
| Direct key 10  | DI 1.1                | F10                            | Direct key 26  | DI 5.1                | S10                            |
| Direct key 11  | DI 1.2                | F11                            | Direct key 27  | DI 5.2                | S11                            |
| Direct key 12  | DI 1.3                | F12                            | Direct key 28  | DI 5.3                | S12                            |
| Direct key 13  | DI 1.4                | F13                            | Direct key 29  | DI 5.4                | S13                            |
| Direct key 14  | DI 1.5                | F14                            | Direct key 30  | DI 5.5                | S14                            |
| Direct key 15  | DI 1.6                | F15                            | Direct key 31  | DI 5.6                | S15                            |
| Direct key 16  | DI 1.7                | F16                            | Direct key 32  | DI 5.7                | S16                            |

## 4.5 Assignment of Direct Keys to Digital Inputs

)\* factory presetting

The direct key number is determined by the parameter assignment of the keyboard controller (see chapter 'Keyboard Controller') and can be modified at any time. All settings are stored in the keyboard controller and are saved even after disconnecting your PC from the power supply.

# 4.6 Description of Ports

## 4.6.1 Ports

I/O Port

40-pin pole plug connector for 16 digital inputs (DI) with a 24V level, 16 digital outputs (DO) with a driver performance of 24V/100mA and an external 24V power feed-in. The outputs are protected against short-circuit.

### Pinout

| Pin no. | Signal | Description                | Pin no. | Signal | Description                |
|---------|--------|----------------------------|---------|--------|----------------------------|
| Pin 1   | DI 2.0 | Input byte 2, bit 0        | Pin 2   | DI 2.1 | Input byte 2, Bit 1        |
| Pin 3   | DI 2.2 | Input byte 2, bit 2        | Pin 4   | DI 2.3 | Input byte 2, Bit 3        |
| Pin 5   | DI 2.4 | Input byte 2, bit 4        | Pin 6   | DI 2.5 | Input byte 2, Bit 5        |
| Pin 7   | DI 2.6 | Input byte 2, bit 6        | Pin 8   | DI 2.7 | Input byte 2, Bit 7        |
| Pin 9   | DI 3.0 | Input byte 3, bit 0        | Pin 10  | DI 3.1 | Input byte 3, Bit 1        |
| Pin 11  | DI 3.2 | Input byte 3, bit 2        | Pin 12  | DI 3.3 | Input byte 3, Bit 3        |
| Pin 13  | DI 3.4 | Input byte 3, bit 4        | Pin 14  | DI 3.5 | Input byte 3, Bit 5        |
| Pin 15  | DI 3.6 | Input byte 3, bit 6        | Pin 16  | DI 3.7 | Input byte 3, Bit 7        |
| Pin 17  | Ground | Ground                     | Pin 18  | Ground | Ground                     |
| Pin 19  | +24V   | External 24V power feed-in | Pin 20  | +24V   | External 24V power feed-in |
| Pin 21  | DO 0.0 | Output byte 0, bit 0       | Pin 22  | DO 0.1 | Output byte 0, bit 1       |
| Pin 23  | DO 0.2 | Output byte 0, bit 2       | Pin 24  | DO 0.3 | Output byte 0, bit 3       |
| Pin 25  | DO 0.4 | Output byte 0, bit 4       | Pin 26  | DO 0.5 | Output byte 0, bit 5       |
| Pin 27  | DO 0.6 | Output byte 0, bit 6       | Pin 28  | DO 0.7 | Output byte 0, bit 7       |
| Pin 29  | Ground | Ground                     | Pin 30  | Ground | Ground                     |
| Pin 31  | +24V   | External 24V power feed-in | Pin 32  | +24V   | External 24V power feed-in |
| Pin 33  | DO 1.0 | Output byte 1, bit 0       | Pin 34  | DO 1.1 | Output byte 1, bit 1       |
| Pin 35  | DO 1.2 | Output byte 1, bit 2       | Pin 36  | DO 1.3 | Output byte 1, bit 3       |
| Pin 37  | DO 1.4 | Output byte 1, bit 4       | Pin 38  | DO 1.5 | Output byte 1, bit 5       |
| Pin 39  | DO 1.6 | Output byte 1, bit 6       | Pin 40  | DO 1.7 | Output byte 1, bit 7       |

DP Port (9 -Pin Sub D Socket Connector)

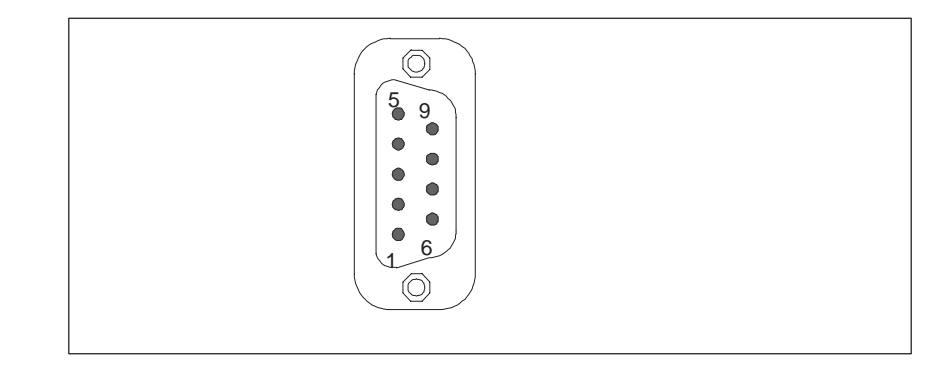

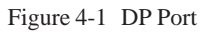

The port pinout conforms to Profibus requirements

### **Pinout:**

| Pin no. | Signal designation | Description                                                                                                | Input/<br>Output |
|---------|--------------------|----------------------------------------------------------------------------------------------------|------------------|
| Pin 1   | n.c.               | not assigned                                                                                               | -                |
| Pin 2   | n.c.               | not assigned                                                                                               | -                |
| Pin 3   | LTG_B              | Signal line B of direct key module                                                                         | Input/output     |
| Pin 4   | RTS                | TTL output signal of direct key module. Signal '1' is active when direct access key module transfers data. | Output           |
| Pin 5   | M5EXT              | M5EXT ground of 5V isolated power supply                                                                   | Output           |
|         |                    | The current load of an external consumer connected between P5EXT and M5EXT must not exceed a max. of 90mA. |                  |
| Pin 6   | P5EXT              | P5EXT supply (+5V) of isolated 5V power supply.                                                            | Output           |
|         |                    | The current load of an external consumer connected between P5EXT and M5EXT must not exceed a max. of 90mA. |                  |
| Pin 7   | n.c.               | not assigned                                                                                               | -                |
| Pin 8   | LTG_A              | Signal line A of direct module                                                                             | Input/output     |
| Pin 9   | n.c.               | not assigned                                                                                               |                  |

# 4.6.2 Internal Ports

| 4-Pin Power      | 4 |
|------------------|---|
| Supply Connector | Р |

4-pin male connector

Pinout:

| Pin no. | Signal designation |
|---------|--------------------|
| 1       | +5V                |
| 2       | Ground             |
| 3       | Ground             |
| 4       | not assigned       |

**DP Port** 

10-pin pole plug

Pinout:

| Pin no. | Signal designation       | Pin no. | Signal designation             |
|---------|--------------------------|---------|--------------------------------|
| 1       | not assigned             | 2       | Disable Power (control signal) |
| 3       | Disable (control signal) | 4       | not assigned                   |
| 5       | Ground                   | 6       | TTL_RXD (TTL level)            |
| 7       | Ground                   | 8       | TTL_TXD (TTL level)            |
| 9       | Ground                   | 10      | TTL_RTS (TTL level)            |

**Keyboard Port** 

6-pin pole plug connector

Pinout:

| Pin no. | Signal designation | Description                                                               |
|---------|--------------------|---------------------------------------------------------------------------|
| Pin 1   | Ground             | Ground                                                                    |
| Pin 2   | SLK                | Clock signal for transmission of serial data from the keyboard controller |
| Pin 3   | Ground             | Ground                                                                    |
| Pin 4   | LATCH              | Memory signal for data package from keyboard controller                   |
| Pin 5   | Ground             | Ground                                                                    |
| Pin 6   | DATA               | Serial data from keyboard controller                                      |

# 4.7 Technical Specifications of Direct Key Modules

| Order number                                               | C79458-L7000-B418                                        |
|------------------------------------------------------------|----------------------------------------------------------|
| Dimensions                                                 | (B x H x T in mm)110 x 110 x 20                          |
| Electricalparameters                                       |                                                          |
| Line voltage                                               | 5V DC                                                    |
| Current consumption to 5V                                  | approx. 400 mA                                           |
| Power output at 9-pin sub D socket connector (5V isolated) | max. 90 mA                                               |
| Module connector (external)                                |                                                          |
| DP port                                                    | 9-pin sub D socket connector                             |
| I/O port                                                   | 40-pin tangent-bend male connector                       |
| (16xDO 24V/100mA, 16xDI 24V)                               |                                                          |
| Module connector (internal)                                |                                                          |
| Keyboard port                                              | 6-pin tangent-bend male connector                        |
| DP port                                                    | 10-pin tangent-bend male connector                       |
| Power supply connector                                     | 4-pin male connector (pins as for Floppy 3.5")           |
| DP port (external)                                         |                                                          |
| Controller block                                           | Siemens slave-Profibus controller SPM2                   |
| Transmission rate                                          | 9.6 Kbps – 12 Mbps                                       |
| Transmission mode                                          | RS485 optically isolated *                               |
| Input for 24V power supply                                 |                                                          |
| Requirements of external power supply                      | 24V / 1,6A permanent current, 4A max. transient, SELV    |
| Keyboard port (internal)                                   |                                                          |
| Signal level                                               | CMOS                                                     |
| Key code transmission                                      | serial                                                   |
| Ambient conditions                                         |                                                          |
| Temperature                                                | Tested to DIN EN 60068-2-2:1994,DIN IEC 68-2-1           |
| – operation                                                | DIN IEC 68–2–14,                                         |
| -storage/transport                                         | $+ 0^{\circ}$ C to $+55^{\circ}$ C                       |
| – gradient                                                 | $-20^{\circ}$ C to $+60^{\circ}$ C                       |
|                                                            | max. speed of temperature speed 10°C/h, no condensation  |
| Relative humidity                                          | Tested to DIN IEC 68-2-3, DIN IEC 68-2-30, DIN IEC       |
| – operation                                                | 68-2-56                                                  |
| -storage/transport                                         | 5% to 85% at 25°C (no condensation)                      |
|                                                            | 5% to 95% at 25°C (no condensation)                      |
| Mechanicalspecifications                                   |                                                          |
| Vibration                                                  | Tested to DIN IEC 68–2–6                                 |
| – operation                                                | 10 to 58 Hz: 0.075 mm, 58 to 500 Hz: 10 m/s <sup>2</sup> |
| – transport                                                | 5 to 9 Hz: 3.5 mm, 9 to 500 Hz: 10 m/s <sup>2</sup>      |
| Schock                                                     | Tested to DIN IEC 68–2–29                                |
| – operation                                                | 50 m/s2, 30 ms, 100 shocks                               |
| - storage                                                  | 250 m/s2, 6 ms, 1000 shocks                              |

\*) Isolation within the low voltage safety circuit (SELV).

# 4.8 Optional Package for Direct Key Modules

Order Number 6ES7 648–0AA00–0XA0

Delivery ContentsConnecting cable (2m long)<br/>32 bit termination module for DIN rail mounting

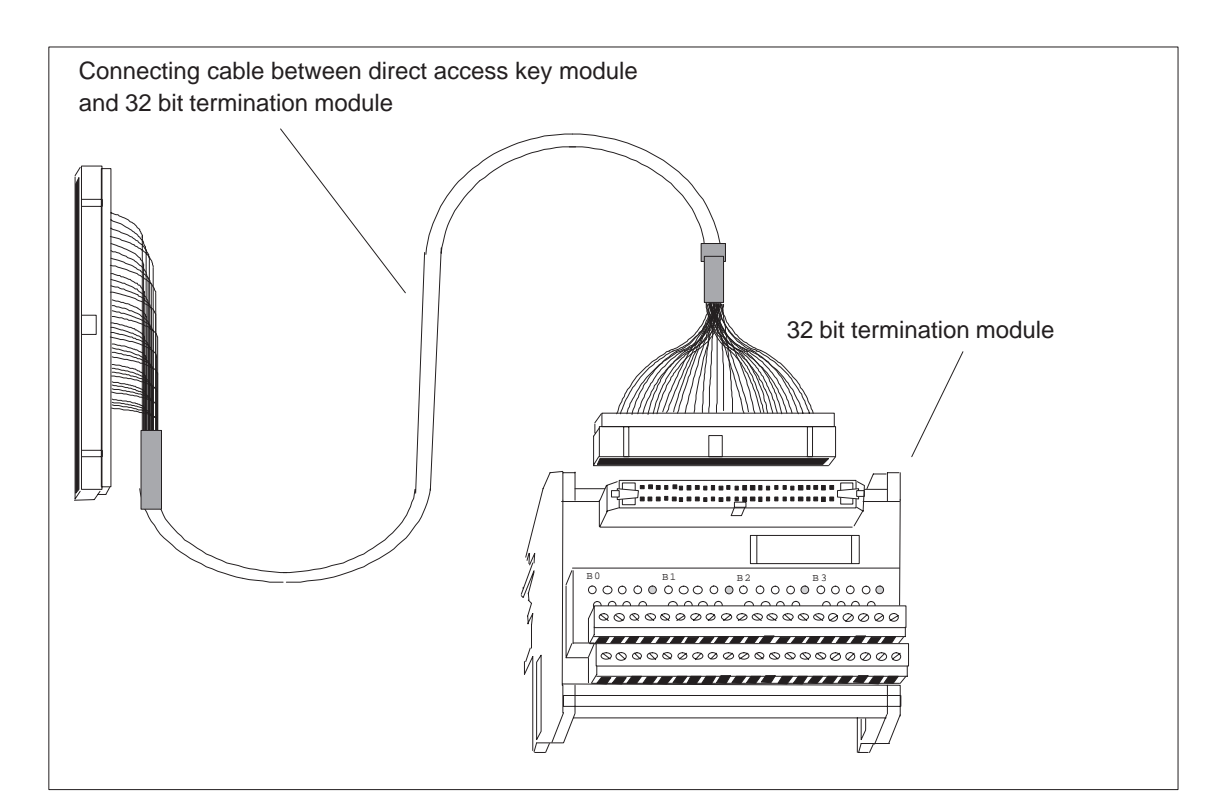

# 4.9 Assignment of Termination Module Terminals to Digital Inputs and Outputs (DI 2.0-2.7, DI 3.0-3.7 and DO 0.0-0.7, DO 1.0-1.7)

| Direct key            | Designation      | Termination modules 32 bit |
|-----------------------|------------------|----------------------------|
| module40-pin          | inputs/outputs   | terminal                   |
| connectors            |                  |                            |
| Digital inputs        |                  |                            |
| Pin 1                 | DI 2.0           | B0 (0)                     |
| Pin 2                 | DI 2.1           | B0 (1)                     |
| Pin 3                 | DI 2.2           | B0 (2)                     |
| Pin 4                 | DI 2.3           | B0 (3)                     |
| Pin 5                 | DI 2.4           | B0 (4)                     |
| Pin 6                 | DI 2.5           | B0 (5)                     |
| Pin 7                 | DI 2.6           | B0 (6)                     |
| Pin 8                 | DI 2.7           | B0 (7)                     |
| Pin 9                 | DI 3.0           | B1 (0)                     |
| Pin 10                | DI 3.1           | B1 (1)                     |
| Pin 11                | DI 3.2           | B1 (2)                     |
| Pin 12                | DI 3.3           | B1 (3)                     |
| Pin 13                | DI 3.4           | B1 (4)                     |
| Pin 14                | DI 3.5           | B1 (5)                     |
| Pin 15                | DI 3.6           | B1 (6)                     |
| Pin 16                | DI 3.7           | B1 (7)                     |
| Digital outputs       |                  |                            |
| Pin 21                | DO 0.0           | B2 (0)                     |
| Pin 22                | DO 0.1           | B2 (1)                     |
| Pin 23                | DO 0.2           | B2 (2)                     |
| Pin 24                | DO 0.3           | B2 (3)                     |
| Pin 25                | DO 0.4           | B2 (4)                     |
| Pin 26                | DO 0.5           | B2 (5)                     |
| Pin 27                | DO 0.6           | B2 (6)                     |
| Pin 28                | DO 0.7           | B2 (7)                     |
| Pin 33                | DO 1.0           | B3 (0)                     |
| Pin 34                | DO 1.1           | B3 (1)                     |
| Pin 35                | DO 1.2           | B3 (2)                     |
| Pin 36                | DO 1.3           | B3 (3)                     |
| Pin 37                | DO 1.4           | B3 (4)                     |
| Pin 38                | DO 1.5           | B3 (5)                     |
| Pin 39                | DO 1.6           | B3 (6)                     |
| Pin 40                | DO 1.7           | B3 (7)                     |
| 40-pin plug connector | 24V power supply | Terminal                   |
| Pin 17,18,29,30       | GND              | - at terminal module       |
| Pin 19,20,31,32       | +24V             | + at terminal module       |

The termination module bears the labels B0(0..7), +, -, B1 (0..7), +, -, B2 (0..7), +, -, B3 (0..7), +, -. The 24V digital inputs/outputs of the direct key module are assigned to the termination module as follows:

The termination modules power supply has to be connected to all terminals labeled + or -. Terminals labeled + are connected to the +21V supply whereas terminals labeled with - are connected to ground.

### Note

The optional package is shipped with a shielded connecting cable. The shield must be connected to the SIMATIC PC and make large–area contact with the terminal block.

# 5

# **Bus Board**

Chapter Overview

| Section | Description                             | Page |
|---------|-----------------------------------------|------|
| 5.1     | TechnicalSpecifications                 | 5-2  |
| 5.2     | Design and Mode of Operation            | 5-3  |
| 5.3     | Pin Assignments for the Expansion Slots | 5-4  |

# 5.1 Technical Specifications

| Slots                                | 1 short ISA slot<br>1 shared IS/PCI 290 mm long                           |  |  |  |
|--------------------------------------|---------------------------------------------------------------------------|--|--|--|
| Ambient temperature during operation | Max. 60 °C                                                                |  |  |  |
| Design                               | Base materialEpoxy 1 mmSupply conductors35 μm CuSignal conductors10 μm Cu |  |  |  |

# 5.2 Design and Mode of Operation

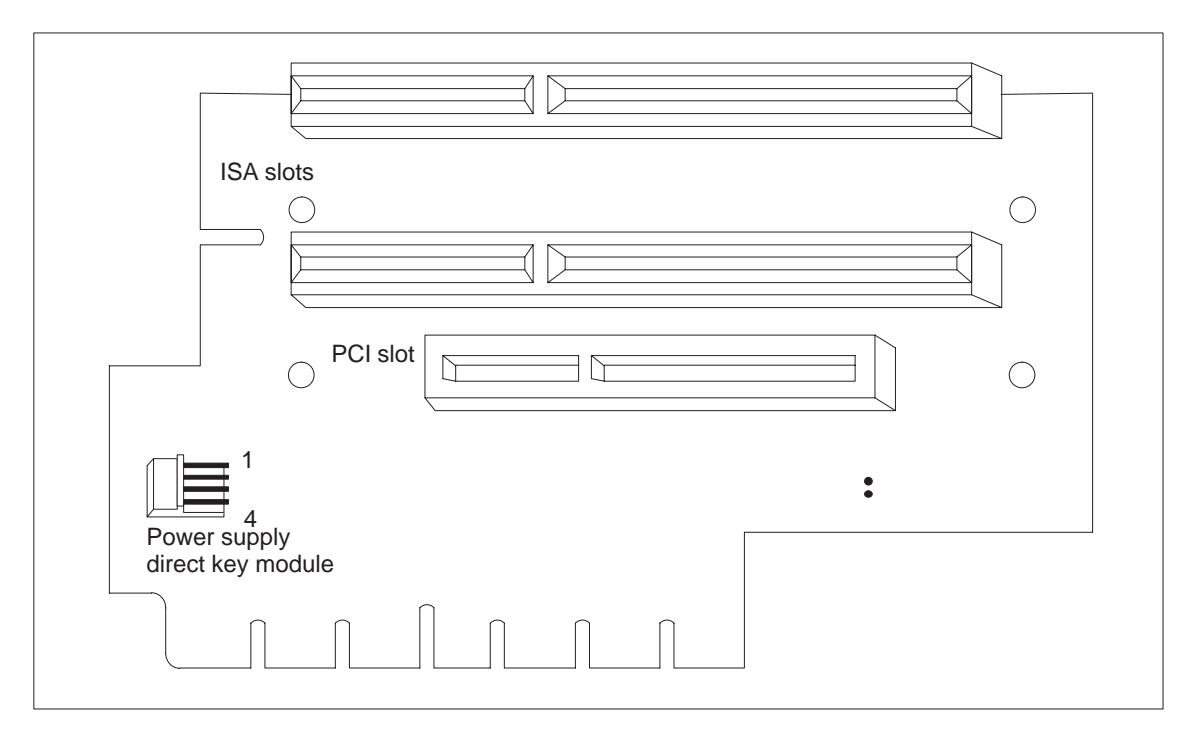

The bus board is designed as a passive link to the all-in-one CPU. It is mounted by means of four screws.

Figure 5-1 Bus Board

#### Pin Assignments for the Expansion Slots 5.3

| ISA Bus Signals | Pin | Signal Name | Туре | Pin | Signal Name | Туре            |
|-----------------|-----|-------------|------|-----|-------------|-----------------|
| (ISA 0, 1)      | A1  | -IOCHCK     | Ι    | B1  | 0 V         | GND             |
|                 | A2  | SD 07       | I/O  | B2  | RESET DRV   | 0               |
|                 | A3  | SD 06       | I/O  | B3  | + 5V        | V <sub>CC</sub> |
|                 | A4  | SD 05       | I/O  | B4  | IRQ 9       | Ι               |
|                 | A5  | SD 04       | I/O  | B5  | - 5V        | V <sub>CC</sub> |
|                 | A6  | SD 03       | I/O  | B6  | DRQ 2       | Ι               |
|                 | A7  | SD 02       | I/O  | B7  | - 12V       | V <sub>CC</sub> |
|                 | A8  | SD 01       | I/O  | B8  | –OWA        | Ι               |
|                 | A9  | SD 00       | I/O  | B9  | + 12V       | V <sub>CC</sub> |
|                 | A10 | -IOCHRDY    | Ι    | B10 | 0 V         | GND             |
|                 | A11 | AEN         | 0    | B11 | -SMEMW      | 0               |
|                 | A12 | SA 19       | I/O  | B12 | -SMEMR      | 0               |
|                 | A13 | SA 18       | I/O  | B13 | -IOW        | I/O             |
|                 | A14 | SA 17       | I/O  | B14 | -IOR        | I/O             |
|                 | A15 | SA 16       | I/O  | B15 | -DACK3      | 0               |
|                 | A16 | SA 15       | I/O  | B16 | DRQ 3       | Ι               |
|                 | A17 | SA 14       | I/O  | B17 | -DACK1      | 0               |
|                 | A18 | SA 13       | I/O  | B18 | DRQ 1       | Ι               |
|                 | A19 | SA 12       | I/O  | B19 | -REFRESH    | I/O             |
|                 | A20 | SA 11       | I/O  | B20 | CLK         | 0               |
|                 | A21 | SA 10       | I/O  | B21 | IRQ 7       | 0               |
|                 | A22 | SA 09       | I/O  | B22 | IRQ 6       | 0               |
|                 | A23 | SA 08       | I/O  | B23 | IRQ 5       | 0               |
|                 | A24 | SA 07       | I/O  | B24 | IRQ 4       | 0               |
|                 | A25 | SA 06       | I/O  | B25 | IRQ 3       | 0               |
|                 | A26 | SA 05       | I/O  | B26 | –DACK2      | 0               |
|                 | A27 | SA 04       | I/O  | B27 | TC          | 0               |
|                 | A28 | SA 03       | I/O  | B28 | BALE        | 0               |
|                 | A29 | SA 02       | I/O  | B29 | + 5V        | V <sub>CC</sub> |
|                 | A30 | SA 01       | I/O  | B30 | OSC         | 0               |
|                 | A31 | SA 00       | I/O  | B31 | 0 V         | GND             |

I/O determines the direction of the signals coming from the CPU module. A minus sign "-" preceding the signal indicates that the LOW signal is the active signal.

| Pin | Signal Name | Туре | Pin | Signal Name | Туре            |
|-----|-------------|------|-----|-------------|-----------------|
| C1  | -SBHE       | 0    | D1  | -MEMCS16    | Ι               |
| C2  | LA 23       | I/O  | D2  | -IOCS16     | Ι               |
| C3  | LA 22       | I/O  | D3  | IRQ 10      | Ι               |
| C4  | LA 21       | I/O  | D4  | IRQ 11      | Ι               |
| C5  | LA 20       | I/O  | D5  | IRQ 12      | Ι               |
| C6  | LA 19       | I/O  | D6  | IRQ 13      | Ι               |
| C7  | LA 18       | I/O  | D7  | IRQ 14      | Ι               |
| C8  | LA 17       | I/O  | D8  | -DACK0      | 0               |
| C9  | -MEMR       | I/O  | D9  | DRQ 0       | Ι               |
| C10 | -MEMW       | I/O  | D10 | -DACK5      | 0               |
| C11 | SD 08       | I/O  | D11 | DRQ 5       | Ι               |
| C12 | SD 09       | I/O  | D12 | -DACK6      | 0               |
| C13 | SD 10       | I/O  | D13 | DRQ 6       | Ι               |
| C14 | SD 11       | I/O  | D14 | –DACK7      | 0               |
| C15 | SD 12       | I/O  | D15 | DRQ 7       | Ι               |
| C16 | SD 13       | I/O  | D16 | + 5V        | V <sub>CC</sub> |
| C17 | SD 14       | I/O  | D17 | -MASTER     | Ι               |
| C18 | SD 15       | I/O  | D18 | 0 V         | GND             |

I/O determines the direction of the signals coming from the CPU module. A minus sign "–" preceding the signal indicates that the LOW signal is the active signal.

### PCI Bus Signals (PCI)

| Pin | 5V System Environment |           | Pin | 5V System Environment |           |
|-----|-----------------------|-----------|-----|-----------------------|-----------|
|     | Side B                | Side A    |     | Side B                | Side A    |
| 1   | -12V                  | TRST#     | 44  | C/BE[1]#              | AD[15]    |
| 2   | ТСК                   | +12V      | 45  | AD[14]                | +3.3V     |
| 3   | Ground                | TMS       | 46  | Ground                | AD[13]    |
| 4   | TDO                   | TDI       | 47  | AD[12]                | AD[11]    |
| 5   | +5V                   | +5V       | 48  | AD[10]                | Ground    |
| 6   | +5V                   | INTA#     | 49  | Ground                | AD[09]    |
| 7   | INTB#                 | INTC#     | 50  | CONNECTOR             | KEY       |
| 8   | INTD#                 | +5V       | 51  | CONNECTOR I           | KEY       |
| 9   | PRSNT1#               | Reserved  | 52  | AD[08]                | C/BE[0]#  |
| 10  | Reserved              | +5V (I/O) | 53  | AD[07]                | +3.3V     |
| 11  | PRSNT2#               | Reserved  | 54  | +3.3V                 | AD[06]    |
| 12  | Ground                | Ground    | 55  | AD[05]                | AD[04]    |
| 13  | Ground                | Ground    | 56  | AD[03]                | Ground    |
| 14  | Reserved              | Reserved  | 57  | Ground                | AD[02]    |
| 15  | Ground                | RST#      | 58  | AD[01]                | AD[00]    |
| 16  | CLK                   | +5V (I/O) | 59  | +5V (I/O)             | +5V (I/O) |
| 17  | Ground                | GNT#      | 60  | ACK64#                | REQ64#    |
| 18  | REQ#                  | Ground    | 61  | +5V                   | +5V       |
| 19  | +5V (I/O)             | Reserved  | 62  | +5V                   | +5V       |
| 20  | AD[31]                | AD[30]    |     |                       |           |
| 21  | AD[29]                | +3.3V     |     |                       |           |
| 22  | Ground                | AD[28]    |     |                       |           |
| 23  | AD[27]                | AD[26]    |     |                       |           |
| 24  | AD[25]                | Ground    |     |                       |           |
| 25  | +3.3V                 | AD[24]    |     |                       |           |
| 26  | C/BE[3]#              | IDSEL     |     |                       |           |
| 27  | AD[23]                | +3.3V     |     |                       |           |
| 28  | Ground                | AD[22]    |     |                       |           |
| 29  | AD[21]                | AD[20]    |     |                       |           |
| 30  | AD[19]                | Ground    |     |                       |           |
| 31  | +3.3V                 | AD[18]    |     |                       |           |
| 32  | AD[17]                | AD[16]    |     |                       |           |
| 33  | C/BE[2]#              | +3.3V     |     |                       |           |
| 34  | Ground                | FRAME#    |     |                       |           |
| 35  | IRDY#                 | Ground    |     |                       |           |
| 36  | +3.3V                 | TRDY#     |     |                       |           |
| 37  | DEVSEL#               | Ground    |     |                       |           |
| 38  | Ground                | STOP#     |     |                       |           |
| 39  | LOCK#                 | +3.3V     |     |                       |           |
| 40  | PERR#                 | SDONE     |     |                       |           |
| 41  | +3.3V                 | SBO#      |     |                       |           |
| 42  | SERR#                 | Ground    |     |                       |           |
| 43  | +3.3V                 | PAR       |     |                       |           |

The "#" character appended to the signal name indicates that the LOW signal is the active signal.

| PCI Slot<br>Configuration                     | The idsel signal of the PCI slot is permanently assigned to address line AD29.                                                                                                    |
|-----------------------------------------------|----------------------------------------------------------------------------------------------------|
| Special<br>Characteristics of<br>the PCI Slot | <ul><li>A 3.3 V supply is not provided by the mother board.</li><li>64-bit data access via the PCI bus is not possible.</li><li>The power losses for the PCI modules cannot be measured.</li><li>Boundary scan via the PCI bus is not supported.</li></ul> |

| Power Supply                | Pin | Signal |
|-----------------------------|-----|--------|
| Connector for<br>Direct Key | 1   | +5V    |
| Module                      | 2   | GND    |
|                             | 3   | GND    |
|                             | 4   | -      |

# 6

# Displays

Chapter Overview

| Section | Description      | Page |
|---------|------------------|------|
| 6.1     | VGA-TFT Display  | 6-2  |
| 6.2     | SVGA-TFT Display | 6-3  |
| 6.3     | STN Display      | 6-4  |

# 6.1 VGA-TFT Display

### Note

The backlight tube of the VGA-TFT display is subjected to wear and hence a guarantee against a defective tube cannot be granted. Depending on its operating temperature, the tube's half-life period is at least 25000 operating hours; that is, your display will then dim to 50% of its original brightness. Under unfavorable operating conditions, we recommend you replace the tube after the half-life period has elapsed. The backlight tube is available as a spare part.

### Technical Specifications

| Screen<br>(visible effective surface) | Diagonal:<br>Width:<br>Height:              | 10.4 inches<br>211.2 mm<br>158.4 mm   |  |
|---------------------------------------|---------------------------------------------|---------------------------------------|--|
| Resolution                            | 640 x 480 pixels                            |                                       |  |
| Size of pixels                        | 0.33 mm<br>0.33 mm                          | vertical<br>horizontal                |  |
| Faulty spots permitted                | High Level<br>Low Level<br>Green High Level | < 12 spots<br>< 25 spots<br>< 5 spots |  |
| Order of pixels                       | RGB vertical strips                         |                                       |  |
| Display mode                          | White characters on black background        |                                       |  |
| Dimensions                            | Width:<br>Height:<br>Depth:                 | 265 mm<br>195 mm<br>11 mm             |  |
| Weight                                | 710 g                                       |                                       |  |

# 6.2 SVGA-TFT Display

### Note

The backlight tube of the SVGA-TFT display is subjected to wear and hence a guarantee against a defective tube cannot be granted. Depending on its operating temperature, the tube's half-life period is at least 15000 operating hours; that is, your display will then dim to 50% of its original brightness. Under unfavorable operating conditions, we recommend you replace the tube after the half-life period has elapsed. The backlight tube is available as a spare part.

### Technical Specifications

| Screen                      | Diagonal:                            | 10.4 inches |  |
|-----------------------------|--------------------------------------|-------------|--|
| (visible effective surface) | Width:                               | 211.2 mm    |  |
|                             | Height:                              | 158.4 mm    |  |
| Resolution                  | 800 x 600 pixels                     |             |  |
| Size of pixels              | 0.264 mm                             | vertical    |  |
|                             | 0.264 mm                             | horizontal  |  |
| Faulty spots permitted      | High Level                           | < 12 spots  |  |
|                             | Low Level                            | < 25 spots  |  |
|                             | Green High Level                     | < 5 spots   |  |
| Order of pixels             | RGB vertical strips                  |             |  |
| Display mode                | White characters on black background |             |  |
| Dimensions                  | Width:                               | 246.5 mm    |  |
|                             | Height:                              | 179.4 mm    |  |
|                             | Depth:                               | 8 mm        |  |
| Weight                      | 380 g                                |             |  |

# 6.3 STN Display

### Note

The backlight tube of the STN display is subjected to wear and hence a guarantee against a defective tube cannot be granted. Depending on its operating temperature, the tube's half-life period is at least 10000 operating hours; that is, your display will then dim to 50% of its original brightness. Under unfavorable operating conditions, we recommend you replace the tube after the half-life period has elapsed. The backlight tube is available as a spare part.

### Technical Specifications

| Resolution     | 640 x 480 pixels            |                              |
|----------------|-----------------------------|------------------------------|
| Size of pixels | 0.33 mm<br>0.33 mm          | vertical<br>horizontal       |
| Dimensions     | Width:<br>Height:<br>Depth: | 243 mm<br>179.4 mm<br>8.0 mm |
| Weight         | 450 g                       |                              |
# 7

## Monitoring Module (Optional)

Chapter Overview

| Section | Description                                                    | Page |
|---------|----------------------------------------------------------------|------|
| 7.1     | Overview                                                       | 7-2  |
| 7.2     | Status and Diagnostics Displays                                | 7-5  |
| 7.3     | Temperature Monitoring /Temperature Display and Fan<br>Control | 7-6  |
| 7.4     | Watchdog (WD)                                                  | 7-7  |
| 7.5     | Relay Output                                                   | 7-9  |
| 7.6     | Backed-Up RAM (Optional)                                       | 7-10 |
| 7.7     | SoftwareInterfaces                                             | 7-11 |
| 7.8     | Hardware Ports                                                 | 7-14 |

#### 7.1 Overview

#### Function

The SafeCard is a short ISA module. It is used as a monitoring module in SIMATIC PCs. It monitors the ambient conditions and the operating mode of the PC and indicates operating modes and fail-state characteristics, and controls the fans.

SafeCards fulfill the following individual functions:

- Displaying status
- Monitoring temperature and indicating excess or insufficient temperature
- Controlling fans
- Serving as watchdog
- Serving as relay interface
- Backing up the optional RAM 64 Kbytes by battery

Signals from the SafeCard can be transferred to applications via the SafeCard driver. The installation procedure for installing the SafeCard driver for various operating systems is described in the file **ReadMe.TXT** in the directory **C:\SAFECARD**.

## Functional Block Diagram

Figure 7-1 shows the basic block diagram of a Safe Card. Depending on the individual type of PC, the components that can be part of the PC's equipment are marked as cross hatched blocks.

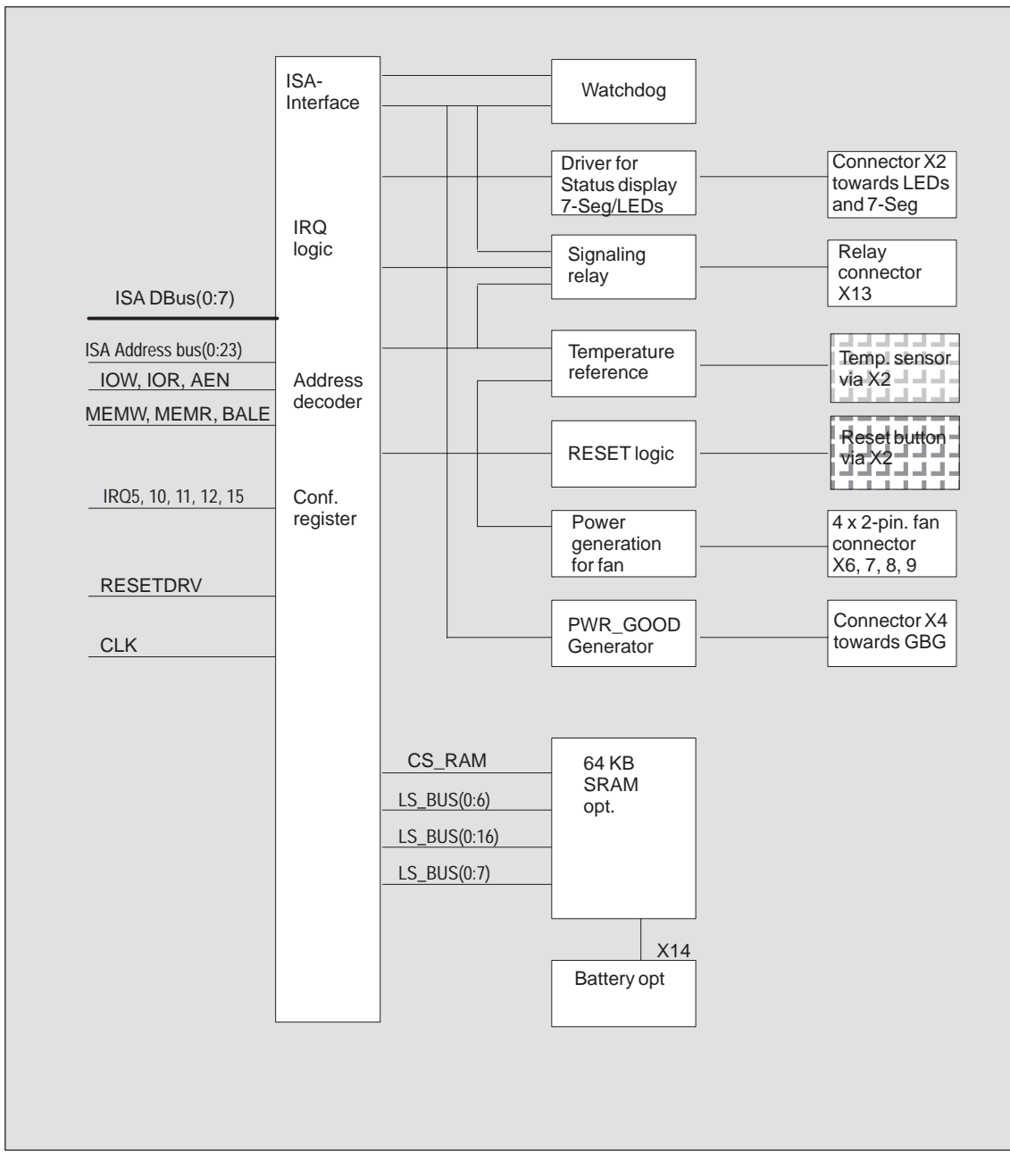

Figure 7-1 Functional Block Diagram of a SafeCard

## Connector and Switch Position

Figure 7-2 illustrates the position of connectors and switches on the monitoring module.

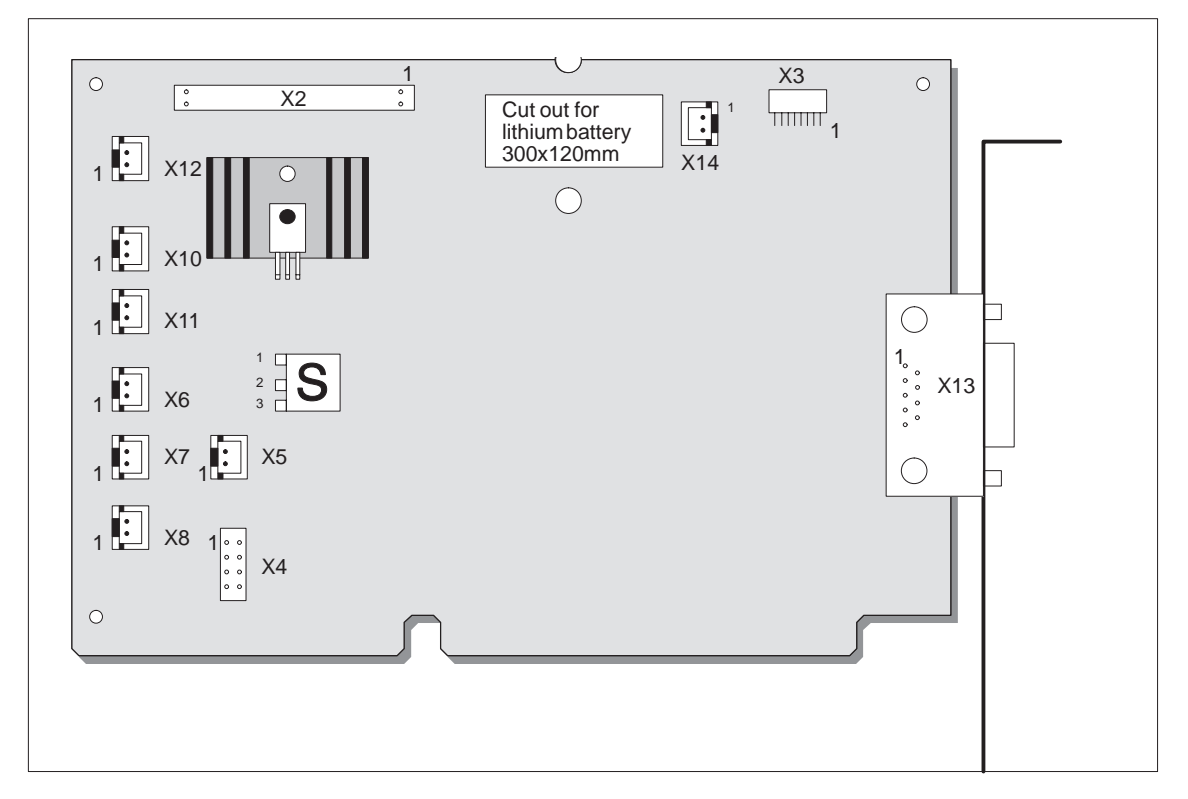

Figure 7-2 Connector and Switch Positions on the SafeCard

#### 7.2 Status Displays

**Overview** The diagnostics display for SIMATIC PCs is triggered by the SafeCard and realized in form of LEDs which are visible on the control panel mounted on the front side of the device (different for individual PCs). Monitoring features are thus controlled.

The control panel is a separate component and only connected to the SafeCard via a cable (see Technical Description, chapter Control Panel).

#### **LED Indicators** The LEDs have the following meanings:

| LED   | OFF               | GREEN                          | RED                                                                                                    |
|-------|-------------------|--------------------------------|----------------------------------------------------------------------------------------------------|
| Power | System OFF        | System ON                      | —                                                                                                    |
| Run   | Watchdog inactive | Watchdog active                | Watchdog executed                                                                                                    |
| Temp  | System OFF        | Normal internal<br>temperature | Internal temperature<br>beyond acceptance level<br>or cable towards<br>temperature sensor<br>unplugged or interrupted. |

#### 7.3 Temperature Monitoring /Temperature Display and Fan Control

#### Temperature Monitoring

The temperature is measured via a sensor (NTC) and its status is indicated via a green LED for normal temperature and via a red LED for errors. The following conditions may cause errors:

- Overrange of the acceptance limit of excess temperature
- Underflow of the acceptance limit of insufficient temperature
- Line break or temperature sensor unplugged

The temperature status can be checked at bit 0 of the IO cell base address + 0Eh.

An error causes one of the following reactions:

| Reaction                                           | Option     |
|----------------------------------------------------|------------|
| TempLED from GREEN to RED                          | always     |
| Canceling of TempBit in IO cell base address + 0Eh | always     |
| Relay output falls in quiet state                  | always     |
| Initiate IRQ                                       | can be set |

#### Note

The NTC is a separate component and only connected to the monitoring module via a plug connector. The NTC is equipped with cable and connector and is part of the list of components. In order to guarantee a correct temperature monitoring, an NTC with a resistance of 10 kOhm is required (SBS Order No. B57703-M103-G).

Monitoring Line<br/>BreakThe NTC resistance is conducted to a SafeCard connector via twisted pair<br/>cable. The errors "line break" and "connector unplugged" are additionally<br/>monitored by an open-circuit monitoring. Line break is signaled by a temper-<br/>ature error.

#### 7.4 Watchdog (WD)

**Function** Watchdog monitors the program execution. WD has the task to inform the user by different reactions about a program crash.

> When you switch on your PC or you execute a cold restart (hardware reset) the Watchdog remains in its quiet state, that means that it does not cause any reaction and the RUN LEDs remain dark. The description of the IO cell base address +0Eh triggers the Watchdog. This is indicated by the green RUN-LED The WD status can be checked in bit 1 of the IO cell base address + 0Eh.

WD Reactions If Watchdog is not triggered with the description of the cell base address + 0Eh within a preset time interval the following reactions occur:

| Reaction                                    | Option     |
|---------------------------------------------|------------|
| RUN LED changes from GREEN to RED           | always     |
| Canceling WD bit in cell base address + 0Eh | always     |
| Relay output falls in quiet state           | always     |
| Initiating of PC reset                      | can be set |
| Transmitting IRQ to PC                      | can be set |

If an executed WD is retriggered the green LED is again illuminated. Options are set via the configuration register bits 6 and 7.

## **WD Monitoring**

Monitoring times are set in 4 steps in the configuration register.

#### **Times TWD**

|      |      | Contents of register base address<br>+ 0Eh |       |
|------|------|--------------------------------------------|-------|
|      | Time | Bit 3                                      | Bit 4 |
| TWD1 | 1s   | 0                                          | 0     |
| TWD2 | 2s   | 0                                          | 1     |
| TWD3 | 8s   | 1                                          | 0     |
| TWD4 | 16s  | 1                                          | 1     |

#### Note

If you modify the WD time after the Watchdog has been activated (that is during Watchdog execution) the WD is retriggered!

#### Marginal Conditions

In order to secure the recognition of a fail-state through an alarm evaluating unit which is connected to the relay interface the SafeCard guarantees an error hold time with a minimum of 500 ms. This is also valid if the PC is, for example, reset after the Watchdog has been executed.

#### 7.5 Relay Output

| Switching ON/OFF | An external unit (for example, a call device, a horn, or a signal lamp) can be |
|------------------|--------------------------------------------------------------------------------|
| Conditions       | informed about the PC's current system status via the relay output.            |

After switching ON or resetting the PC, the relay output starts operating (no error occurs) that is the relay coil is energized and the switch makes contact, that means it changes into working position.

The relay is deactivated if watchdog has been executed or excess temperature occurred. The coil is then de-energized and the switch breaks contact (fail-state) that is, it changes into de-energized position.

Open circuit and break circuit working of the the relay output can also be controlled via bit 1 in the IO cell base address + 0Dh.

#### Note

Commuting the relay from fail-state to error -free status by software is impossible if fail-state occurs (that is temperature error or Watchdog executed).

**State Diagram** The following table informs you about the occurring operating status and the corresponding switch positions.

| State                                             | Switch position       |
|---------------------------------------------------|-----------------------|
| Normal operation                                  | Working position      |
| WD executed                                       | De-energized position |
| User cancels bit 1 in register base address + 0Dh | De-energized position |
| User sets bit 1 in register base address+ 0Eh     | Working position      |
| Temperature error                                 | De-energized position |
| Power failure                                     | De-energized position |

In order to secure the recognition of a fail-state through an alarm evaluating unit which is connected to the relay interface, the SafeCard guarantees an error hold time with a minimum of 500 ms. This is also valid if the PC is for example reset after the Watchdog has been executed.

The following table lists the technical specifications of the relays:

#### Technical Specifications of the Relays

| Switching voltage DC           | max. 60V  |
|--------------------------------|-----------|
| Switching current DC           | max. 1 A  |
| Switching capacity DC          | max. 30 W |
| Limiting continuous current DC | max. 1 A  |

#### 7.6 Backed-Up RAM (Optional)

| Size       | The maximum capacity of the backed-up RAM is limited to <b>64 Kbytes</b> because the PC's memory area for ADD-ON components is very limited and the addressing of the RAM should be located in the memory mapped area. |
|------------|----------------------------------------------------------------------------------------------------|
| Addressing | The address area listed below is determined to the programmer. The mother board mirrors the address areas FFF80000h to FFFFFFFh on to the 16th Mbyte of the AT bus that is, on the addresses 00F80000h to 00FFFFFFh.   |
|            | The base address is set via address switch $S1$ (on = Switch closed).                                                                                                    |
|            |                                                                                                    |

| Address switch<br>S1 | RAM address area                        |
|----------------------|-----------------------------------------|
| on                   | 000D0000 to 000DFFFF (standard setting) |
| off                  | 00FD0000 to 00FDFFFF                    |

BackupA lithium battery provides the RAM back-up power.Battery: lithium battery 3.6V type SL-750 Manufacturer: Fa. Sonnenschein<br/>Lithium GmbH

#### 7.7 Software Interfaces

Overview

The module is addressed via an IO register. Four IO addresses are occupied (xxCh, xxDh, xxEh, xxFh). Only the backed-up RAM is located in the memory-mapped area.

In order to avoid address overlaps, alternative addresses are available. These are set by two address switches S2 and S3 (on = Switch closed).

| Address<br>switch S3 | Address<br>switch S2 | Base<br>addresses | Notes            |
|----------------------|----------------------|-------------------|------------------|
| on                   | on                   | 220h              |                  |
| on                   | off                  | 2A0h              |                  |
| off                  | on                   | 320h              | Standard setting |
| off                  | off                  | 3A0h              |                  |

#### Reading Register Base Address + 0Eh

The monitoring features WD and Temp are provided by the register base address  $+ \ 0\text{Eh}.$ 

Contents of IO cell base address + 0Eh while reading out.

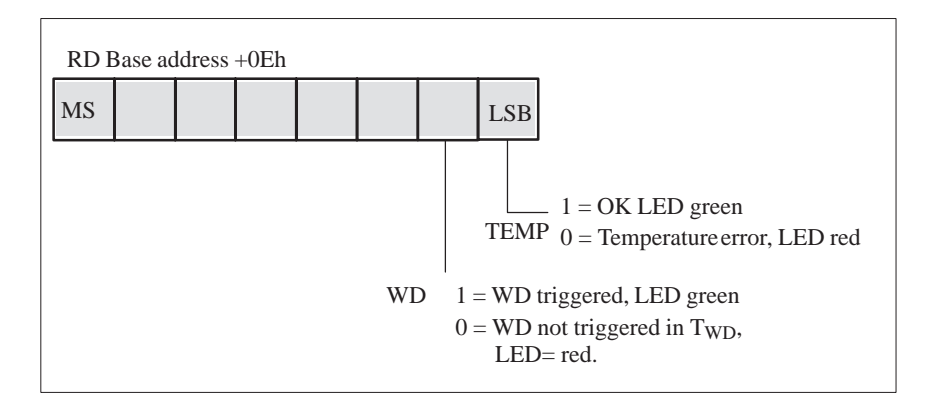

If WD is reset or not used (LED OFF) the number 1 is also indicated in this bit.

#### Writing Register Base Address + 0Dh

Via register base address + 0Dh the relay output can be distinctly set to opencircuit and break circuit. It also sets the status of the software LED or causes a hardware reset of the PC.

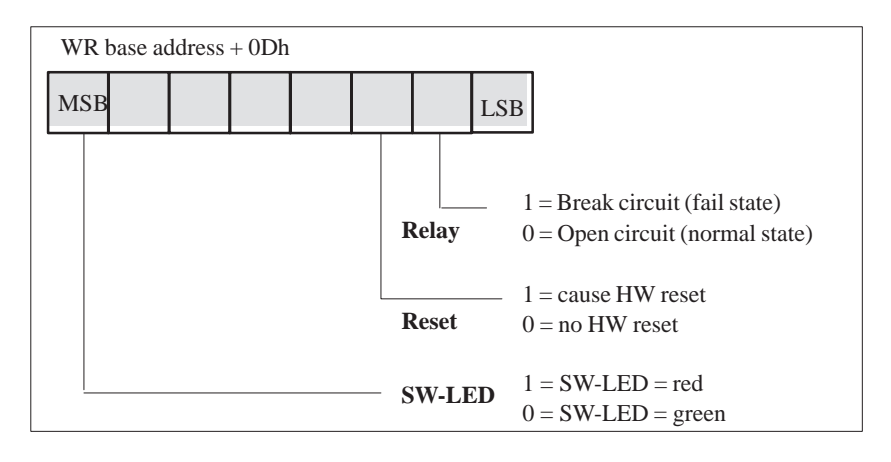

| Write | Register  |
|-------|-----------|
| Base  | Address + |
| 0Eh   |           |

The first writing access to this register enables the Watchdog, WD LED (also called RUN LED) is set green.

The Watchdog is retriggered by additional writing access. At the end of the Watchdog execution time the WD is retriggered by another writing access.

#### Writing Register Base Address + 0Fh

The register base address + 0Fh defines parameters for interrupts and Watchdog times as well as reactions concerning excess temperature and the Watchdog.

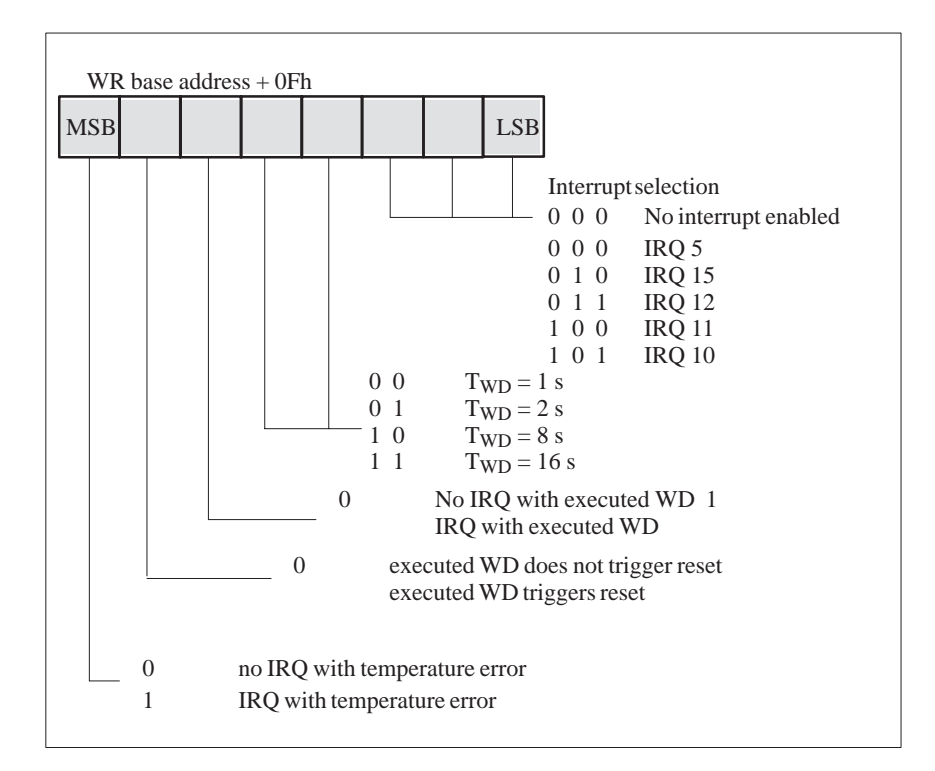

#### Note

If you modify the Watchdog time after the Watchdog has been activated (that is during Watchdog execution) the Watchdogs is retriggered!

#### 7.8 Hardware Ports

#### Signal Output Towards Display Panel (X2)

#### Standard design: 2-row, 40-pin plug connector

| Pin | Signal                 | Туре |
|-----|------------------------|------|
| 1   | Reset                  | Е    |
| 2   | Signal                 | А    |
| 3   | NC (coding)            |      |
| 4   | +5V                    | V    |
| 5   | GND                    | V    |
| 6   | Power-LED/green        | А    |
| 7   | NC                     |      |
| 8   | Keyboard Lock          | Е    |
| 9   | HD LED/+ (VCC via 330) | А    |
| 10  | HD LED/green (o.C.)    | А    |
| 11  | Display 2 Segment 0 *  | А    |
| 12  | Display 1 Segment 0 *  | А    |
| 13  | Display 2 Segment 1 *  | А    |
| 14  | Display 1 Segment 1 *  | А    |
| 15  | Display 2 Segment 2 *  | А    |
| 16  | Display 1 Segment 2 *  | А    |
| 17  | Display 2 Segment 3 *  | А    |
| 18  | Display 1 Segment 3 *  | А    |
| 19  | Display 2 Segment 4 *  | А    |
| 20  | Display 1 Segment 4 *  | А    |
| 21  | Display 2 Segment 5 *  | А    |
| 22  | Display 1 Segment 5 *  | А    |
| 23  | Display 2 Segment 6 *  | А    |
| 24  | Display 1 Segment 6 *  | А    |
| 25  | NC                     |      |
| 26  | NC                     |      |
| 27  | Power Good out         |      |
| 28  | MPILED                 |      |
| 29  | NC                     |      |
| 30  | LED Temp, red          | A    |
| 31  | LED Temp, green        | A    |
| 32  | LED Run, red           | A    |
| 33  | LED Run, green         | A    |
| 34  | LED SW, red            |      |
| 35  | LED SW, green          | A    |
| 36  | NC                     |      |
| 37  | NC                     | I    |
| 38  | NC                     |      |
| 39  | NC                     |      |
| 40  | NC                     |      |

\* These interface signals/pins are not used with the FI10/15.

#### Signal Input for Diagnostic LEDs from CPU Board (X3)

Standard design: 8-pin sheet insulated socket connector, type JST '08FM-1.0SP-1.9'

| Pin | Signal             | Туре |
|-----|--------------------|------|
| 1   | GND                | V    |
| 2   | NC                 |      |
| 3   | MPI (not used)     | NC   |
| 4   | Module (not used)  | NC   |
| 5   | FDD                | Е    |
| 6   | HD                 | Е    |
| 7   | Power              | NC   |
| 8   | Battery (not used) | NC   |

Standard design: 2-row. 10-pin plug connector

#### **Connector for RESET and HD-ACTIVE from CPU** Board (X4)

| Pin | Signal              | Туре |
|-----|---------------------|------|
| 1   | RESET# = PWR_GD_OUT | А    |
| 2   | SPK_DATA            | Е    |
| 3   | NC                  |      |
| 4   | +5V                 | V    |
| 5   | GND                 | V    |
| 6   | MPI LED             |      |
| 7   | NC                  |      |
| 8   | KEYLOCK             | А    |
| 9   | P5V330              | Е    |
| 10  | HD (o.c.)           | Е    |

#### PWR\_GD Connector (X5)

Standard design: 2-pin plug connector, type JST 'B2B-XH-A'

| Pin | Signal            | Туре |
|-----|-------------------|------|
| 1   | PWR_GD ( from PS) | Е    |
| 2   | PWR_GD_OUT        | А    |

#### Connector for External HD-LED e.g. from SCSI Controller (X10, 11)

Standard design: 2-pin plug connector, type JST 'B2B-XH-A'

| Pin | Signal                                  | Туре |
|-----|-----------------------------------------|------|
| 1   | +5V via pull-up (towards HD controller) | Е    |
| 2   | HD-LED (o.c.)                           | Е    |

Fan Connector (X6,7,8) Standard design: 2-pin cable connector, type JST 'B2B-XH-A'

| Pin | Signal      |
|-----|-------------|
| 1   | Fan voltage |
| 2   | GND         |

#### Connector for Temperature Sensors (X12)

Standard design: 2-pin cable connector, type JST 'B2B-XH-A'

| Pin | Signal        |
|-----|---------------|
| 1   | Sensor input  |
| 2   | Sensor output |

#### Relay Output Connector at Slot Sheet Metal(X13)

Standard design: 9-pin D-SUB female socket connector

| Pin | Signal                                  |
|-----|-----------------------------------------|
| 1   | NC                                      |
| 2   | Break contact (normally closed contact) |
| 3   | NC                                      |
| 4   | Middle position                         |
| 5   | Make contact (normally open contact)    |
| 6   | GND                                     |
| 7   | +5V (fused)                             |
| 8   | NC                                      |
| 9   | NC                                      |

#### Battery Cable Connector (X14)

Standard design: 2-pin cable connector, type JST 'B2B-XH-A'

Only optionally equipped for battery backed-up RAM versions!

| Pin | Signal          |
|-----|-----------------|
| 1   | Battery voltage |
| 2   | GND             |

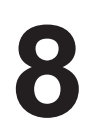

## **Touch Screen (Optional)**

Chapter Overview

| Section | Description                    | Page |
|---------|--------------------------------|------|
| 8.1     | General Information            | 8-2  |
| 8.2     | SoftwareInstallation           | 8-2  |
| 8.3     | Installation under MS-DOS      | 8-3  |
| 8.4     | Installation under Windows 3.x | 8-4  |
| 8.5     | Installation under Windows 95  | 8-5  |
| 8.6     | Installation under Windows NT  | 8-8  |
| 8.7     | Installation under OS/2        | 8-10 |

#### 8.1 General Information

The touch screen consists of a pressure-sensitive resistance array that is continuously monitored by a controller. When the screen is touched, the coordinates of the position affected are computed based on the screen resolution used and forwarded to the controller. Since the touch screen function is based on resistance, users can operate it using an appropriate object such as the blunt end of a pen or pencil or when wearing gloves.

#### Note

Do not use pointed objects to operate the screen, since these can damage the polyester membrane surface.

This screen surface is waterproof and can be cleaned with a mild, nonabrasive cleaner.

The touch screen system consists of the touch screen sensor and the touch screen controller. The FI 25 uses the built-in touch controller E271-2210 which is connected to the RS232 interface of the basic module. The external cable (already plugged in) connects the touch controller to the external COM2 port.

The plug-in jumpers on the mini circuit board of the touch controller are preset by the manufacturer; these connections must not be changed.

#### 8.2 Installing the Software

The directory **C:\Touch** contains the driver software for the touch screen. Drivers for the operating systems MS-DOS, Windows 3.x, Windows 95, Windows NT, and OS/2 are located in corresponding subdirectories.

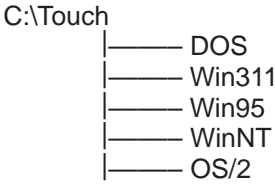

During installation, the directory C:\Touch is suggested (installation under MS-DOS or Windows 3.1). However, none of the subdirectories mentioned above is created and written so that the source files in these directories can be clearly distinguished from the software installed.

#### 8.3 Installation under MS-DOS

If you have already installed a DOS mouse driver (MOUSE.COM) for your mouse, you can continue to use it with the touch screen under DOS.

To install the software under MS-DOS, proceed as follows:

- Enter the command Install in the directory C:\TOUCH\DOS.
- Follow the user prompts and instructions that appear on the screen. You will be asked to choose between DOS Express, Windows Express or Selective. Select DOS Express.
- You will then be asked to indicate what types of hardware are present. Select the serial port and then the COM2 port.
- The installation is complete when you are informed that *Autoexec.bat* has been changed and the previous batch file has been renamed to *Autoexec.old*.

Calibrating the<br/>Touch ScreenThe touch screen must be calibrated after installation. To calibrate the screen,<br/>proceed as follows:• Enter the command Go as soon as the installation is complete: then enter

- Enter the command **Go** as soon as the installation is complete; then enter the command **Elocalib** in the directory **C:\Touch**.
- Follow the instructions displayed on the screen and touch the appropriate locations on the screen with a with a suitable object made of wood or plastic, such as the blunt end of a pen or pencil.
- Enter the command **Elocalib** –**h** to determine the additional parameters that can be used as options for the calibration.
- Restart the computer so that the calibration with take effect. If an installation diskette is still in the drive, remove it first.

Demonstration Program for DOS The demonstration program contains self-explanatory tasks and games that can be completed or played by touching the screen. To use this program, proceed as follows:

- Enter the command **Elodemo** in the directory **C:\Touch**.
- Enter the command **Elodemo** –**h** to specify additional parameters for this demonstration program.

#### 8.4 Installation under Windows 3.x

To install the software under Windows 3.x, proceed as follows:

- Enter the command Install in the directory C:\Touch\Win311.
- The directory C:\Touch will be suggested as the location to install the touch driver. If you accept this suggestion but have already installed the touch driver under MS-DOS, a message will be displayed saying that this directory already exists; nevertheless, continue by installing the driver in the suggested directory.
- Follow the user prompts and instructions that appear on the screen. You will be asked to choose between DOS Express, Windows Express or Selective. Select Windows Express.

If you have already installed the touch driver under MS-DOS, you will be informed that entries for the touch screen are already present in *Autoexec.bat*.

- You will asked if you want to keep the current setting or change it; select **Change**.
- You will then be asked to indicate what types of hardware are present. Select the serial port and then the COM2 port.
- The installation is complete when you are informed that *Autoexec.bat* has been changed and the previous batch file has been renamed to *Autoexcec.old*.

The screen is calibrated using the procedure already described in Section 7.3.

Calibrating the Touch Screen

Simultaneous Operation of Touch Screen and Mouse

If you have not previously loaded a mouse driver under MS-DOS, your mouse will no longer function after installing the touch screen under Windows 3.x. To restore the mouse function, you must install a DOS mouse driver such as MOUSE.COM and enter it in *Autoexec.bat* along with its access path.

#### Installation under Windows 95 8.5 To install the software under Windows 95, proceed as follows: • Click the button **Start**: then select **Run**. Enter C:\Touch\Win95\setup. Confirm the suggested directory C:\ELO. • Select the type of installation Typical. The original System.ini is renamed to System.elo. The Elo setup wizard configures the touch controller. Select Serial under "Controller Type" and COM2 under "COM Port." • Restart the computer so that the changes will take effect. Calibrating the The touch screen must be calibrated after installation. To calibrate the screen, **Touch Screen** proceed as follows: Click the Start button; then select "Settings" followed by "Control • Panel." Double-click the Elo Touchscreen button to activate the touch screen control window. Click the Calibrate button. Then touch each of the three targets that appear on the screen as precisely as possible with an a suitable object made of wood or plastic, such as the blunt end of a pen or pencil. Confirm with "Yes" and "OK" to conclude the calibration procedure. • Restart the computer so that the calibration will take effect. **Double Touch** Although the double-click speed of the mouse can be set using the sequence (Similar to a Start/Settings/Control Panel/Mouse, it is also necessary to define the size of Mouse Click) the double touch field for the touch screen. This is necessary, because the second touch made in a double touch sequence will not occur in exactly the same location as the first one. To set a field size of 25 x 25, proceed as follows: Navigate to C:\Touch\Win95. Select the file doublecl.reg; then press [Enter]. Acknowledge the message that appears confirming that the registration has been entered.

To set a field size other than 25 x 25, proceed as follows:

- Select the file **doublecl.reg**.
- Open the editor with the menu command **File > Edit**.
- Enter the field size value desired (values <100 are recommended).
- Select the menu command File > Save As. You can now exit the editor.
- Select the file **doublecl.reg** and press [Enter].
- Acknowledge the message that appears confirming that the registration has been entered.
- Restart the computer so that the changes will take effect.

The full-screen mode is not supported; however, the Windowed DOS mode is supported fully. If you turn on the full-screen mode via the touch screen, the system will immediately return to the Windows desktop. However, you can operate programs with the mouse in full-screen mode.

#### Note

The touch screen will not function if it is touched while Windows 95 is starting up.

| Removing the<br>Mouse Cursor             | If you want to remove the mouse cursor, you must replace it with the No-Cursor File <b>Null.cur</b> contained in the package <b>Elo Touch</b> .                                                                                               |
|------------------------------------------|----------------------------------------------------------------------------------------------------|
|                                          | To install the No-Cursor File, proceed as follows:                                                                                                    |
|                                          | • Click the <b>Start</b> button; then select "Settings" followed by "Control Panel."                                                                                                    |
|                                          | • Select the properties of the mouse.                                                                                                    |
|                                          | • Select the <b>Cursor</b> tab.                                                                                                    |
|                                          | • Select the line Normal Selection.                                                                                                    |
|                                          | • Go to <b>Browse</b> .                                                                                                    |
|                                          | • Go into the field <b>Search in</b> and set the path C:\touch\Win95.                                                                                                    |
|                                          | • Enter Null.cur as the file name; then select "Open."                                                                                                    |
|                                          | • Confirm with "OK."                                                                                                    |
|                                          | • Select "OK" to leave the field "Properties of the Mouse."                                                                                                    |
|                                          | After this, the normal mouse cursor no longer appears, but all other cursors continue to function as before.                                                                                                    |
| Tips for Touch<br>Screen<br>Applications | To facilitate windows operation with the touch screen, it is a good idea to increase the <b>window frame width</b> in order to make changing the window size easier. You can use the menu command <b>Display</b> > <b>Size</b> in the Control |

Panel to change the width of the window frame.

The **scroll bar** can be operated as usual. You can scroll through some data fields by simply touching the screen within the field and then maintaining contact with it while dragging until you are outside the data field.

Touch the window maximizing button or double-click the window title bar to **maximize the window size**. Similarly, you can double-touch the window title bar to restore the window to its previous size.

#### 8.6 Installation under Windows NT

To install the software under Windows NT, proceed as follows:

- Select **Run** in the **Start** menu.
- Copy the required files into the directory C:\WinNT\System32\Drivers with the command C:\Touch\WinNT\Install
- Select **Run** in the **Start** menu once again.
- Enter the command C:\WinNT\Systems\Drivers\Regini monmouse.ini
- Restart the computer.

Calibrating the<br/>Touch ScreenThe touch screen must be calibrated after installation. To calibrate the screen,<br/>proceed as follows:

- Click the **Start** button; then select "Settings" followed by "Control Panel."
- Double-click the **Elo Touchscreen** button to activate the touch screen control window.
- Click the **Calibrate** button. Then touch each of the three targets that appear on the screen as precisely as possible with a suitable object made of wood or plastic, such as the blunt end of a pen or pencil.
- Confirm with "Yes" and "OK" to conclude the calibration procedure.
- Restart the computer so that the calibration will take effect.

Double Touch (Similar to a Mouse Double Click)

Although the double-click speed of the mouse can be set using the sequence Start/Settings/Control Panel/Mouse, it is also necessary to define the size of the double touch field for the touch screen. This is necessary, because the second touch made in a double touch sequence will not occur in exactly the same location as the first one.

To set a field size of 25 x 25, proceed as follows:

- Navigate to C:\Touch\WinNT
- Select the file **doublecl.reg**; then press [Enter].
- Acknowledge the message that appears confirming that the registration has been entered.

|                                          | To set a field size other than 25 x 25, proceed as follows:                               |
|------------------------------------------|-------------------------------------------------------------------------------------------|
|                                          | • Select the file <b>doublecl.reg</b> .                                                   |
|                                          | • Open the editor with the menu command <b>File &gt; Edit</b> .                           |
|                                          | • Enter the field size value desired (values <100 are recommended).                       |
|                                          | • Select the menu command <b>File &gt; Save As</b> . You can now exit the editor.         |
|                                          | • Select the file <b>doublecl.reg</b> and press [Enter].                                  |
|                                          | • Acknowledge the message that appears confirming that the registration has been entered. |
|                                          | • Restart the computer so that the changes will take effect.                              |
| Removing the<br>Mouse Cursor             | To remove the mouse cursor, proceed as described for Windows 95 in Section 8.5            |
| Tips for Touch<br>Screen<br>Applications | The same conditions described for Windows 95 also apply here (see Section 8.5).           |

#### 8.7 Installation under OS/2

To install the software under OS/2, proceed as follows:

- Enter the command **MD ELO** directly under C:\ to create a new directory.
- Copy all files including their subdirectories from the directory C:\Touch\OS2 to the directory ELO with the command Xcopy C:\Touch\OS2\\*.\* ELO /S /E.
- Change your config.sys as described below.
- Search in config.sys for the following line; then enter REM before it.

DEVICE=C:\OS2\BOOT\MOUSE.SYS

• Enter the following texts after the line now preceded by REM:

Device=C:\Elo\Monmou01.sys 2210,2,9600 Device=C:\Os2\Boot\mouse.sys stype=elomou\$

• Now search below the texts entered in step 2 for the following two lines of text:

DEVICE=C:\OS2\BOOT\COM.SYS and DEVICE=C:\OS2\BOOT\VCOM.SYS

- Move these two lines **above** the new line you wrote. Device=C:\Elo\Monmou01.sys 2210,2,9600
- Enter the parameters (2,0,0) at the end of the line DEVICE=C:\OS2\BOOT\COM.SYS so that it now reads

DEVICE=C:\OS2\BOOT\COM.SYS (2,0,0)

- Save these changes made in Config.sys.
- Restart the computer.
- If you **do not** want to connect a mouse, swap the command **stype=elomous\$** with the command **type=elomou\$** in the line **Device=Mouse.sys**.

| Installing the<br>Touch Screen                          | The touch screen control panel is needed to calibrate the touch screen and to set important options.                                                                                                    |  |  |
|---------------------------------------------------------|----------------------------------------------------------------------------------------------------|--|--|
| Control Panel                                           | • Copy the files ELOCAL2.DLL and ELOCAL2.HLP from the directory C:\Elo\German into the main directory ELO with the following command:                                                                                                    |  |  |
|                                                         | Copy C:\Elo\German\*.*C:\Elo                                                                                                    |  |  |
|                                                         | • Open the system catalog <b>OS</b> \2.                                                                                                    |  |  |
|                                                         | • Open the folder <b>Templates</b> in this catalog.                                                                                                    |  |  |
|                                                         | • Drag the program <b>Template</b> into the catalog <b>System Setup</b> with the right mouse button. A field for making settings opens.                                                                                                    |  |  |
|                                                         | • Input the command C:\Elo\Elocal2.exe and enter it in the working directory C:\Elo.                                                                                                    |  |  |
|                                                         | • Then select the field <b>Icon</b> .                                                                                                    |  |  |
|                                                         | • Select the title <b>Touchscreen</b> in the field with the name "Tit."                                                                                                    |  |  |
|                                                         | • Close the setting field.                                                                                                    |  |  |
|                                                         |                                                                                                    |  |  |
| Calibrating the<br>Touch Screen                         | The touch screen must be calibrated after installation. To calibrate the screen, proceed as follows:                                                                                                    |  |  |
|                                                         | • Go into the System Setup.                                                                                                    |  |  |
|                                                         | • Double-click the <b>Elo Touchscreen</b> button to activate the touch screen control panel.                                                                                                    |  |  |
|                                                         | • Click the <b>Calibrate</b> button. Then touch each of the three targets that appear on the screen as precisely as possible with a suitable object made of wood or plastic, such as the blunt end of a pen or pencil.                                                                                                    |  |  |
|                                                         | • Follow the remaining instructions which appear on the screen; then click on "Yes" and "OK" to conclude the calibration procedure.                                                                                                    |  |  |
|                                                         | • Restart the computer so that the calibration will take effect.                                                                                                    |  |  |
| Double Touch<br>(Similar to a<br>Mouse Double<br>Click) | Although the double-click speed of the mouse can be set using the sequence Start/Settings/Control Panel/Mouse, it is also necessary to define the size of the double touch field for the touch screen. This is necessary, because the second touch made in a double touch sequence will not occur in exactly the same location as the first one. |  |  |
|                                                         | To set another field size, proceed as follows:                                                                                                    |  |  |
|                                                         | • Go into the System Setup.                                                                                                    |  |  |
|                                                         | • Double-click the <b>Elo Touchscreen</b> button to activate the touch screen control panel.                                                                                                    |  |  |
|                                                         | • Here you find the double-click field defined by X and Y coordinates. The values of both these coordinates should be <100.                                                                                                    |  |  |

• Select "OK" to exit the touch screen control panel.

#### Changing the Window Frame Width

To change the width of the window frame, you must go into the touch screen control panel again (see *Calibration*).

- Enter a value of less than 26 in the field for setting the frame width. Values greater than 26 are not recommended.
- Restart the computer so that the changes will take effect.

# 9

## Hard Disk Drive

Chapter Overview

| Section | Description             | Page |
|---------|-------------------------|------|
| 9.1     | TechnicalSpecifications | 9-2  |

### 9.1 Technical Specifications

| Capacity                                |                       | 1600 Mbytes         | 2109 Mbytes     | 2100 Mbytes     |
|-----------------------------------------|-----------------------|---------------------|-----------------|-----------------|
| Spare part order number                 |                       | C79451-Z1423-K5     | C79451-Z1423-K6 | C79451-Z1423-K8 |
| Manufacturer                            |                       | WESTERN DIGITAL     | WESTERN DIGITAL | Fujitsu         |
| Manufacturer's designation              |                       | AC21600             | AC22100         | MPB3021AT       |
| Power requirements typical (startup) 5V |                       | 0.41 A (0.2 A)      | 0.41 A (0.3 A)  | 0.5 A           |
|                                         | typical (startup) 12V | 0.26 A (1.4 A)      | 0.21 A (1.3 A)  | 0.32 A          |
| Parameters                              | Cylinders             | 3148                | 1023            | 4470            |
|                                         | Sectors               | 63                  | 63              | 63              |
|                                         | Heads                 | 16                  | 64              | 15              |
| Jumpers                                 | Single                | As printed on drive |                 |                 |

# 10

## **Floppy Disk Drive**

Chapter Overview

| Section | Description             | Page |
|---------|-------------------------|------|
| 10.1    | TechnicalSpecifications | 10-2 |

#### 10.1 Technical Specifications

|                            |                                                                                   | FI 10           | + BI 10         | FI 15                       |
|----------------------------|-----------------------------------------------------------------------------------|-----------------|-----------------|-----------------------------|
| Capacity                   |                                                                                   | 1.44 Mbytes     | 1.44 Mbytes     | 1.44 Mbytes                 |
| Spare part order number    |                                                                                   | C79451-Z1329-K1 | C79451-Z1329-K1 | C79451-Z1391-K5             |
| Manufacturer               |                                                                                   | TEAC            | NEC             | NEC/TEAC                    |
| Manufacturer's designation |                                                                                   | FD-05 HF 4644-U | FD1238 H        | FD1239T/<br>FD-04HFF-2300-U |
| Power requirements         | nts representative value<br>(startup) 5V<br>representative value<br>(startup) 12V | 0.5 A (0.70 A)  | 0.5 A (0.74 A)  | 0.5 A (0.9 A)               |
| Parameters                 | Cylinders                                                                         | 80              | 80              | 80                          |
|                            | Sectors                                                                           | 18              | 18              | 18                          |
|                            | Heads                                                                             | 2               | 2               | 2                           |
| Jumpers                    | Single *                                                                          | None            | None            | None                        |

1 =Jumper inserted

0 = Jumper not inserted \* = Standard settings

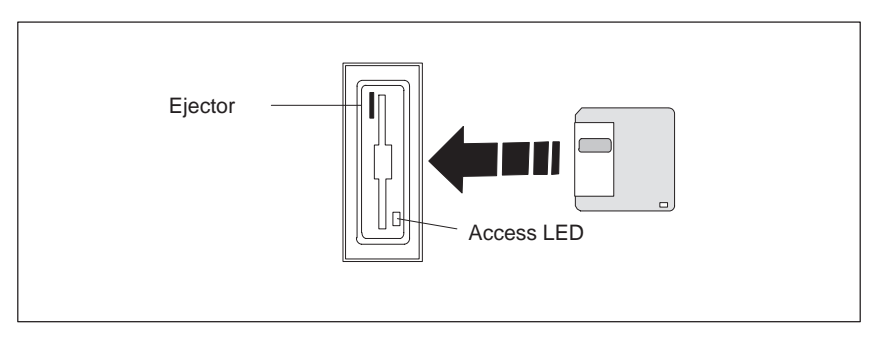

Figure 10-1 Floppy Disk Drive

# 11

## **Power Supply**

Chapter Overview

| Section | Description             | Page |
|---------|-------------------------|------|
| 11.1    | TechnicalSpecifications | 11-2 |

#### **11.1 Technical Specifications**

#### Voltage

Power-Good Signal

| Voltage        | Max. Current | Voltage Stability |
|----------------|--------------|-------------------|
| + 12 V         | 1.5 A        | ± 3 %             |
| – 12 V         | 0.2 A        | ± 3 %             |
| + 5 V          | 8 A          | ± 3 %             |
| + 3.3 V        | 2.2 A        | ± 5 %             |
| – 5 V floating | 0.24 A       | ± 5 %             |

| Input voltage             | 85 – 265 V AC                |
|---------------------------|------------------------------|
| Line voltage frequency    | 47 – 63 Hz                   |
| Power consumption         | $\leq 120 \mathrm{W}$        |
| Rated current             | 1.4/0.8A at 120/240 V AC     |
| Jumpering when power down | min. 20ms/93V with full load |
| Output power              | 70 W DC                      |
| Degree of protection      | IP20                         |
| Protection class          | VDE 0106 protection class I  |
| Certification             | EN 60950/IEC 950, UL, CUL    |

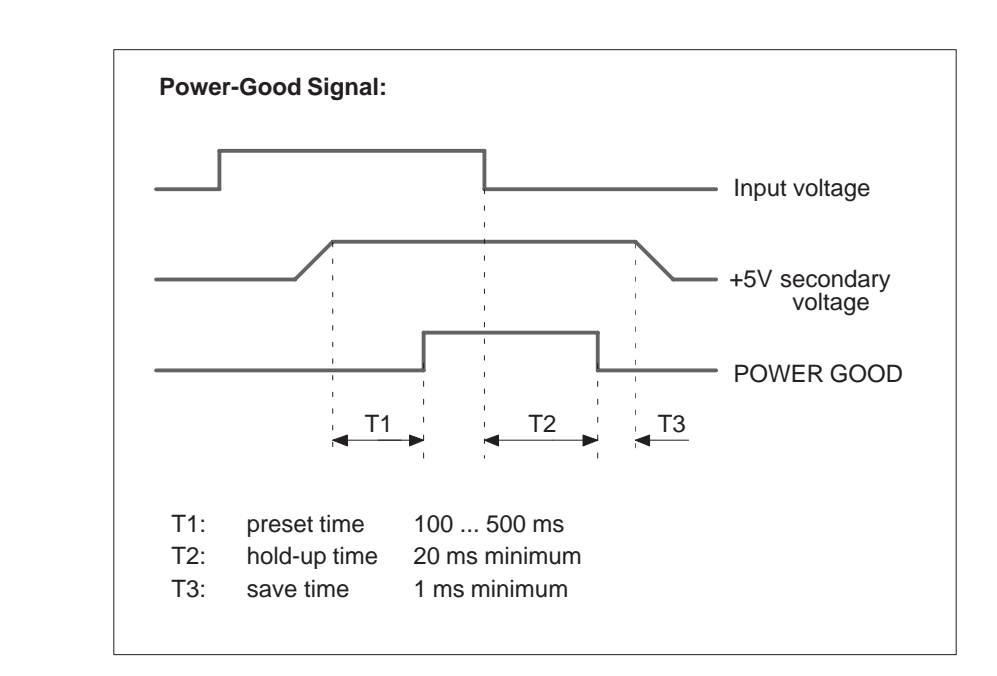

Figure 11-1 Time Characteristics of the Power-Good Signal

## D) **A**

### Guidelines for Handling Electrostatically-Sensitive Devices (ESD)

Chapter Overview

| Section | Contents                                                                | Page |
|---------|-------------------------------------------------------------------------|------|
| A.1     | What is ESD?                                                            | A-2  |
| A.2     | Electrostatic Charging of Persons                                       | A-3  |
| A.3     | General Protective Measures Against Electrostatic Dis-<br>charge Damage | A-4  |

#### A.1 What is ESD?

#### Definition

All electronic modules are equipped with large-scale integrated ICs or components. Due to their design, these electronic elements are very sensitive to overvoltages and thus to any electrostatic discharge.

These Electrostatically-Sensitive Devices are commonly referred to by the abbreviation ESD.

Electrostatically-sensitive devices are labeled with the following symbol:

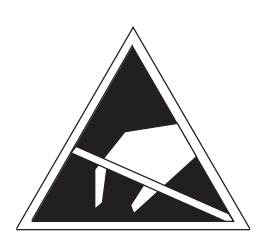

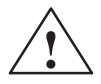

#### Caution

Electrostatically-sensitive devices are subject to voltages that are far below the voltage values that can still be perceived by human beings. These voltages are present if you touch a component or the electrical connections of a module without previously being electrostatically discharged. In most cases, the damage caused by an overvoltage is not immediately noticeable and results in total damage only after a prolonged period of operation.
#### A.2 Electrostatic Charging of Persons

#### Charging

Every person with a non-conductive connection to the electrical potential of its surroundings can be charged electrostatically.

Figure A-1 shows you the maximum values for electrostatic voltages which can build up on a person coming into contact with the materials indicated in the figure. These values are in conformity with the specifications of IEC 801-2.

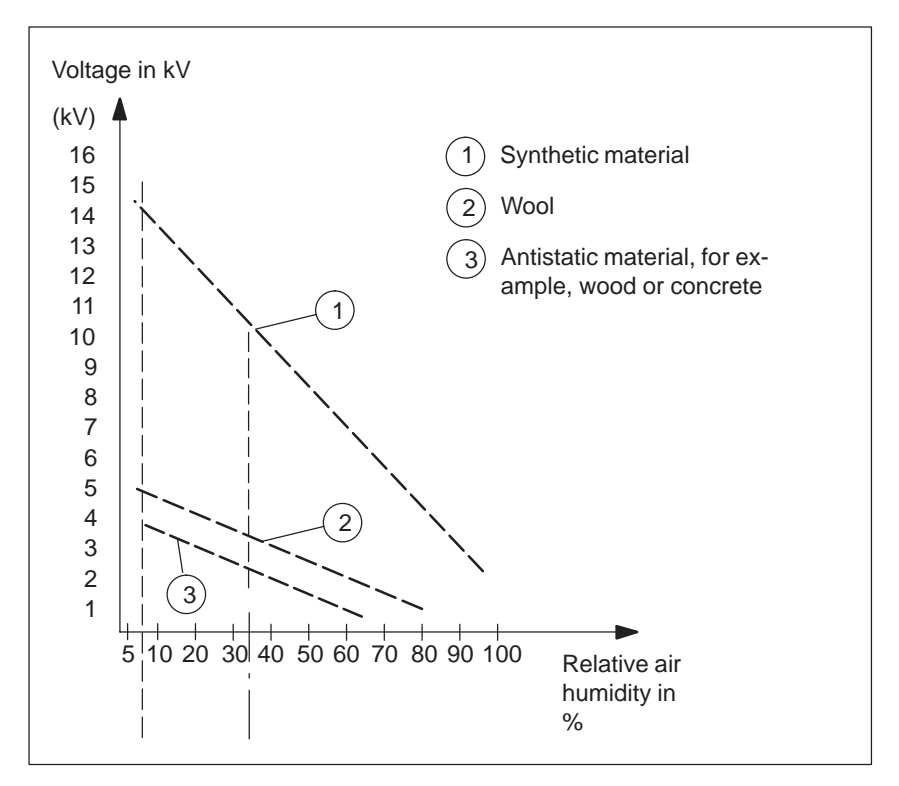

Figure A-1 Electrostatic Voltages which can Build up on a Person

#### A.3 General Protective Measures Against Electrostatic Discharge Damage

 Ensure Sufficient Grounding
 Make sure that the personnel, working surfaces, and packaging are sufficiently grounded when handling electrostatically-sensitive devices. You thus avoid electrostatic charging.
 Avoid Direct Contact
 You should touch electrostatically-sensitive devices only if it is unavoidable (for example, during maintenance work). Hold modules without touching the pins of components or printed conductors. In this way, the discharged energy cannot affect the sensitive devices.
 If you have to carry out measurements on a module, you must discharge your body before you start the measurement by touching grounded metallic parts. Use grounded measuring devices only.

# Index

#### Α

Address areas, 2-26 Assign, I/O addresses, 2-27 Assignment, memory addresses, 2-29 Assignment of direct keys to digital inputs, 4-6 Assignment of terminals, 4-12 AT module, 1-5

### В

BEEPLEN, 3-3
BIOS

date, 2-36
main menu, 2-34
setup program, 2-34
standard settings, 2-33
time, 2-36

Block diagram, mother board, 2-12
Brief description, graphics interface module, 2-4
Bus board

chapter overview, 5-1
design, 5-3
mode of operation, 5-3
technical specifications, 5-2

# С

Calibrating, touch screen, 8-3, 8-4, 8-5, 8-8, 8-11 Chapter overview bus board, 5-1 display, 6-1 floppy disk drive, 10-1 hard disk drive, 9-1 keyboard controller, 3-1 monitoring module, 7-1 mother board, 2-1 power supply, 11-1 system unit, 1-1 Chipset, 2-2 CMOS, 2-2 Components install, 1-8 mother board, 2-14 power requirements, 1-7 remove, 1-8 Configuration file, keyboard controller, 3-17 Connect MPI/DP interface, 1-36 PS/2 mouse, 2-24 Connector, 2-13 Connector assignment, keyboard controller, 3-11

# D

Description ports, 2-15 switches, 2-15 Description of ports, 4-7 Diagnostic messages, 2-53 Diagnostics, error, 1-39 Dimensions, expansion modules, 1-5 Direct key module, 4-2 Direct key module ports, 4-5 Display, 6-1 DMA assignment, 2-30 Double touch, 8-5, 8-8

# Е

ENTPRELL, 3-3 EPROM, 2-2 Error, 1-39 diagnostics, 1-39 ESD guidelines, 1-8 Expansion modules, dimensions, 1-5 Expansion slots, 2-2 Extended mode, resolution, 2-5 EXTENDPRELL, 3-3 External keyboard, 2-22

#### F

Fan install, 1-33 remove, 1-33 Fan control, 7-6 Floppy disk drive, 2-2 chapter overview, 10-1 set, 2-36 technical specifications, 10-2 Function, SafeCard, 7-2

# G

Graphics card, 2-2 Graphics interface module, brief description, 2-4

#### Н

Hard disk drive chapter overview, 9-1 technical specifications, 9-2 Hardware ports battery cable connector, 7-16 connector, switch, 2-13 connectors, 7-16 CPU board, 7-15 diagnostic LEDs, 7-15 display panel, 7-14 fan connector, 7-16 relay output, 7-16 slot sheet metal, 7-16 temperature sensor, 7-16 How to proceed replacing memory cards, 2-10 upgrading memory cards, 2-10 HW addresses, memory decoding, 2-26

#### I

I/O address area, 2-26 I/O addresses, assign, 2-27 IDE, 2-2 Information, module, 1-5 Install components, 1-8 memory card, 2-10 Interrupt assignment, 2-30

### Κ

Keyboard, 2-2 Keyboard controller chapter overview, 3-1 configuration file, 3-17 connector assignment, 3-11 Keyboard, external, connect, 2-22 Keys, 3-14 Keywords, 3-3 description, 3-3

# L

Liability install components, 1-8 remove components, 1-8 Logical organisation of digital inputs and outputs, 4-6

#### Μ

Main memory replace, 2-10 upgrade, 2-10 Matrix configuration, 3-16 Memory, 2-2 Memory address area, 2-26 Memory addresses, assignment, 2-29 Memory card install, 2-10 remove, 2-10 replace, 2-10 upgrade, 2-10 Memory configuration, 2-9 Memory decoding, HW addresses, 2-26 Module, information, 1-5 Monitoring line break, 7-6 Monitoring module, chapter overview, 7-1 Mother board block diagram, 2-12 chapter overview, 2-1 components, 2-14 Mouse, 2-2 MPI, 2-2 MPI/DP interface, 2-25 connect, 1-36

### 0

Opening the unit, tools, 1-9 Optional package for direct key module, 4-11

# Ρ

Parallel, port, 2-20 Port parallel, 2-2, 2-20 serial, 2-18 Ports, description, 2-15 Power requirements, components, 1-7 Power supply chapter overview, 11-1 technical specifications, 11-2 Prerequisites installing components, 1-8 removing components, 1-8 Processor, 2-2 recommended, 2-3 replace, 2-3 **PROFIBUS-DP** network, 1-36 PS/2 mouse, connect, 2-24

### R

RAM, backed-up, 7-10 Relay output ON/OFF conditions, 7-9 state diagram, 7-9 Remove components, 1-8 memory card, 2-10 Removing the mouse cursor, 8-6, 8-9 Replace, processor, 2-3 Resolution extended mode, 2-5 standard mode, 2-4

# S

SafeCard connector, 7-4 diagnostic displays, 7-5 function, 7-2 functional block diagram, 7-3 status displays, 7-5 switch, 7-4 Serial port, 2-2, 2-18 Setup advanced menu, 2-44, 2-45 **BIOS. 2-33** boot sequence, 2-40 Exit menu, 2-49 floppy disk drive, 2-36 hardware options, 2-42 keyboard features, 2-41 memory cache, 2-39 Power menu, 2-47 Security menu, 2-46 settings, 2-31-2-49 Software interfaces base addresses, 7-11 IO register, 7-11 overview, 7-11 writing register, 7-12, 7-13 SPEZBREAK, 3-3 Standard mode, resolution, 2-4 STN display, 6-4 Switch, 2-13 Switches, description, 2-15 System configuration, 2-50 SYSTEM FLAG, 3-3 System unit, chapter overview, 1-1

# Т

Technical specifications, system unit, 1-2 Temperature display, 7-6 Temperature monitoring, 7-6 TFT display, 6-2 Tools, opening the unit, 1-9 Touch screen, 8-1 calibrating, 8-3, 8-4, 8-5, 8-8, 8-11 demonstration program, 8-3 double touch, 8-5, 8-8 general information, 8-2 installation under MS-Dos, 8-3 installation under OS/2, 8-10 installation under Windows 3.x, 8-4 installation under Windows 95, 8-5 installation under Windows NT, 8-8 installing the software, 8-2 removing the mouse cursor, 8-6

# V

VGA socket connector, 2-21

### W

Watchdog function, 7-7 marginal conditions, 7-8 monitoring times, 7-7 reactions, 7-7

# Χ

XT module, 1-5

Siemens AG A&D AS E 81

Oestliche Rheinbrueckenstr. 50 D-76181 Karlsruhe Federal Republic of Germany

#### From:

| Your  | r Name:        |  |
|-------|----------------|--|
| Your  | r Title:       |  |
| Compa | npany Name:    |  |
|       | Street:        |  |
|       | City, Zip Code |  |
|       | Country:       |  |
|       | Phone:         |  |

Please check any industry that applies to you:

- □ Automotive
- □ Chemical
- **D** Electrical Machinery
- 🗖 Food
- □ Instrument and Control
- □ Nonelectrical Machinery
- □ Petrochemical

- □ Pharmaceutical
- Plastic
- Pulp and Paper
- □ Textiles
- **T**ransportation

□ Other \_ \_ \_ \_ \_ \_ \_ \_ \_ \_ \_ \_

SIMATIC PC BI10/FI10/FI15, Technical Description C79000-G7076-C773-03

#### Remarks Form

Your comments and recommendations will help us to improve the quality and usefulness of our publications. Please take the first available opportunity to fill out this questionnaire and return it to Siemens.

Please give each of the following questions your own personal mark within the range from 1 (very good) to 5 (poor).

- 1. Do the contents meet your requirements?
- 2. Is the information you need easy to find?
- 3. Is the text easy to understand?
- 4. Does the level of technical detail meet your requirements?
- 5. Please rate the quality of the graphics/tables:

#### Additional comments:

| — | — | — | — | — | — | — | — | — | — | — | — | — | — | — | — | — | — | — | — | — | — | — | — | — | — | — | — | — | — | — | — | _ | — | — |
|---|---|---|---|---|---|---|---|---|---|---|---|---|---|---|---|---|---|---|---|---|---|---|---|---|---|---|---|---|---|---|---|---|---|---|
| _ | _ | _ | _ | _ | _ | _ | _ | _ | _ | _ | _ | _ | _ | _ | _ | _ | _ | _ | _ | _ | _ | _ | _ | _ | _ | _ | _ | _ | _ | _ | _ | _ | _ | _ |
| _ | _ | _ | _ | _ | _ | _ | _ | _ | _ | _ | _ | _ | _ | _ | _ | _ | _ | _ | _ | _ | _ | _ | _ | _ | _ | _ | _ | _ | _ | _ | _ | _ | _ | _ |
| _ | _ | _ | _ | _ | _ | _ | _ | _ | _ | _ | _ | _ | _ | _ | _ | _ | _ | _ | _ | _ | _ | _ | _ | _ | _ | _ | _ | _ | _ | _ | _ | _ | _ | _ |
| _ | _ | _ | _ | _ | _ | _ | _ | _ | _ | _ | _ | _ | _ | _ | _ | _ | _ | _ | _ | _ | _ | _ | _ | _ | _ | _ | _ | _ | _ | _ | _ | _ | _ | _ |
|   |   |   |   |   |   |   |   |   |   |   |   |   |   |   |   |   |   |   |   |   |   |   |   |   |   |   |   |   |   |   |   |   |   |   |
| — | _ | — | _ | _ | _ | _ | _ | — | — | _ | _ | _ | — | _ | — | — | _ | _ | _ | _ | — | — | _ | _ | _ | _ | _ | _ | — | _ | _ | _ | _ | — |
| — | _ | _ | _ | — | _ | _ | _ | _ | _ | _ | _ | _ | _ | _ | _ | _ | _ | _ | _ | _ | _ | _ | _ | _ | _ | _ | _ | — | _ | _ | _ | _ | — | _ |
| _ | _ | _ | _ | _ | _ | _ | _ | _ | _ | _ | _ | _ | _ | _ | _ | _ | _ | _ | _ | _ | _ | _ | _ | _ | _ | _ | _ | _ | _ | _ | _ | _ | _ | _ |
| _ | _ | _ | _ | _ | _ | _ | _ | _ | _ | _ | _ | _ | _ | _ | _ | _ | _ | _ | _ | _ | _ | _ | _ | _ | _ | _ | _ | _ | _ | _ | _ | _ | _ | _ |
|   |   |   |   |   |   |   |   |   |   |   |   |   |   |   |   |   |   |   |   |   |   |   |   |   |   |   |   |   |   |   |   |   |   |   |
| — | — | — | - | - | - | - | - | — | — | - | - | - | — | - | — | — | - | - | - | - | — | — | - | - | - | - | - | - | — | - | - | - | - | - |
| _ | _ | _ | _ | _ | _ | _ | _ | _ | _ | _ | _ | _ | _ | _ | _ | _ | _ | _ | _ | _ | _ | _ | _ | _ | _ | _ | _ | _ | _ | _ | _ | _ | _ | _ |
| _ | _ | _ | _ | _ | _ | _ | _ | _ | _ | _ | _ | _ | _ | _ | _ | _ | _ | _ | _ | _ | _ | _ | _ | _ | _ | _ | _ | _ | _ | _ | _ | _ | _ | _ |